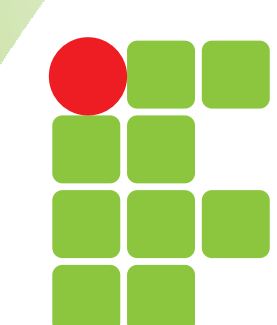

INSTITUTO FEDERAL RIO GRANDE DO SUL

# Tutorial do Módulo do Sistema de Informação e Gestão de Projetos - **sigproj**

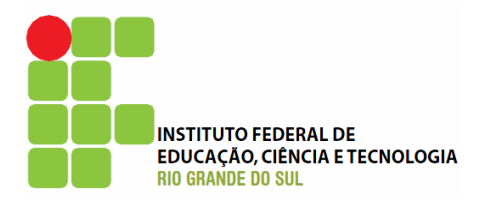

## Índice

| APRESENTAÇÃO                                       |  |
|----------------------------------------------------|--|
| PORTAL SIGPROJ                                     |  |
| CADASTRANDO-SE NO SIGPROJ                          |  |
| PÁGINA INICIAL DO SIEX                             |  |
| CADASTRANDO UMA PROPOSTA DE AÇÃO DE EXTENSÃO       |  |
| STATUS DAS PROPOSTAS                               |  |
| PREENCHENDO O RELATÓRIO PARCIAL/FINAL              |  |
| ORIENTAÇÕES AOS AVALIADORES                        |  |
| MENSAGENS DE AVISO E ERRO AO SUBMETER UMA PROPOSTA |  |
| MENSAGENS DE AVISO E ERRO AO SUBMETER UM RELATÓRIO |  |
| FLUXOGRAMA DAS AÇÕES DE EXTENSÃO NO IFRS           |  |
|                                                    |  |

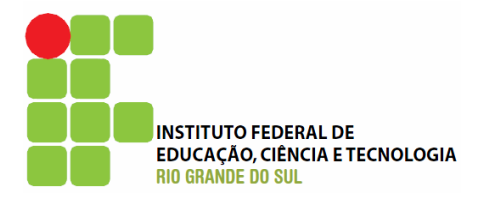

### Apresentação

Este Tutorial tem por objetivo orientar a utilização do Módulo SIEX do Sistema de Informação e Gestão de Projetos (SIGProj), que está sendo adotado para o registro das ações de extensão no Instituto Federal de Educação, Ciência e Tecnologia do Rio Grande do Sul.

Consulte sempre a versão atualizada deste Tutorial, que está disponível no site da Pró-Reitoria de Extensão ou na página personalizada dentro do SIEX/SIGProj.

Lenir Antônio Hannecker **Pró-Reitor de Extensão** 

**Elaborado por:** Gabriel Antônio da Costa **Capa:** Gina Mikowaiski Valent

24.06.2010

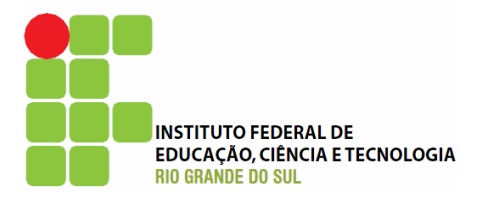

## **Portal SIGProj**

Para acessar o Portal SIGProj, basta digitar na barra de endereços do navegador o endereço <u>http://sigproj.mec.gov.br</u>.

A seguinte tela será exibida:

| sigproj                                                                                                    |                                                                                                    |               | ~                                             |
|----------------------------------------------------------------------------------------------------|----------------------------------------------------------------------------------------------------|---------------|-----------------------------------------------|
|                                                                                                    | SISTEMA                                                                                            | DE INFORMAÇÃO | E GESTÃO DE PROJETOS                          |
| HOME O QUE É CO                                                                                                    | NSULTAS                                                                                            | EDITAIS       | FALE CONOSCO                                  |
| Editais 📈                                                                                                    | ×                                                                                                  | Login         | *                                             |
| UFGD<br>Edital № 04 - PROEX/UFGD - Administração - EDITAL PRO<br>№04/2010 DE AÇÕES DE EXTENSÃO DA FUNDAÇÃO UNIV<br>GRANDE DOURADOS                                                                                                    | EX DE FLUXO CONTÍNUO<br>ERSIDADE FEDERAL DA                                                        | CPF<br>Senha  | Acesso                                        |
| TIFRS<br>Edital PROEX nº 01/2010 - Edital de fluxo contínuo nº 01/20<br>Cadastro das ações de extensão para o ano de 2010.                                                                                                    | 10 - TESTE                                                                                         |               | [Não sou cadastrado]<br>[Esqueci minha senha] |
| UDESC<br>EDITAL Nº 07/2009 PROEX - A QUALQUER TEMPO - EDITAL<br>Chamada para Ações de Extensão a Qaulquer Tempo                                                                                                    | A QUALQUER TEMPO                                                                                   |               | ALE CONOSCO                                   |
| Consultar Edita                                                                                                    | iis Abertos e Encerrados »                                                                         |               | adastre-se no SIGProj                         |
| Projetos                                                                                                    | *                                                                                                  |               | DROEVT                                        |
| FURG<br>Proposta para desenvolvimento de um website para o Arqui                                                                                                    | vo Geral da FURG                                                                                   |               | PROEXT                                        |
| O crescente aumento do acesso à tecnologia digital<br>organizações e instituições no mundo dos computadores e<br>utilizando, cada vez mais websites como instrumentos de<br>informações. Os websites, nada mais são do que um conjuni        | provoca a entrada de<br>sistemas de informação,<br>gestão documental e de<br>:o de págin           |               | RENEX                                         |
| UEMS<br>exploração sexual: imagens, conceitos e fundamentos                                                                                                    | Х                                                                                                  | 1957          | PROGRAMA DE<br>EDUCAÇÃO TUTORIAL              |
| O evento de extensão tem como objetivo propor u<br>aprofundado sobre os aspectos da exploração sexual, tar<br>gênese, às bases filosóficas e teóricas, em que se fu<br>fundamentais do ser humano, para o combate deste agrava               | m conhecimento mais<br>nto em principio de sua<br>ndamentam os direitos<br>nte problema social. Di |               |                                               |
| UEMS<br>Curso sobre aplicação prática do pacote computacional SISV                                                                                                    | AR                                                                                                 |               |                                               |
| A proposta de realização do curso sobre aplicação prática (<br>SISVAR vem de encontro ao atendimento aos diversos pro<br>de pesquisa científica. Muitos trabalhos dos alunos de<br>desenvolvidos com alguns erros simples e básicos que pode | do pacote computacional<br>fissionais ligados à área<br>graduação estão sendo<br>r                 |               | Página inicial d<br>SIGProj                   |
|                                                                                                    | Consultar Projetos »                                                                               |               |                                               |
| ©2010 - Ministério da Educação - MEC, Todos os direitos rese                                                                                                    | ervados.                                                                                           |               | Sobre                                         |

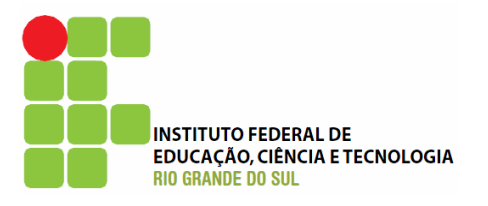

| sigproi                                                                                                    |                                               |
|----------------------------------------------------------------------------------------------------|-----------------------------------------------|
| SISTEMA DE                                                                                                    | E INFORMAÇÃO E GESTÃO DE PROJETOS             |
| HOME O QUE E CONSULTAS EI                                                                                                    | DITAIS FALE CONOSCO                           |
|                                                                                                    | Login 😽                                       |
| O Sistema de Informação e Gestão de Projetos (SIGProj) tem como objetivo<br>auxiliar o planejamento, gestão, avaliação e a publicização de projetos de<br>extensão, pesquisa, ensino e assuntos estudantis desenvolvidos e executados nas<br>universidades brasileiras. O SIGProj está sendo desenvolvido por pesquisadore e<br>alunos de várias universidades brasileiras (formando uma comunidade SIGProj) sob<br>a coordenação do Ministério da Educação (MEC).          | CPF:<br>Senha:<br>Acesso                      |
| O SIGProj se originou do Sistema de Informação em Extensão Universitária (SIEX)<br>desenvolvido em parceria do Fórum de Pró-Reitores de Extensão das Universidades<br>Públicas Brasileiras (FORPROEX) e Universidade Federal de Mato Grosso do Sul<br>(UFMS). O foco principal do SIEX é atender a demanda de registro, gestão,<br>monitoramento e avaliação on-line de ações de extensão.                                                                                  | [Não sou cadastrado]<br>[Esqueci minha senha] |
| A proposta do SIGProj é agilizar o processo de envio de projetos por meio da<br>Internet e consequente parecer técnico de comitês e câmeras, acompanhando e<br>monitorando as atividades da proposta durante as fases de planejamento,<br>execução e avaliação. Além de auxiliar na gestão universitária, tem como objetivo<br>principal contribuir para democratizar todas as informações para a comunidade<br>universitária e a sociedade provendo transparência pública. | FALE CONOSCO                                  |
| A elaboração de projetos é realizada em formulário on-line no SIGProj e<br>diretamente pelo coordenador/tutor da proposta, nas respectivas unidades<br>institucionais, conforme as normas de cada instituição. Para cadastrar um projeto, o<br>coordenador deverá estar vinculado à sua instituição e ter um cadastro prévio de<br>pesquisador no SIGProj.                                                                                                    | PROEXT                                        |
| A consulta a esse rico banco de dados do SIGProj é aberta a toda a comunidade,<br>sem a necessidade de cadastro prévio, senhas ou login, bastando clicar no item<br>"CONSULTAS" do menu e formular a sua pesquisa.                                                                                                    |                                               |
| Em relação à tecnologia de informação e de comunicação utilizada no<br>desenvolvimento do SIGProj destaca-se o fato de ser um software livre e utilizar<br>somente tecnologias livres de licença, tais como: linguagem de programação PHP e<br>banco de dados PostgreSQL.                                                                                                    | PROGRAMA DE<br>EDUCAÇÃO TUTORIAL              |
| Equipe SIGProj                                                                                                    |                                               |
|                                                                                                    |                                               |
| 2010 - Ministério da Educação - MEC. Todos os direitos reservados.                                                                                                    | Sobre                                         |
|                                                                                                    | Texto de apresentação                         |

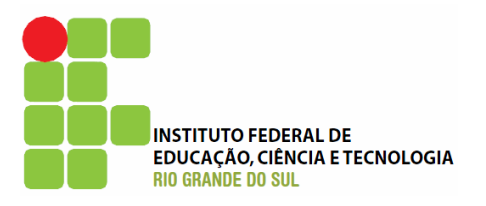

| signrdi                       |                                                         |                         |         |                                               |    |
|-------------------------------|---------------------------------------------------------|-------------------------|---------|-----------------------------------------------|----|
| SIBKINI                       |                                                         | SISTEMA                 |         | ÃO E GESTÃO DE PROJETO                        | 05 |
| НОМЕ                          | <u>O QUE É</u> CONSULT/                                 | AS                      | EDITAIS | FALE CONOSCO                                  |    |
|                               |                                                         | $\searrow$              | Logi    | 2                                             |    |
| Consultar Projetos            |                                                         |                         | LUGI    | n                                             | ~  |
| Plataforma:                   | Selecione                                               | $\checkmark$            |         | CPF:                                          |    |
| Região:                       | Selecione                                               | $\mathbf{\overline{v}}$ | Se      | nha:                                          |    |
| Estado:                       | Selecione                                               | $\checkmark$            |         | Acesso                                        |    |
| Instituição:                  | Selecione                                               | $\checkmark$            |         | [Não sou cadastrado]<br>[Esqueci minha senha] |    |
| Unidade Geral:                | Selecione                                               | $\mathbf{v}$            |         |                                               |    |
| Unidade de Origem:            | Selecione                                               | $\mathbf{v}$            |         | FALE CONOSCO                                  |    |
| Protocolo SIGProj:            |                                                         |                         |         |                                               |    |
| Processo:                     |                                                         |                         |         | Cadastre-se no SIGPr                          | oj |
| Título:                       |                                                         |                         |         | ,                                             |    |
| Edital                        | Selecione                                               |                         |         | ) PROEXT                                      |    |
| Tipo:                         |                                                         | ∧                       |         |                                               |    |
| Extensionista:                |                                                         |                         |         | 🚝 RENEX                                       |    |
| Palavras-chave:               |                                                         |                         |         |                                               | ň  |
| Area Temática:                | Selecione                                               |                         | 175     | PROGRAMA DE<br>EDUCAÇÃO TUTORIAL              |    |
| Situação:                     | Todos                                                   |                         |         |                                               |    |
| Início:                       | Selecione Selecione                                     |                         |         |                                               |    |
| Término:                      | Selecione Selecione                                     |                         |         |                                               |    |
| Ordenar Por:                  | Data de Envio 💟 Crescente                               |                         |         |                                               |    |
| ©2010 - Ministério da Educaçi | Buscar Limpar<br>ão - MEC. Todos os direitos reservados | 5,                      |         | Sob                                           | re |
|                               |                                                         |                         |         |                                               |    |
|                               |                                                         |                         |         |                                               |    |
|                               |                                                         |                         |         |                                               |    |
|                               |                                                         |                         |         |                                               |    |
|                               |                                                         |                         |         |                                               |    |
|                               |                                                         |                         | Pe      | ermite                                        |    |
|                               |                                                         |                         |         | nostas                                        |    |
|                               |                                                         |                         | sub     | metidas                                       |    |
|                               |                                                         |                         |         |                                               |    |

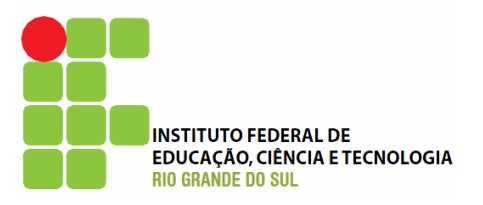

| ionrdi                                                                                                    |                                                                                                    |                                               |
|----------------------------------------------------------------------------------------------------|----------------------------------------------------------------------------------------------------|-----------------------------------------------|
|                                                                                                    | SISTEMA                                                                                                   | DE INFORMAÇÃO E GESTÃO DE PROJE               |
| HOME O QUE É                                                                                                    | CONSULTAS                                                                                                 | EDITAIS FALE CONOSCO                          |
| , i i i i i i i i i i i i i i i i i i i                                                                                               |                                                                                                    |                                               |
| r Ju-i-                                                                                                    |                                                                                                    | Login                                         |
| Eurais                                                                                                    |                                                                                                    |                                               |
| Plataforma:                                                                                                    | Instituição:                                                                                              | CPF:                                          |
| lodas 💟                                                                                                    | l odas 🔛                                                                                                  |                                               |
|                                                                                                    |                                                                                                    | Senha:                                        |
| Abertos                                                                                                    |                                                                                                    | Acesso                                        |
| UFRPE - Universidade Federal Rural d<br>Sônus_2008 - Edital Sem Ônus PRAE-                                                            | le Pernambuco<br>Nº 05/2008                                                                               | [Não sou cadastrado]<br>[Esqueci minha senha] |
| UFRPE - Universidade Federal Rural d<br>Sonus_2010 - EDITAL SEM ÔNUS PAR                                                              | le Pernambuco<br>A UFRPE - PRAE - № S/N-2010                                                              |                                               |
| UFRPE - Universidade Federal Rural d<br>Sonus_2009 - Sonus_2009                                                                       | le Pernambuco                                                                                             | FALE CONOSCO                                  |
| IFSC - Instituto Federal de Educação<br>FLUEX 2009/2010 - FLUEX - Flux<br>Referente aos Anos de 2009 e 2010                           | , Ciência e Tecnologia de Santa Catarina<br>o Contínuo de Projetos de Extensão                            | Cadastre-se no SIGP                           |
| IFRS - Instituto Federal de Educação<br>Sul<br>Texto PROPI - Edital de projetos par<br>Incentivo a Pesquisa no IFRS                   | o, Ciência e Tecnologia do Rio Grande do<br>a o Programa de Bolsas institucionais de                      |                                               |
| UFGD - Universidade Federal da Gran<br>Edital Nº 04 - PROEX/UFGD - Adm<br>CONTÍNUO Nº04/2010 DE AÇÕE<br>UNIVERSIDADE FEDERAL DA GRAND | de Dourados<br>inistração - EDITAL PROEX DE FLUXO<br>ES DE EXTENSÃO DA FUNDAÇÃO<br>DE DOURADOS            | PROGRAMA DE<br>EDUCAÇÃO TUTORIA               |
| IFRS - Instituto Federal de Educação<br>Sul<br>Edital nº 01/2010 PROEX IFRS - Flu<br>cadastramento das ações de extensã               | o, Ciência e Tecnologia do Rio Grande do<br>1xo contínuo - Para testes - Edital para<br>1o de 2009 e 2010 | R                                             |
| UEMS - Universidade Estadual de Mat<br>EDITAL Nº. 02/2010 - PROEC / UEN<br>AÇÕES DE EXTENSÃO SEM ÔNUS PAR<br>GROSSO DO SUL            | o Grosso do Sul<br>15 - EDITAL DE FLUXO CONTÍNUO DAS<br>RA UNIVERSIDADE ESTADUAL DE MATO                  |                                               |
| UDESC - Universidade do Estado de S.<br>EDITAL Nº 07/2009 PROEX - A QU/<br>TEMPO                                                      | anta Catarina<br>ALQUER TEMPO - EDITAL A QUALQUER                                                         |                                               |
| UnB - Universidade de Brasília<br>FLUEX 2010 - FLUXO CONTÍNUO 2010                                                                    |                                                                                                    | Editais                                       |
| UEMS - Universidade Estadual de Mat<br>EDITAL Nº 004/2010 - EDITAL Nº 004                                                             | o Grosso do Sul<br>‡/2010 - PROEC / UEMS                                                                  | disponíve                                     |
| UFPB - Universidade Federal da Para<br>FLUEX 2010 - FLUXO DE EXTENSÃO                                                                 | íba                                                                                                    |                                               |
| MEC - Ministério da Educação<br>PET - TC - PET 2009 - Termos de Comp                                                                  | promisso e Folhas                                                                                         |                                               |

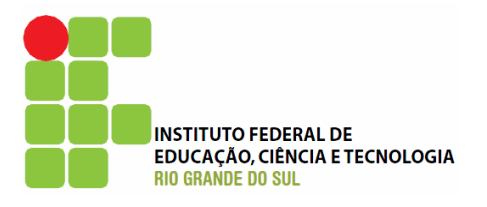

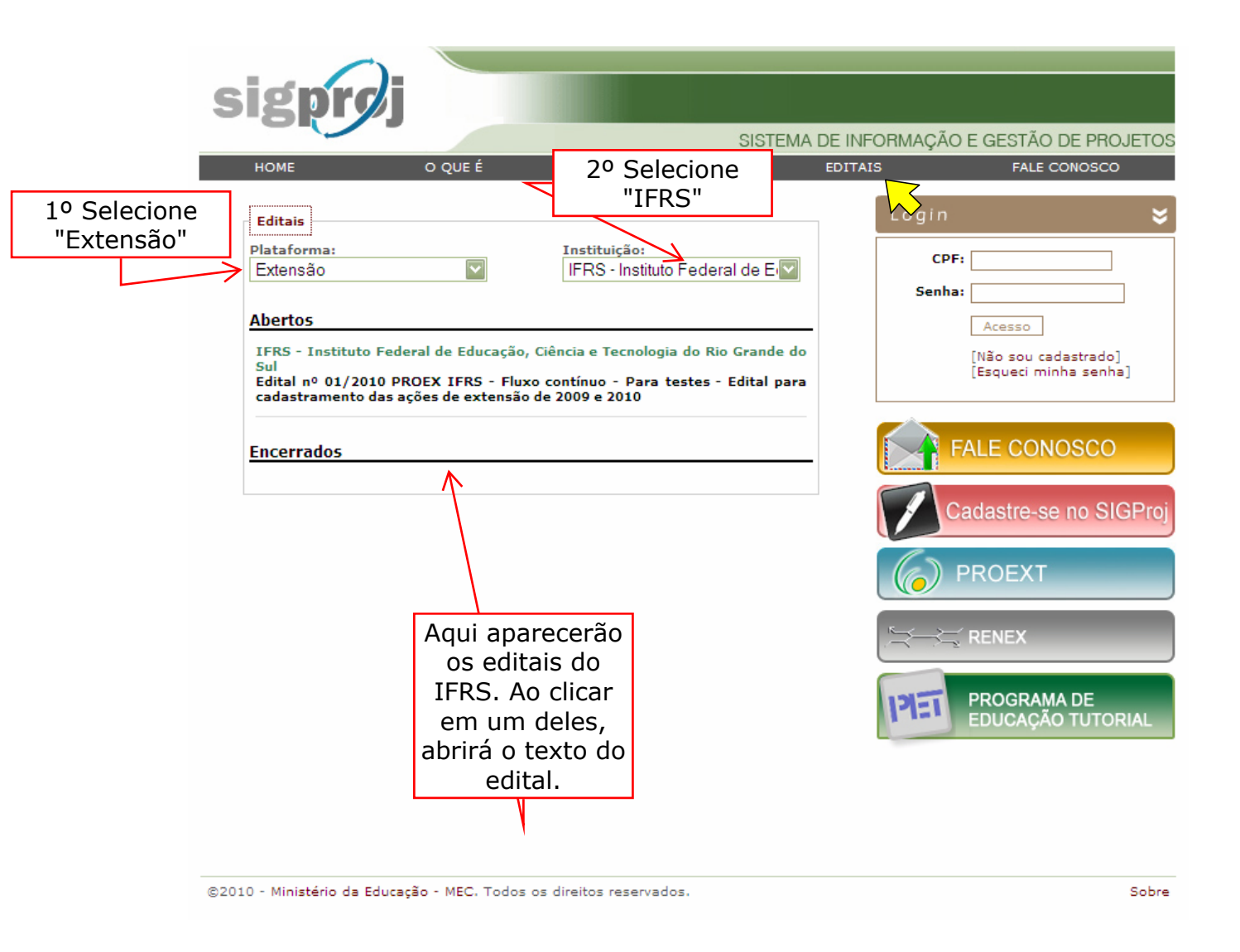

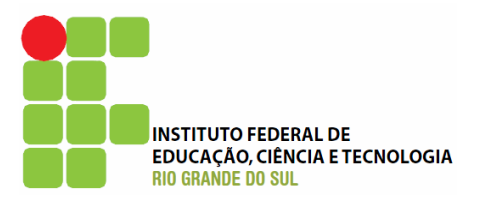

| igprøj                                                                                                  |                                                                                                    |                                                                                           |                                                           |                                      |
|----------------------------------------------------------------------------------------------------|----------------------------------------------------------------------------------------------------|-------------------------------------------------------------------------------------------|-----------------------------------------------------------|--------------------------------------|
| номе                                                                                                    | O QUE É CONSUL                                                                                                    | SISTEMA                                                                                   | A DE INFORMAÇÃO E GE                                      | STÃO DE PROJETOS                     |
| A ferramenta Fale Cond<br>com a equipe responsa<br>esclarecer dúvidas espe<br>SIGProj, utilize a ferram | esco é um canal direto de comunic<br>rel e gestão do SIGProj, podendo s<br>cíficas. Se você já tem um cadastr<br>enta de Correio Eletrônico interna á | ação da comunidade<br>olicitar informações<br>o de pesquisador no<br>à sua área restrita. | Login<br>CPF:                                             |                                      |
| Seu nome:<br>Seu e-mail:                                                                                |                                                                                                    |                                                                                           | [Não<br>[Esqu                                             | sou cadastrado]<br>Jeci minha senha] |
| Instituição:<br>Plataforma:                                                                             | Selecione<br>Selecione                                                                                                    |                                                                                           | FALE                                                      | CONOSCO                              |
| Mensagem:                                                                                               |                                                                                                    |                                                                                           |                                                           | tre-se no SIGPro<br>EXT              |
|                                                                                                    |                                                                                                    |                                                                                           |                                                           | EX                                   |
|                                                                                                    | Enviar Limpar                                                                                                    |                                                                                           | PRO EDU                                                   | GRAMA DE<br>CAÇÃO TUTORIAL           |
| 10 - Ministério da Educaçã                                                                              | io - MEC. Todos os direitos reservad                                                                                                    | ios.                                                                                      | Canal destinado<br>sociedade para<br>obter<br>informações | à                                    |

9

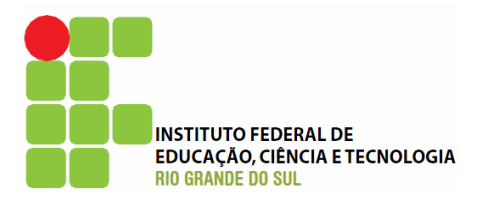

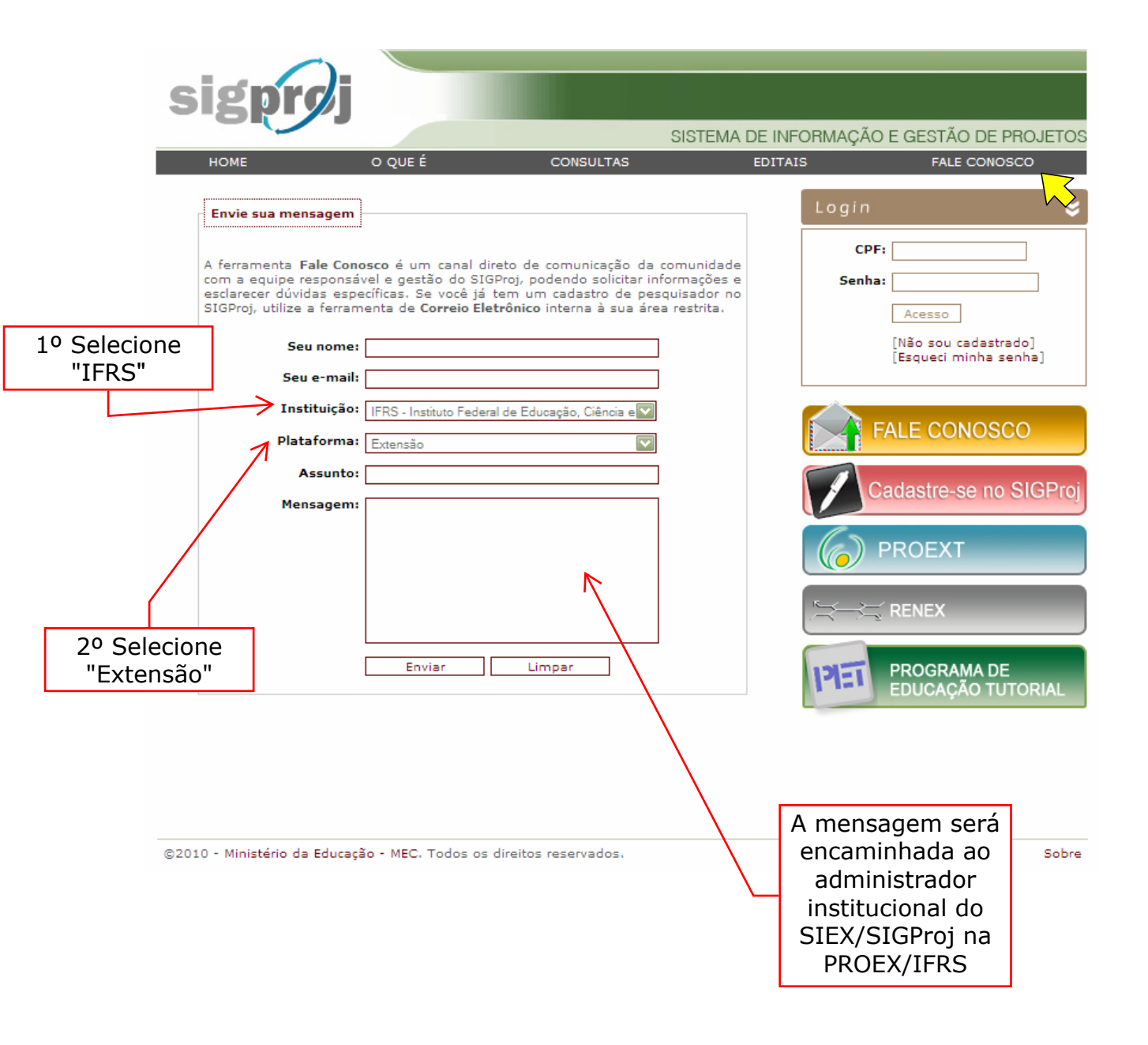

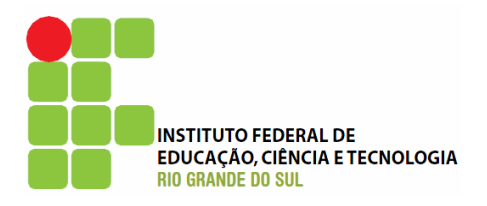

### Login

Para fazer o login, basta digitar o CPF e a senha e após clicar em Acesso.

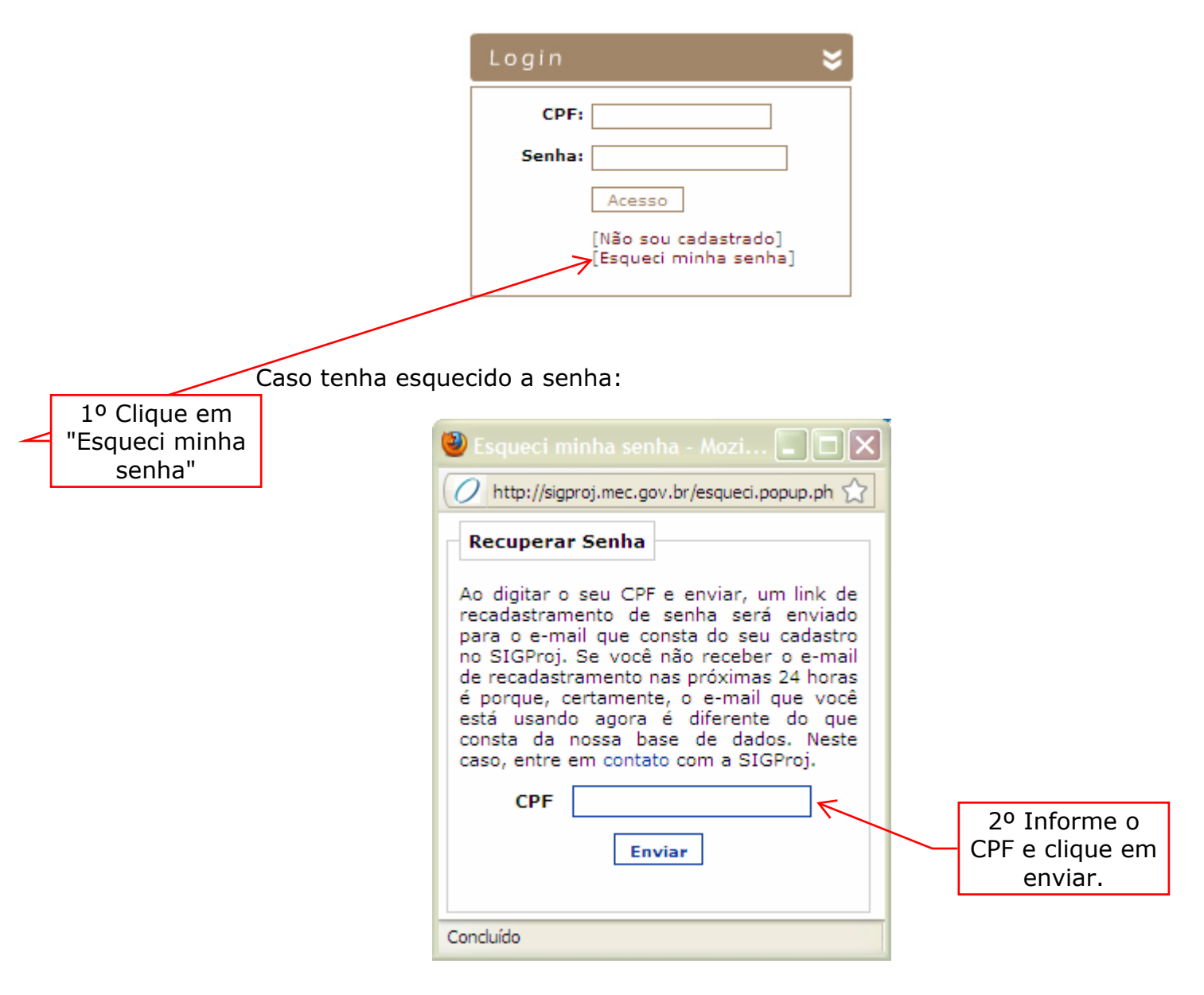

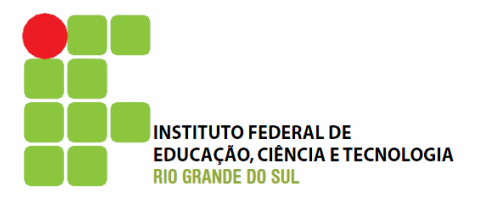

### Cadastrando-se no SIGProj

| 1º Clique em<br>"Não sou<br>cadastrado"                                                                                                    | CPF:<br>Senha:<br>Acesso<br>[Não sou cadastrado]<br>[Esqueci minha senha | 2º Aparecerá<br>esta tela                                                                                                    |
|----------------------------------------------------------------------------------------------------|--------------------------------------------------------------------------|----------------------------------------------------------------------------------------------------|
| Bem vindo         Cadastro         Os campos marcados com * sã         Dados de Identificação         Nome Completo *         Instituição *         Tipo Institucional *         CPF * | o obrigatórios.                                                          | DE INFORMAÇÃO E GESTÃO DE PROJETOS<br>17 de Junho de 2010<br>Dados Pessoais<br>CPF:<br>Senha:<br>Logar<br>• Não sou cadastrado<br>• Esqueci minha senha<br>3º Clique em<br>"Escolher" |
| Continuar »<br>©2010 - Ministério da Educação - MEC. T                                                                                                    | 'odos os direitos reservados.                                            | SIGProj                                                                                                    |

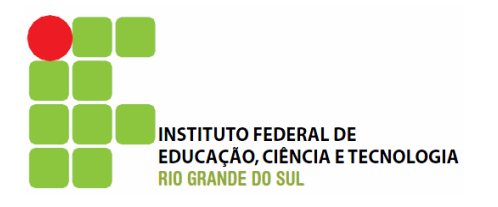

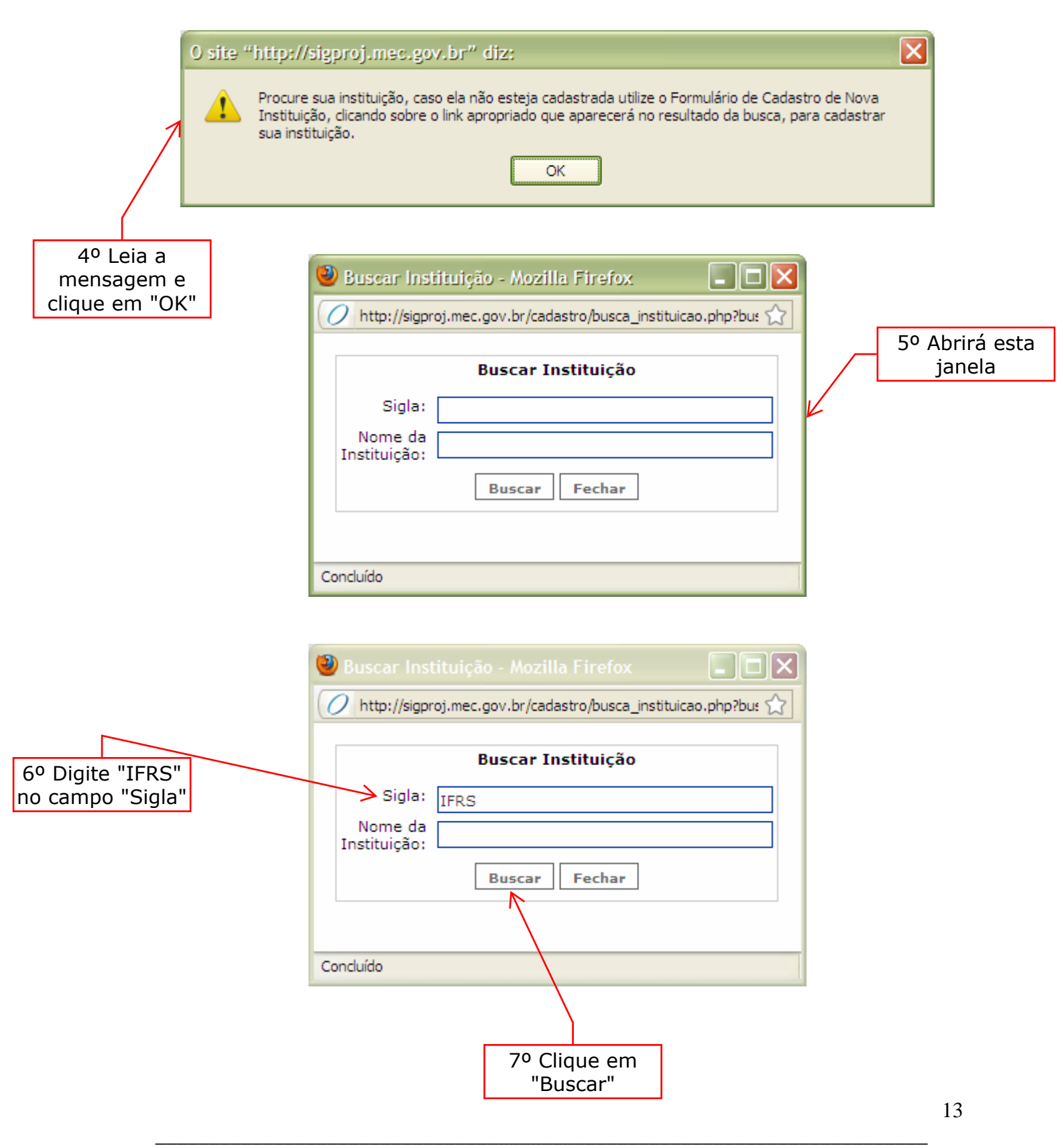

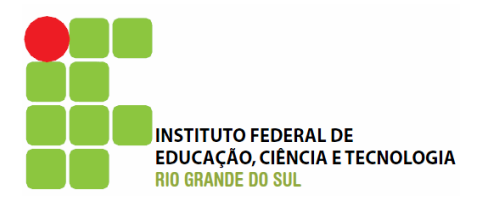

|                                | Buscar Instituição - Mozilla Firefox         Image: Constituição - Mozilla Firefox           Image: One of the state of the state |
|--------------------------------|----------------------------------------------------------------------------------------------------|
| 8º Selecione a<br>última opção | Buscar Instituição         Sigla:                                                                                                    |

Preencha as informações solicitadas (Dados pessoais e institucionais).

Pronto, o seu cadastro está criado.

Acesse a página inicial do SIGProj e faça o login.

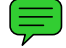

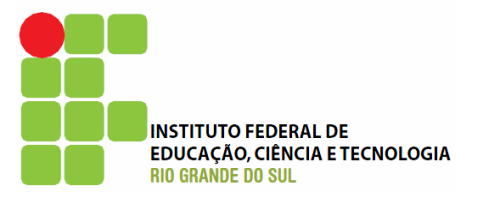

### Página inicial do SIEX

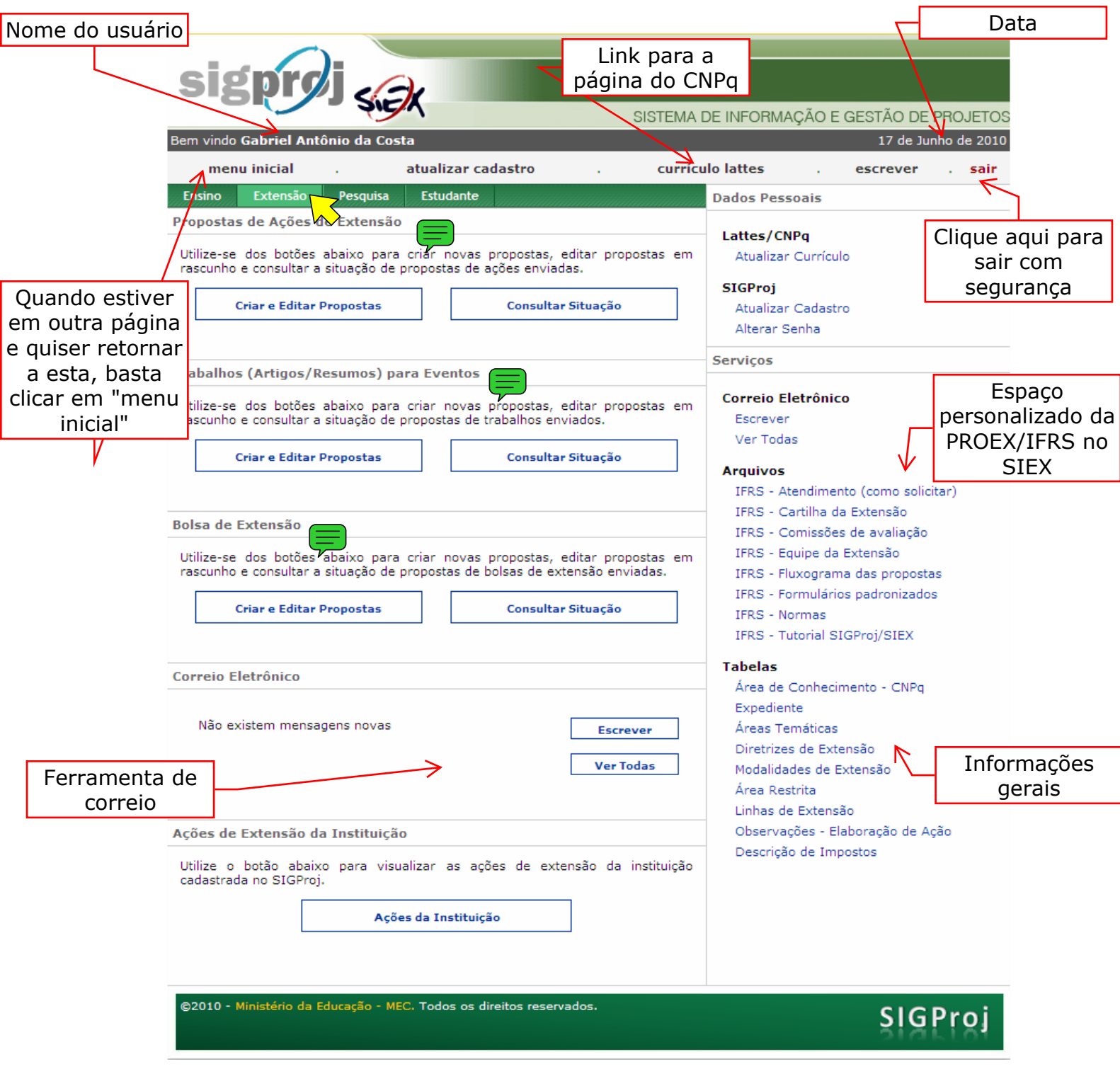

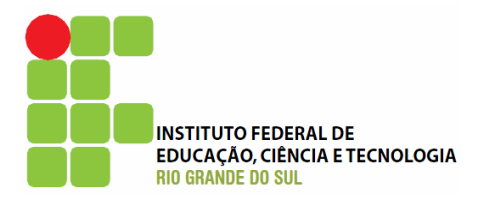

### Alterar senha

Para alterar a senha, basta clicar em **Alterar Senha**, no menu Dados Pessoais.

| 🕙 Alterar Senha - Mozilla Fi      | refox                                        |  |
|-----------------------------------|----------------------------------------------|--|
| // http://sigproj.mec.gov.br/proj | jetos/senha.php 🏠                            |  |
| Alterar S                         | enha                                         |  |
| Digite a senha atual:             |                                              |  |
| Digite a nova senha:              |                                              |  |
| Confirme a nova senha:            |                                              |  |
| Alterar Cancelar                  |                                              |  |
| Concluído                         |                                              |  |
|                                   | Clique em<br>"Alterar" para<br>salvar a nova |  |

16

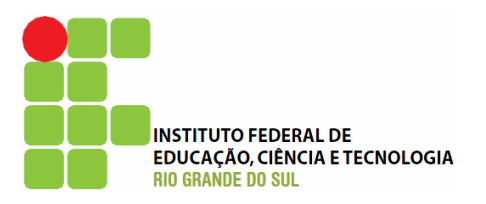

| sig <b>proj</b> sek                                                                                                    | SIST                                                                                                    | TEMA DE INFORMAÇÃO E GESTÃO DE PROJETOS                                                                                                    |
|----------------------------------------------------------------------------------------------------|----------------------------------------------------------------------------------------------------|----------------------------------------------------------------------------------------------------|
| Bem vindo Gabriel Antônio da Costa                                                                                                    |                                                                                                    | 17 de Junho de 2010                                                                                                    |
| menu inicial . atualizar                                                                                                    | cadastro . c                                                                                                    | currículo lattes . escrever . sair                                                                                                    |
| Ensino Extensão Pesquisa Estudant                                                                                                    | te                                                                                                    | Dados Pessoais                                                                                                    |
| Correio Eletrônico                                                                                                    |                                                                                                    |                                                                                                    |
| Mensagens<br>Recebidas                                                                                                    | Aqui aparecerão<br>as mensagens<br>de confirmação<br>de envio das                                                                                        | Lattes/CNPq<br>Atualizar Currículo<br>SIGProj<br>Atualizar Cadastro<br>Alterar Senha                                                                                                    |
| Assunto                                                                                                    | propostas                                                                                                    | Serviços                                                                                                    |
| <ul> <li>Confirmação de envio - SIGProj</li> <li>Confirmação de envio - SIGProj</li> </ul> | 17.06.20<br>17.06.20<br>15.06.20<br>15.06.20<br>27.05.20<br>14.05.20<br>09.04.20<br>22.03.20<br>22.03.20<br>19.02.20<br>08.02.20<br>20.01.20<br>19.01.20 | 2010       Correio Eletrônico         2010       Escrever         2010       Ver Todas         2010       Arquivos         2010       IFRS - Atendimento (como solicitar)         2010       IFRS - Cartilha da Extensão         2010       IFRS - Comissões de avaliação         2010       IFRS - Equipe da Extensão         2010       IFRS - Fluxograma das propostas         2010       IFRS - Formulários padronizados         2010       IFRS - Normas         2010       IFRS - Tutorial SIGProj/SIEX         2010       Tabelas |
| Criar Arquivar Se<br>©2010 - Ministério da Educação - MEC. Todos os                                                                                                    | elecionadas<br>s direitos reservados.                                                                                                    | Expediente<br>Áreas Temáticas<br>Diretrizes de Extensão<br>Área Restrita<br>Linhas de Extensão<br>Observações - Elaboração de Ação<br>Descrição de Impostos                                                                                                    |

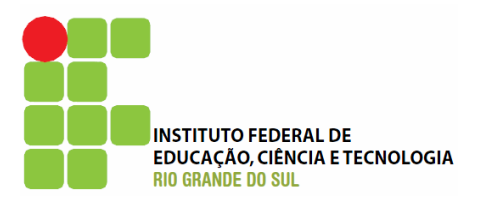

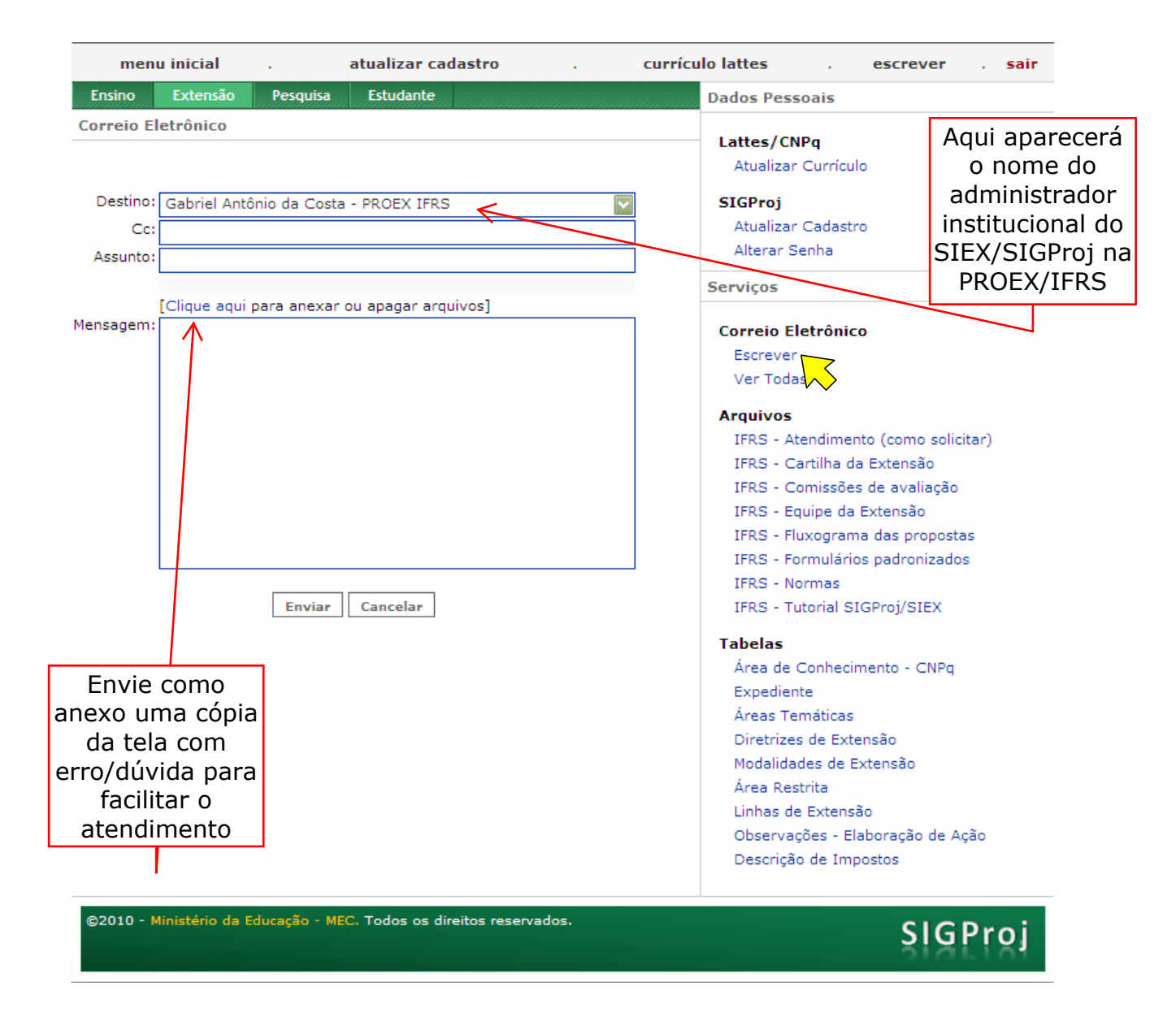

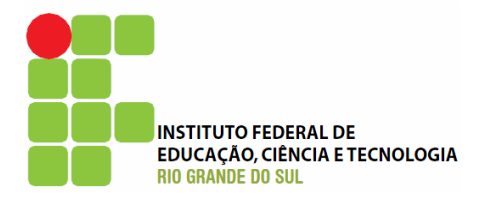

Faça um Print Screen da tela que você possui dúvida, cole-a num editor de imagens (ex.: Paint), salve-a e depois insira como um anexo.

| 🕘 Anexos - Mozilla Firefox                     |                                                               |
|------------------------------------------------|---------------------------------------------------------------|
| O http://sigproj.mec.gov.br/projetos/correio/a | anexos.popup 🏠                                                |
| Anexos                                         |                                                               |
| Arquivo:                                       |                                                               |
| Inserir Fechar<br>Concluído                    |                                                               |
|                                                |                                                               |
|                                                | local em que<br>você salvou a<br>imagem de<br>captura de tela |
|                                                | L                                                             |
| 2º Clique em<br>"Inserir"                      |                                                               |

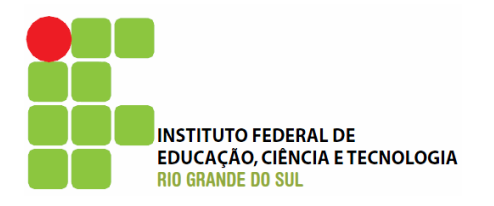

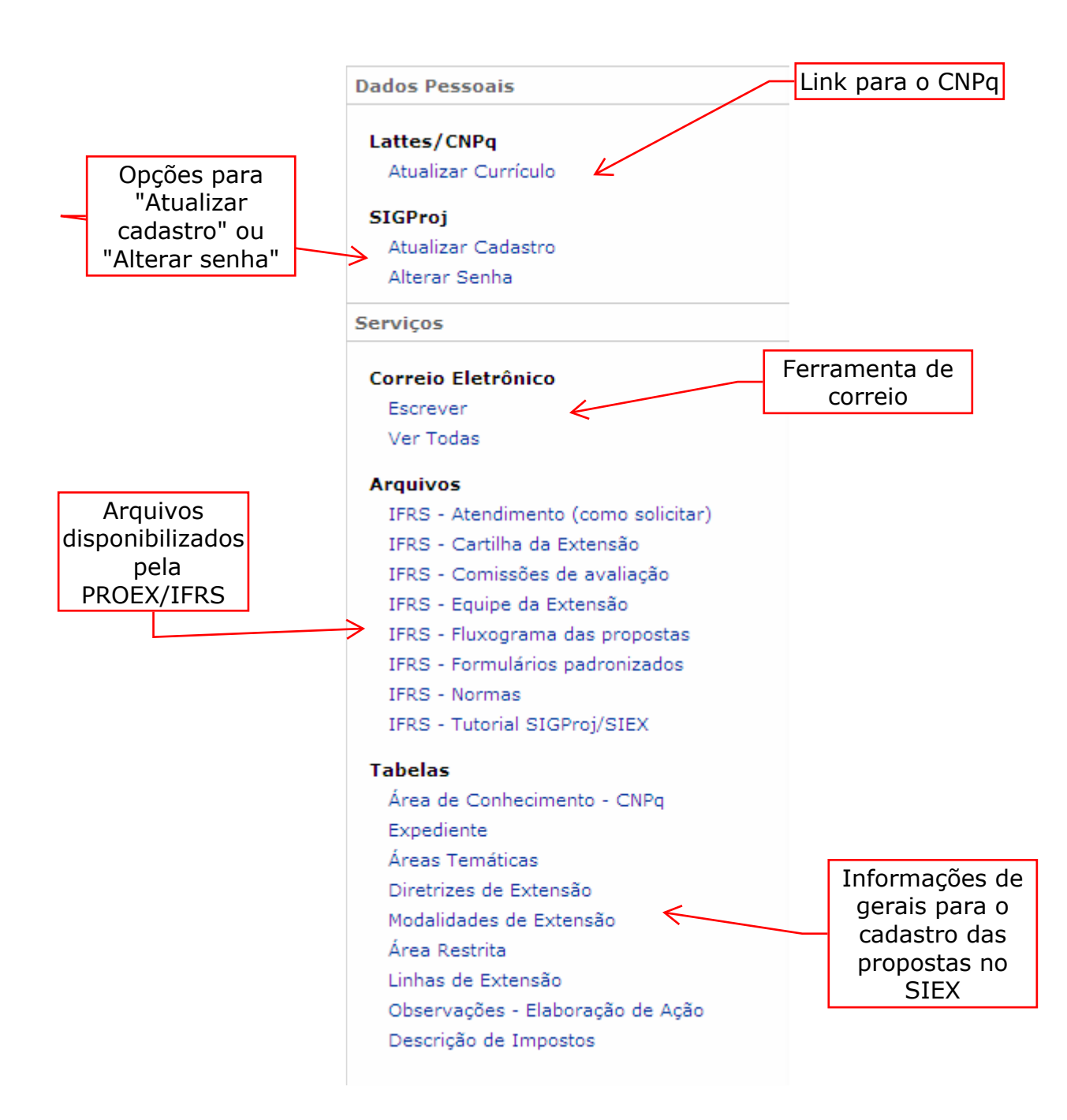

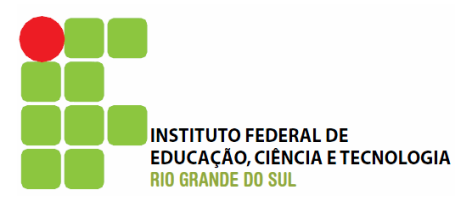

| Ensino Extensão Pesquisa Estudante                                                                                                    | Dados Pessoais                                                                                                    |
|----------------------------------------------------------------------------------------------------|----------------------------------------------------------------------------------------------------|
| Tabelas                                                                                                    | Lattac/CNDa                                                                                                    |
| Áreas Temáticas                                                                                                    | Atualizar Currículo                                                                                                    |
| As atividades de extensão devem ser classificadas em uma das oito áreas<br>temáticas definidas pelo Plano Nacional de Extensão Universitária, conforme<br>descritas a seguir:<br>I - Comunicação: comunicação social; mídia comunitária; comunicação escrita<br>e eletrônica; produção e difusão de material educativo; televisão                                                                                                    | SIGProj<br>Atualizar Cadastro<br>Alterar Senha                                                                                                    |
| universitária; e rádio universitária;                                                                                                    | Serviços                                                                                                    |
| II - Cultura: desenvolvimento cultural; cultura, memória e patrimônio; cultura<br>e memória social; cultura e sociedade; folclore, artesanato e tradições<br>culturais; produção cultural e artística na área de artes plásticas e artes<br>gráficas; produção cultural e artística na área de fotografia, cinema e vídeo;<br>produção cultural e artística na área de fotografia, cinema e vídeo;<br>circense;                                                                                                    | Correio Eletrônico<br>Escrever<br>Ver Todas<br>Arquivos                                                                                                  |
| III - Direitos Humanos e Justiça: assistência jurídica; direitos de grupos sociais; organizações populares; e questões agrárias.                                                                                                    | IFRS - Atendimento (como solicitar)<br>IFRS - Cartilha da Extensão                                                                                       |
| IV - Educação: educação básica; educação e cidadania; educação a distância;<br>educação continuada; educação de jovens e adultos; educação para a melhor<br>idade; educação especial; educação infantil; ensino fundamental; ensino<br>médio; incentivo à leitura;                                                                                                    | IFRS - Comissões de avaliação<br>IFRS - Equipe da Extensão<br>IFRS - Fluxograma das propostas                                                            |
| V - Meio Ambiente: preservação e sustentabilidade do meio ambiente; meio<br>ambiente e desenvolvimento sustentável; desenvolvimento regional<br>sustentável; aspectos de meio ambiente e sustentabilidade do<br>desenvolvimento urbano e do desenvolvimento rural; educação ambiental;<br>gestão de recursos naturais e sistemas integrados para bacias regionais;                                                                                                    | IFRS - Formularios padronizados<br>IFRS - Normas<br>IFRS - Tutorial SIGProj/SIEX<br>Tabelas                                                              |
| VI - Saúde: promoção à saúde e qualidade de vida; atenção a grupos de<br>pessoas com necessidades especiais; atenção integral à mulher; atenção<br>integral à criança; atenção integral à saúde de adultos; atenção integral à<br>terceira idade; atenção integral ao adolescente e ao jovem; capacitação e<br>qualificação de recursos humanos e de gestores de políticas públicas de<br>saúde; cooperação interinstitucional e cooperação internacional na área;<br>desenvolvimento do sistema de saúde; saúde e segurança no trabalho;<br>esporte, lazer e saúde; hospitais e clínicas universitárias; novas endemias,<br>pandemias e epidemias; saúde da família; uso e dependência de drogas;                                                                                                    | Área de Conhecimento - CNPq<br>Expediente<br>Áreas Temáticas<br>Diretrizes de Extensão<br>Modalidades de Extensão<br>Área Restrita<br>Linhas de Extensão |
| <ul> <li>VII - Tecnologia e Produção: transferência de tecnologias apropriadas;<br/>empreendedorismo; empresas juniores; inovação tecnológica; pólos<br/>tecnológicos; direitos de propriedade e patentes;</li> </ul>                                                                                                    | Observações - Elaboração de Ação<br>Descrição de Impostos                                                                                                |
| VIII - Trabalho: reforma agrária e trabalho rural; trabalho e inclusão social;<br>educação profissional; organizações populares para o trabalho; cooperativas<br>populares; questão agrária; saúde e segurança no trabalho; trabalho infantil;<br>turismo e oportunidades de trabalho.                                                                                                    |                                                                                                    |
| Os princípios adotados foram:<br>a) Assumir, como parâmetro para a definição das áreas temáticas, as políticas<br>públicas entendidas como 'linha de ação coletiva que concretiza direitos<br>sociais declarados e garantidos em lei. É mediante as políticas públicas que<br>são distribuídos ou redistribuídos bens e serviços sociais, em resposta às<br>demandas da sociedade. Por isso o direito que as fundamenta é um direito<br>coletivo e não individual.' (Pereira, Apud Degennszajh, 2000, p.59*). Essa<br>opção baseia-se no fato de que a extensão universitária tem como princípio a<br>relação com a sociedade, no sentido do compromisso social da universidade,<br>enquanto instituição pública, com a superação das atuais condições de<br>desigualdade e exclusão, em acordo com as políticas públicas.<br>b) Observar, na classificação por área temática, o objeto ou o tema que é<br>enfocado na ação, ou seja a questão substantiva que perpassa a ação. Por<br>exemplo, um curso à distância para enfermeiros sobre tratamento de feridas | Áreas Temáticas<br>definidas pelo<br>Plano Nacional<br>de Extensão e<br>adotadas pelo<br>IFRS                                                            |
| crónicas, deve ser registrado na área temática SAUDE. O fato de se tratar de<br>'curso' (ação) não o caracteriza como EDUCAÇÃO, pois o assunto abordado<br>no curso, ou melhor, a questão substantiva que perpassa o curso (tratamento<br>de feridas crônicas) refere-se à saúde. Ressalta-se, nesse exemplo, que o<br>registro quanto ao tipo de ação de extensão a que se refere esse trabalho<br>(curso) já está contemplado em outro campo do sistema ( SIEX ).                                                                                                    |                                                                                                    |

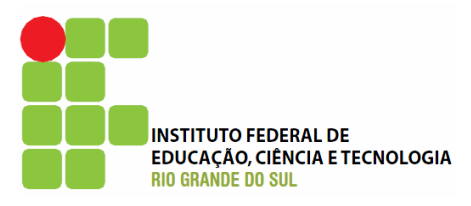

| LISING Extension resquisa Estudiante                                                                                                    | Dados Pessoais                                                                                                    |
|----------------------------------------------------------------------------------------------------|----------------------------------------------------------------------------------------------------|
| Tabelas                                                                                                    | Lattes/CNPg                                                                                                    |
| Modalidades de Extensão                                                                                                    | Atualizar Currículo                                                                                                    |
| as atividades de extensão são articuladas com o ensino e a pesquisa de forma<br>ndissociável e desenvolvidas por meio das seguintes ações ou modalidades<br>e extensão:                                                                                                    | SIGProj<br>Atualizar Cadastro<br>Alterar Senha                                                                                                    |
| <ul> <li>Programa: conjunto de ações de caráter orgânico-institucional, de médio a<br/>ngo prazo, com clareza de diretrizes e orientadas a um objetivo comum,<br/>ticulando as ações de extensão com os incisos II, III, IV, V e VI deste<br/>tigo, além das ações de pesquisa e de ensino;</li> </ul>                                                                                                    | Serviços<br>Correio Eletrônico                                                                                                    |
| <ul> <li>Projeto: conjunto de ações, processuais e contínuas de caráter educativo, ocial, cultural, científico ou tecnológico, para alcançar um objetivo bem efinido de um programa a que se vincule; limitado em um prazo eterminado, dele deve resultar um produto que concorra para realizar o bjetivo geral do programa e para a expansão ou aperfeiçoamento das stituições envolvidas:</li> <li>o Projeto pode estar vinculado a um Programa (forma preferencial) ou ser egistrado como Projeto não-vinculado.</li> <li>I - Curso: conjunto articulado de ações pedagógicas, de caráter teórico ou</li> </ul>                                                                                                    | Escrever<br>Ver Todas<br>Arquivos<br>IFRS - Atendimento (como solicitar)<br>IFRS - Cartilha da Extensão<br>IFRS - Comissões de avaliação<br>IFRS - Equipe da Extensão |
| <ul> <li>ático, presencial ou a distância, planejadas e organizadas de modo<br/>stemático, com carga horária mínima de oito horas e processo de avaliação:</li> <li>atividades com menos de oito horas devem ser classificadas como do tipo<br/>/ento;</li> <li>os cursos são classificados em três categorias: presencial ou a distância;<br/>arga horária menor ou igual/superior a trinta horas; iniciação, atualização ou</li> </ul>                                                                                                    | IFRS - Equipe da Extensão<br>IFRS - Fluxograma das propostas<br>IFRS - Formulários padronizados<br>IFRS - Normas<br>IFRS - Tutorial SIGProj/SIEX                      |
| einamento/qualificação profissional, sendo que quando se tratar de<br>einamento/qualificação profissional deve ser realizado com carga horária<br>iínima de quarenta horas.<br>/ - Evento: ações que implicam na apresentação e exibição pública e livre,<br>u, também, com clientela específica do conhecimento ou produto cultural,<br>entífico e tecnológico, desenvolvido, conservado ou reconhecido pela<br>niversidade:                                                                                                    | Tabelas<br>Área de Conhecimento - CNPq<br>Expediente<br>Áreas Temáticas<br>Diretrizes de Extensão                                                                     |
| ) congressos;<br>) fórum;<br>) seminários;<br>) semanas;<br>) exposição;<br>) expetáculo;<br>) evento esportivo;<br>) festival ou equivalentes.                                                                                                    | Modalidades de Extensão<br>Área Restrita<br>Linhas de Extensão<br>Observações - Elaboração de Ação<br>Descrição de Impostos                                           |
| <ul> <li>Prestação de Serviço: atividade de transferência à comunidade do onhecimento gerado, incluindo-se nesse conceito assessorias e consultorias, esquisas encomendadas e atividades contratadas e financiadas por terceiros comunidade ou empresa), e caracteriza-se por intangibilidade, iseparabilidade e não resulta na posse de um bem.</li> <li>) deve ser registrada a prestação de serviço classificada nos grupos: Serviço ventual; Assistência à Saúde Humana; Assistência à Saúde Animal; Laudos écnicos; Assistência à Saúde Humana; Assistência à Saúde Animal; Laudos écnicos; Assistência à Unídica e Judicial; Atendimento ao público em espaços e cultura, ciência e tecnologia; Atividades de Propriedade Intelectual;</li> <li>) as Atividades de Propriedade Intelectual devem primeiramente receber o arecer jurídico da Procuradoria Jurídica da instituição, devido à legislação ertinente específica;</li> <li>) quando a prestação de serviço for um curso ou um projeto de extensão, eve ser registrada como tal (curso ou projeto).</li> <li>I - Publicação e Outro Produto Acadêmico: caracteriza-se como a produção e publicaçõe e produtos acadêmicos decorrentes das ações de extensão, ara difusão e divulgação cultural, científica ou tecnológica.</li> <li>) deve ser registrado o produto classificado nos grupos: Livro, Capítulo de ivro, Anais, Comunicação, Manual, Jornal, Revista, Artigo, Relatório Técnico, roduto Audiovisual-DVD, Produto Audiovisual-Video, Produto Audiovisual-DDROM, Produto Audiovisual-DVD, Produto Audiovisual-Outros, Programa de ádio , Programa de TV, Software, Jogo Educativo, Produto Artístico e Outros.</li> </ul> | Modalidades de<br>Extensão<br>definidas pelo<br>Plano Nacional<br>de Extensão e<br>adotadas pelo<br>IFRS                                                              |

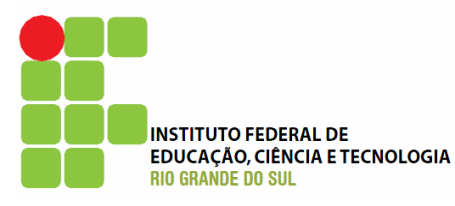

#### Ensino Extensão Pesquisa

a Estudante

#### Tabelas

#### Linhas de Extensão

 Alfabetização, Leitura e Escrita: Alfabetização e letramento de crianças, jovens e adultos; formação do leitor e do produtor de textos; incentivo à leitura; literatura; desenvolvimento de metodologias de ensino da leitura e da escrita e sua inclusão nos projetos político pedagógicos das escolas.

 Artes Cênicas: Dança, teatro, técnicas circenses, performance; formação, memória, produção e difusão cultural e artística.
 Artes Integradas: Ações multiculturais, envolvendo as diversas áreas da

3. Artes Integradas: Ações multiculturais, envolvendo as diversas áreas da produção e da prática artística em um único programa integrado; memória, produção e difusão cultural e artística.
4. Artes Plásticas: Escultura, pintura, desenho, gravura, instalação,

 Artes Plásticas: Escultura, pintura, desenho, gravura, instalação, apropriação; formação, memória, produção e difusão cultural e artística.
 Artes Visuais: Artes gráficas, fotografia, cinema, vídeo; formação, memória, produção e difusão cultural e artística.

 Comunicação Estratégica: Elaboração, implementação e avaliação de planos estratégicos de comunicação; realização de assessorias e consultorias para organizações de natureza diversa em atividades de publicidade, propaganda e de relações públicas; suporte de comunicação a programas e projetos de mobilização social, a organizações governamentais e da sociedade civil.
 Desenvolvimento de Produtos: Produção de origem animal, vegetal,

 Desenvolvimento de Produtos: Produção de origem animal, vegetal, mineral e laboratorial; manejo, transformação, manipulação, dispensação, conservação e comercialização de produtos e subprodutos.
 Desenvolvimento Regional: Elaboração de diagnóstico e de propostas de

8. Desenvolvimento Regional: Elaboração de diagnostico e de propostas de planejamento regional (urbano e rural) envolvendo práticas destinadas a elaboração de planos diretores, a soluções, tratamento de problemas e melhoria a qualidade de vida da população local, tendo em vista sua capacidade produtiva e potencial de incorporação na implementação das ações; participação em fóruns, Desenvolvimento Local Integrado e Sustentável DLIS; participação e assessoria a conselhos regionais, estaduais e locais de desenvolvimento e a fóruns de municípios e associações afins; elaboração de matrizes e estudos sobre desenvolvimento regional integrado, tendo como base recursos locais renováveis e práticas sustentáveis; discussão sobre permacultura; definição de indicadores e métodos de avaliação de desenvolvimento, crescimento e sustentabilidade.

9. Desenvolvimento Rural e Questão Agrária: Constituição e/ou manutenção de iniciativas de reforma agrária, matrizes produtivas locais ou regionais e de políticas de desenvolvimento rural; assistência técnica; planejamento do desenvolvimento rural sustentável; organização rural; comercialização; agroindústria; gestão de propriedades e/ou organizações; arbitragem de conflitos de reforma agrária; educação para o desenvolvimento rural; definição de critérios e de políticas de fomento para o meio rural; avaliação de impactos de políticas de desenvolvimento rural.

10. Desenvolvimento Tecnológico: Processos de investigação e produção de novas

tecnologias, técnicas, processos produtivos, padrões de consumo e produção (inclusive

tecnologias sociais, práticas e protocolos de produção de bens e serviços); serviços tecnológicos; estudos de viabilidade técnica, financeira e econômica; adaptação de tecnologias.

 Desenvolvimento Urbano: Planejamento, implementação e avaliação de processos e metodologias visando proporcionar soluções e o tratamento de problemas das comunidades urbanas; urbanismo.

12. Direitos Individuais e Coletivos: Ápoio a organizações e ações de memória social, defesa, proteção e promoção de direitos humanos; direito agrário e fundiário; assistência jurídica e judiciária individual e coletiva, a instituições e organizações; bioética médica e jurídica; ações educativas e preventivas para garantia de direitos humanos.
13. Educação Profissional: Processos de formação técnica profissional, visando

13. Educação Profissional: Processos de formação técnica profissional, visando a valorização, aperfeiçoamento, promoção do acesso aos direitos trabalhistas e inserção no mercado de trabalho.

 Empreendedorismo: Constituição e gestão de empresas juniores, pré incubadoras,

incubadoras de empresas, parques e pólos tecnológicos, cooperativas e empreendimentos solidários e outras ações voltadas para a identificação, aproveitamento de novas oportunidades e recursos de maneira inovadora, com foco na criação de empregos e negócios estimulando a próatividade. 15. Emprego e Renda: Defesa, proteção, promoção e apoio a oportunidades de trabalho,

emprego e renda para empreendedores, setor informal, proprietários rurais,

#### Dados Pessoais

#### Lattes/CNPq

Atualizar Currículo

#### SIGProj

Atualizar Cadastro

Alterar Senha

Serviços

#### Correio Eletrônico

Escrever

Ver Todas

#### Arquivos

IFRS - Atendimento (como solicitar)

IFRS - Cartilha da Extensão

IFRS - Comissões de avaliação

IFRS - Equipe da Extensão

IFRS - Fluxograma das propostas

IFRS - Formulários padronizados

- IFRS Normas
- IFRS Tutorial SIGProj/SIEX

#### Tabelas

Área de Conhecimento - CNPq Expediente

Áreas Temáticas

Diretrizes de Extensão

Modalidades de Extensão

Área Restrita

Linhas de Extensão

Observações - Elabo so de Ação Descrição de Impostos

> Linhas de Extensão definidades pelo Plano Nacional de Extensão e adotadas pelo IFRS

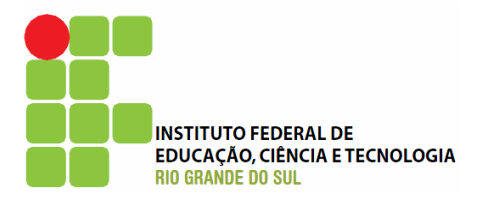

## Cadastrando uma proposta de ação de extensão

| sigp                                                          | r)j                                                                               | X                                                                                           | SISTEMA                                     | DE INFORMAÇÃO F                                                                                                    | GESTÃO DE P                                                                                                  | ROJETOS    |
|---------------------------------------------------------------|-----------------------------------------------------------------------------------|---------------------------------------------------------------------------------------------|---------------------------------------------|----------------------------------------------------------------------------------------------------|----------------------------------------------------------------------------------------------------|------------|
| Bem vindo Gabr                                                | iel Antônio da Cos                                                                | sta                                                                                         | CIGILINI                                    |                                                                                                    | 17 de Juni                                                                                                   | no de 2010 |
| menu inic                                                     | ial .                                                                             | atualizar cadastro                                                                          | . curríci                                   | ulo lattes .                                                                                                    | escrever                                                                                                    | . sair     |
| Ensino Exte                                                   | ensão Pesquisa                                                                    | Estudante                                                                                   |                                             | Dados Pessoais                                                                                                    |                                                                                                    |            |
| Propostas de A                                                | cões de Extensão                                                                  | )                                                                                           |                                             | Dados i casodis                                                                                                    |                                                                                                    |            |
| Utilize-se dos<br>rascunho e con                              | botões abaixo para<br>sultar a situação de                                        | a criar novas propostas, edi<br>propostas de ações enviadas                                 | tar propostas em                            | Lattes/CNPq<br>Atualizar Currículo                                                                                                    | þ                                                                                                    |            |
| Criar e                                                       | Editar Propostas                                                                  | Consultar Si                                                                                | tuação                                      | SIGProj<br>Atualizar Cadastro<br>Alterar Senha                                                                                                    | 0                                                                                                    |            |
|                                                               |                                                                                   |                                                                                             |                                             | Serviços                                                                                                    |                                                                                                    |            |
| Trabalhos (Art<br>Utilize-se dos<br>rascunho e con<br>Criar e | igos/Resumos) p<br>botões abaixo para<br>sultar a situação de<br>Editar Propostas | ara Eventos<br>a criar novas propostas, edi<br>propostas de trabalhos envia<br>Consultar Si | tar propostas em<br>dos.<br>tuação          | Correio Eletrônico<br>Escrever<br>Ver Todas<br>Arquivos                                                                                                    | )                                                                                                    |            |
| Bolsa de Exten<br>Utilize-se dos<br>rascunho e con<br>Criar e | são<br>botões abaixo para<br>sultar a situação de<br><b>Editar Propostas</b>      | a criar novas propostas, edi<br>propostas de bolsas de exten<br>Consultar Si                | tar propostas em<br>são enviadas.<br>tuação | IFRS - Atendiment<br>IFRS - Cartilha da<br>IFRS - Comissões<br>IFRS - Equipe da f<br>IFRS - Fluxograma<br>IFRS - Formulário:<br>IFRS - Normas<br>IFRS - Tutorial SIG | to (como solicita<br>Extensão<br>de avaliação<br>Extensão<br>a das propostas<br>s padronizados<br>GProj/SIEX | ar)        |
| Correio Eletrôi                                               | nico                                                                              |                                                                                             |                                             | Tabelas                                                                                                    |                                                                                                    |            |
| Não existem<br>1º Clique em<br>"Criar e Editar<br>Propostas"  | mensagens novas                                                                   |                                                                                             | Escrever<br>Ver Todas                       | <ul> <li>Area de Connecim<br/>Expediente<br/>Áreas Temáticas<br/>Diretrizes de Exte<br/>Modalidades de Ex<br/>Área Restrita<br/>Liphas de Extensã</li> </ul>         | nento - CNPq<br>nsão<br>ktensão                                                                              |            |
| Ações de Exte                                                 | nsão da Instituiçã                                                                | 0                                                                                           |                                             | Observações - Ela                                                                                                    | o<br>Iboração de Açâ                                                                                         | io         |
| Utilize o botão<br>cadastrada no s                            | o abaixo para visi<br>SIGProj.                                                    | ualizar as ações de extens<br>es da Instituição                                             | ão da instituição                           | Descrição de Imp                                                                                                    | ostos                                                                                                    |            |
| ©2010 - Ministé                                               | irio da Educação - M                                                              | EC. Todos os direitos reservad                                                              | os.                                         |                                                                                                    | SIGP                                                                                                    | Proj       |

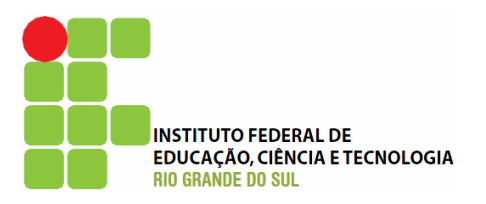

| Ensino Extensão                   | Pesquisa      | Estudante                         |                   |                           |                   | Dados Pessoais      | Clique em "Criar                   |
|-----------------------------------|---------------|-----------------------------------|-------------------|---------------------------|-------------------|---------------------|------------------------------------|
| Propostas de Ações d              | e Extensão    |                                   |                   | 6                         |                   | Lattes/CNPg         | Nova Proposta"                     |
| Ações de Extensão                 |               |                                   |                   | Criar Nova Prop           | oosta             | Atualizar Currícul  | 0                                  |
|                                   |               |                                   |                   |                           |                   | SIGProj             |                                    |
| Instituiçã                        | o: IFRS - I   | Instituto Federa                  | al de Edu         | cação, Ciência e 1        | Tecr              | Atualizar Cadastr   | 0                                  |
| Unidade Gera                      | al: Selecio   | ne                                |                   |                           | $\mathbf{\nabla}$ | Alterar Senha       |                                    |
| Unidade de Orige                  | n: Selecio    | ne                                |                   |                           | $\mathbf{\nabla}$ | Serviços            |                                    |
| Dat                               | a: A Partir   | de 💟 2                            | 2003 🔽            |                           |                   |                     |                                    |
| Funçã                             | o: Qualque    | er                                | $\checkmark$      |                           |                   | Escrever            | D                                  |
| Situaçã                           | o: Todas      |                                   | $\mathbf{\nabla}$ |                           |                   | Ver Todas           |                                    |
| Modalidad                         | e: Selecio    | ne                                | $\checkmark$      |                           |                   | Arquivos            |                                    |
| Área Temátic                      | a: Selecio    | ne                                | $\mathbf{\nabla}$ |                           |                   | IFRS - Atendimen    | to (como solicitar)                |
| Ordenar po                        | r: Selecio    | ne                                | $\mathbf{\nabla}$ | Selecione 🛛               |                   | IFRS - Cartilha da  | a Extensão                         |
|                                   |               |                                   |                   |                           |                   | IFRS - Comissões    | de avaliação                       |
|                                   | Buscar        | Limpar                            |                   |                           |                   | IFRS - Equipe da    | Extensão                           |
|                                   |               |                                   |                   |                           |                   | IFRS - Formulário   | a das propostas<br>os padronizados |
| Nom                               | e:            |                                   |                   |                           |                   | IFRS - Normas       |                                    |
| Edita<br>Coordenado               | al: PROEXT    | 2010 - Edital n<br>Antônio da Cos | ° 05<br>ta        |                           |                   | IFRS - Tutorial SI  | GProj/SIEX                         |
| Modificado e                      | n: 17.06.20   | )10<br>ostituto Federal           | de Educ           | ação. Ciência e           |                   | Tabelas             |                                    |
| Instituiçã                        | •: Tecnolog   | jia do Rio Gran                   | de do Su          | ul<br>ul<br>ul Sul Sutara |                   | Área de Conhecin    | nento - CNPq                       |
| Unidade Gera<br>Unidade de Origei | n: -          | io Sul - Campu                    | is Caxias         | do Sul - Extensa          | 0                 | Expediente          |                                    |
| Situaçã                           | o: Proposi    | ta de atividad                    | le em el          | laboração.                |                   | Áreas Temáticas     | ~                                  |
| [Vis                              | Jalizar] [E   | ditar] [Apaga                     | r] [A             | Alterar Coordenad         | orj               | Modalidades de Exte | ensao<br>xtensão                   |
| Atenção Você só po                | lará aditar i |                                   | ac quaic          | é coordenadou             | μ Δ.c.            | Área Restrita       | Atombao .                          |
| propostas das quais               | você partic   | ipa como cola                     | borador           | poderão apenas            | s ser             | Linhas de Extensã   | ăo                                 |
| visualizadas.                     |               |                                   |                   |                           |                   | Observações - Ela   | aboração de Ação                   |
|                                   |               |                                   |                   |                           |                   | Descrição de Imp    | ostos                              |
|                                   |               |                                   |                   |                           |                   |                     |                                    |
| ©2010 - Ministério da E           | ducação - ME  | C. Todos os dir                   | eitos rese        | ervados.                  |                   |                     | SIGProi                            |
|                                   |               |                                   |                   |                           |                   |                     | SIGLIO                             |
| <u>a</u>                          |               |                                   |                   |                           |                   |                     |                                    |
|                                   |               |                                   |                   |                           |                   |                     |                                    |
|                                   |               |                                   |                   |                           |                   |                     |                                    |
|                                   |               |                                   |                   |                           |                   |                     |                                    |
|                                   |               |                                   |                   |                           |                   |                     |                                    |
|                                   |               |                                   |                   |                           |                   |                     |                                    |
|                                   |               |                                   |                   |                           |                   |                     |                                    |
|                                   |               |                                   |                   |                           |                   |                     |                                    |
|                                   |               |                                   | Aqu               | ı aparecerä               | ao                |                     |                                    |
|                                   |               |                                   | as p              | ropostas e                | m                 |                     |                                    |
|                                   |               |                                   | e                 | laboração                 |                   |                     |                                    |
|                                   |               |                                   | 1)                | rascunho)                 |                   |                     |                                    |

25

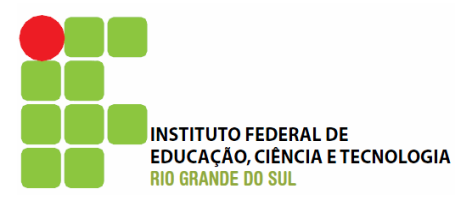

|               | Ensino Extensão Pesquisa Estudante                                                                                                 | Dados Pessoais                                                                                                    |  |  |  |
|---------------|----------------------------------------------------------------------------------------------------|----------------------------------------------------------------------------------------------------|--|--|--|
|               | Resumo Informativo                                                                                                    | Lattes/CNPg                                                                                                    |  |  |  |
|               | ATENÇÃO!                                                                                                    | Atualizar Currículo                                                                                                    |  |  |  |
|               | Observações para elaboração de Ações                                                                                               | Addalizar Corricolo                                                                                                    |  |  |  |
|               | Quando estiver editando propostas de ações de extensão você deve prestar                                                           | SIGProj                                                                                                    |  |  |  |
|               | atenção para as seguintes observações:                                                                                             | Atualizar Cadastro                                                                                                    |  |  |  |
|               |                                                                                                    | Alterar Senha                                                                                                    |  |  |  |
|               | I. Procure salvar sua ação sempre que possível. O sistema possui<br>recurso de auto-gravação dos dados porém existem situações que | Serviços                                                                                                    |  |  |  |
|               | não são possíveis de prever;                                                                                                    |                                                                                                    |  |  |  |
|               | II. Salvar a ação não significa que ela será enviada nara análise e                                                                | Correio Eletrônico                                                                                                    |  |  |  |
|               | julgamento. Você pode salvá-la e voltar a editá-la posteriormente,                                                                 | Escrever                                                                                                    |  |  |  |
|               | mesmo após fechar a janela do navegador ou desligar o<br>computador A acão corá enviada para judamento guando vecê                 | ver lodas                                                                                                    |  |  |  |
|               | escolher especificamente a opção 'Enviar proposta para                                                                             | Arquivos                                                                                                    |  |  |  |
|               | julgamento';                                                                                                    | IFRS - Atendimento (como solicitar)                                                                                          |  |  |  |
|               | III. Sempre que houver dúvida sobre os campos de preenchimento                                                                     | IFRS - Cartilha da Extensão                                                                                                  |  |  |  |
|               | utilize o Sistema de Ajuda que pode ser acessado clicando sobre a                                                                  | IFRS - Comissões de avaliação                                                                                                |  |  |  |
|               | imagem 🕑 localizada ao lado do campo;                                                                                              | IFRS - Equipe da Extensão                                                                                                    |  |  |  |
|               | IV. Aguarde a abertura total de formulários e de janelas pop-up para                                                               | IFRS - Fluxograma das propostas                                                                                              |  |  |  |
|               | realizar o preenchimento. Assim, desabilite o bloqueador de pop-up<br>do seu pavegador:                                            | IFRS - Normas                                                                                                    |  |  |  |
|               | do seu navegador,                                                                                                    | IFRS - Tutorial SIGProj/SIEX                                                                                                 |  |  |  |
| rerramenta    | <ol> <li>Procure não clicar mais de uma vez no mesmo botão ou link;</li> </ol>                                                     |                                                                                                    |  |  |  |
| para esclarer | VI. A velocidade do sistema está totalmente relacionada ao                                                                         | Tabelas<br>Área de Conhecimento - CNPq<br>Expediente<br>Áreas Temáticas<br>Diretrizes de Extensão<br>Modalidades de Extensão |  |  |  |
| as dúvidas no | processamento do seu computador, à velocidade de conexão com a<br>internet, o por tráfego por convider. Portanto, sob, cortas      |                                                                                                    |  |  |  |
| momento do    | circunstâncias, o sistema pode ficar lento;                                                                                        |                                                                                                    |  |  |  |
| preechimento  | VII - Revise toda a sua proposta do acão do extensão aptos do enviá la                                                             |                                                                                                    |  |  |  |
| das propostas | para análise e julgamento;                                                                                                    |                                                                                                    |  |  |  |
|               | VIII Qualquer dúvida ou orientação entre em contato com a                                                                          | Área Restrita                                                                                                    |  |  |  |
|               | Pró-Reitoria/Decanato de Extensão de sua Universidade.                                                                             | Linhas de Extensão                                                                                                    |  |  |  |
|               |                                                                                                    | Observações - Elaboração de Ação                                                                                             |  |  |  |
|               |                                                                                                    | Descrição de Impostos                                                                                                    |  |  |  |
|               | Equipe SIGProj                                                                                                    |                                                                                                    |  |  |  |
|               | Não Concordo Concordo                                                                                                    |                                                                                                    |  |  |  |
|               |                                                                                                    |                                                                                                    |  |  |  |
|               | ©2010 - Ministério da Educação - MEC. Todos os direitos reservados.                                                                |                                                                                                    |  |  |  |
|               |                                                                                                    | SIGProj                                                                                                    |  |  |  |
|               |                                                                                                    | 31146101                                                                                                    |  |  |  |
|               |                                                                                                    |                                                                                                    |  |  |  |
|               |                                                                                                    |                                                                                                    |  |  |  |
|               |                                                                                                    |                                                                                                    |  |  |  |
|               |                                                                                                    | Leia as                                                                                                    |  |  |  |
|               | "OF                                                                                                    |                                                                                                    |  |  |  |
|               |                                                                                                    | elaboração                                                                                                    |  |  |  |
|               |                                                                                                    |                                                                                                    |  |  |  |
|               | de                                                                                                    | A GUES E                                                                                                    |  |  |  |
|               | aepo                                                                                                    |                                                                                                    |  |  |  |
|               | "(                                                                                                    | oncordo"                                                                                                    |  |  |  |
|               |                                                                                                    |                                                                                                    |  |  |  |
|               |                                                                                                    |                                                                                                    |  |  |  |

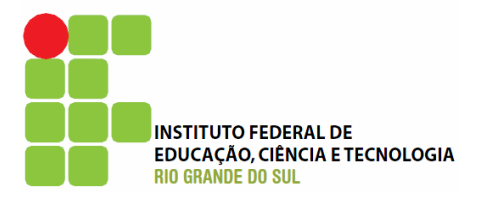

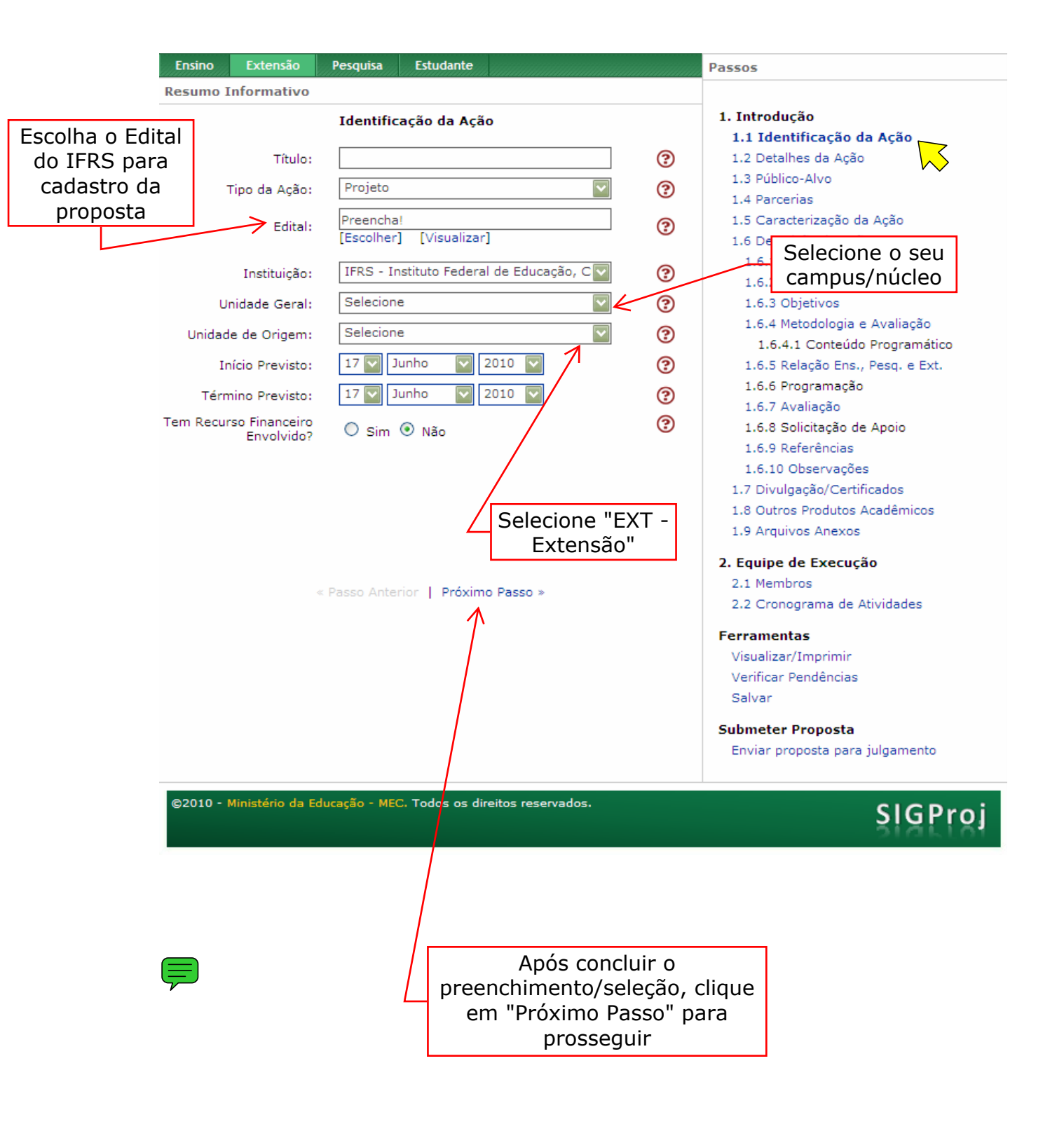

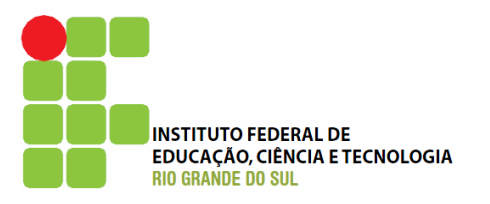

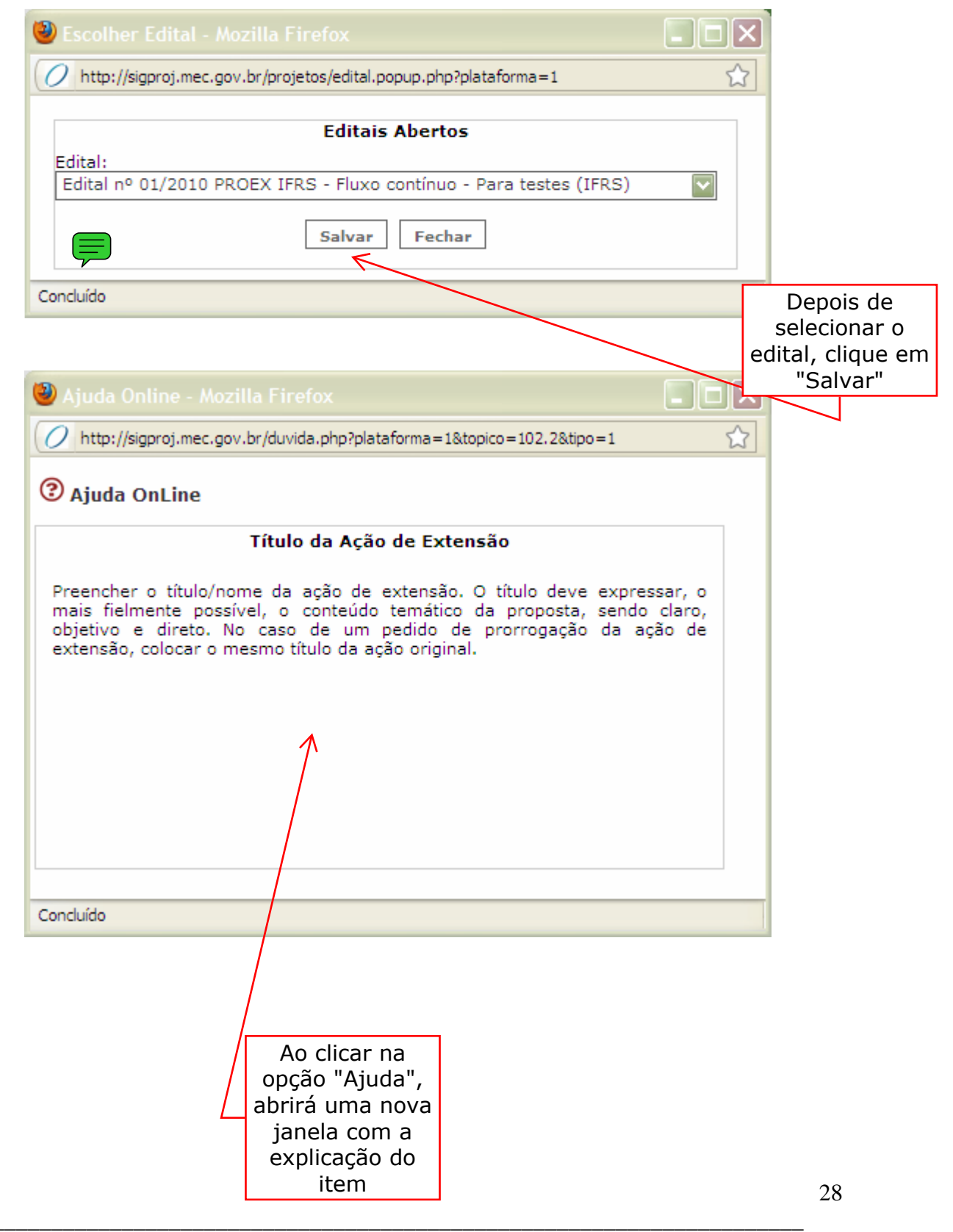

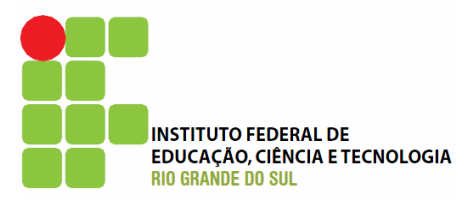

|                   | Ensino              | Extensão               | Pesquisa         | Estudante                                      |                                                  |                              |   | Passos                                                                                                    |
|-------------------|---------------------|------------------------|------------------|------------------------------------------------|--------------------------------------------------|------------------------------|---|----------------------------------------------------------------------------------------------------|
|                   | Resumo II           | nformativo             |                  |                                                |                                                  |                              |   |                                                                                                    |
|                   |                     |                        | Detall           | nes da Ação                                    |                                                  |                              |   | 1. Introdução<br>1.1 Identificação da Ação                                                                                                    |
|                   | Carga Hor           | ária Total da<br>Ação: | 0<br>[Justificar | r Carga Horária                                | a]                                               |                              | 3 | 1.2 Detalhes da Ação                                                                                                    |
|                   | P                   | eriodicidade:          | Selecion         | e                                              |                                                  | ~                            | ? | 1.4 Parcerias                                                                                                    |
|                   | A Ação (            | é Curricular?          | O Sim            | Não                                            |                                                  |                              | ? | 1.5 Caracterização da Ação                                                                                                    |
|                   | A                   | Abrangência:           | Selecion         | e                                              |                                                  | ~                            | 3 | 1.6 Descrição da Ação<br>1.6.1 Justificativa                                                                                                    |
|                   | Tem Limit           | to de Vacas?           |                  | N     N     N                                  |                                                  |                              | 0 | 1.6.2 Fundamentação Teórica                                                                                                    |
| 1                 |                     | m Inscrição?           | O Sim            | <ul> <li>Não</li> </ul>                        |                                                  |                              | ? | 1.6.4 Metodologia e Avaliação<br>1.6.4.1 Conteúdo Programático                                                                                                    |
|                   | Local de            | Realização:            | [Múltiplas       | : Linhas]                                      |                                                  |                              | ? | 1.6.5 Relação Ens., Pesq. e Ext.<br>1.6.6 Programação<br>1.6.7 Avaliação                                                                                                    |
|                   | Período de          | Realização :           | [Múltiplas       | Linhas]                                        |                                                  |                              | 3 | 1.6.8 Solicitação de Apoio<br>1.6.9 Referências                                                                                                    |
|                   |                     |                        | A<br>Lir<br>jar  | o clicar e<br>nhas", ab<br>nela, com<br>próxim | em "Múlti<br>rirá uma<br>no ilustra<br>na página | plias<br>nova<br>do na<br>a. |   | <ol> <li>1.6.10 Observações</li> <li>1.7 Divulgação/Certificados</li> <li>1.8 Outros Produtos Acadêmicos</li> <li>1.9 Arquivos Anexos</li> <li>2. Equipe de Execução</li> </ol> |
|                   |                     |                        | « Passo Ante     | rior   Próxim                                  | o Passo »                                        |                              |   | 2.1 Membros<br>2.2 Cronograma de Atividades                                                                                                    |
| reench<br>etalhes | a com c<br>s da açâ | os<br>ão               |                  |                                                |                                                  |                              |   | Ferramentas<br>Visualizar/Imprimir<br>Verificar Pendências<br>Salvar                                                                                                    |
|                   |                     |                        |                  | Lembre<br>salvar<br>prop                       | e-se de<br>a sua<br>osta                         |                              |   | Submeter Proposta<br>Enviar proposta para julgamento                                                                                                    |
|                   | ©2010 - M           | linistério da E        | ducação - ME     | C. Todos os dir                                | eitos reservado                                  | os.                          |   | SIGProj                                                                                                    |

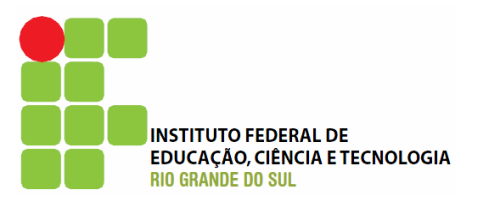

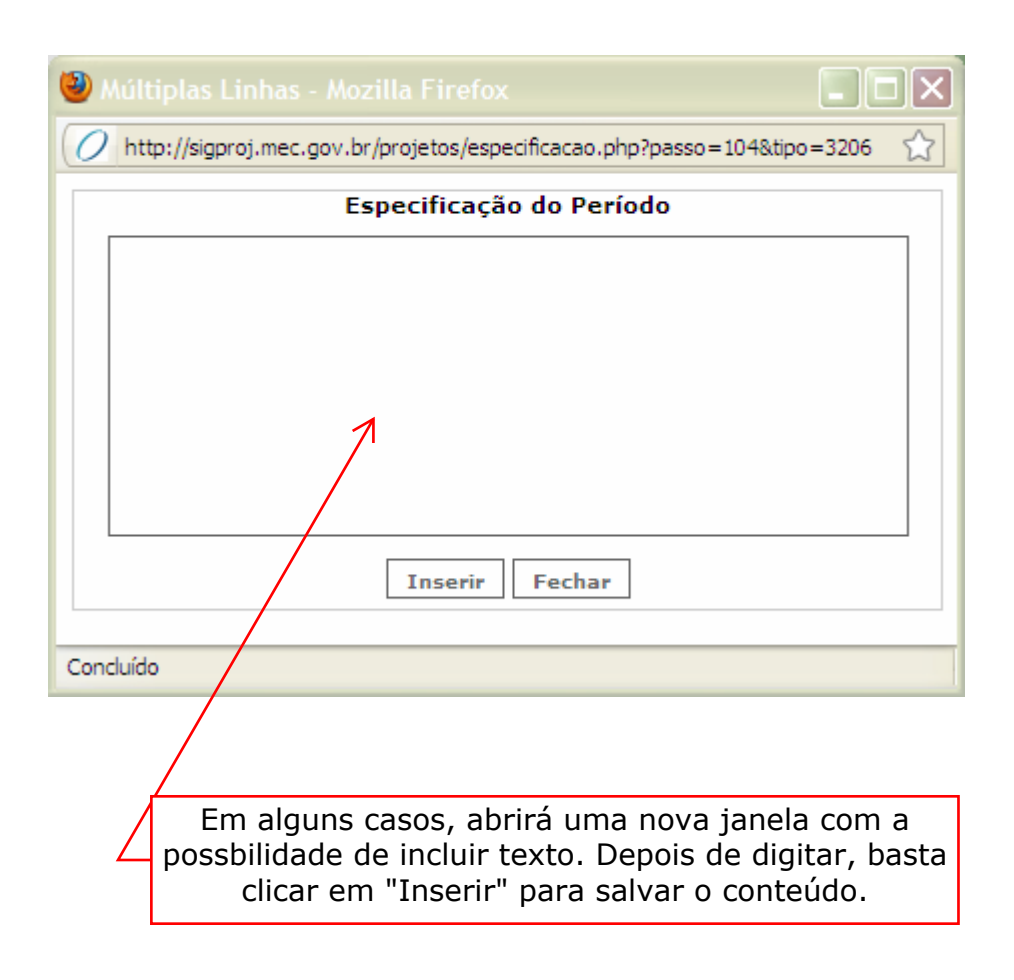

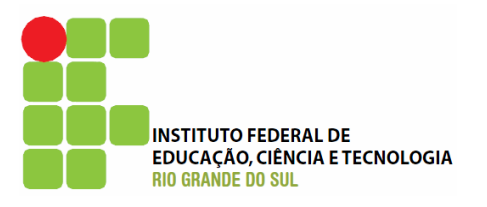

|                               | Ensino            | Extensão                    | Pesquisa      | Estudante                                                                                     |                                                            |                   | Passos                                                                                                    |
|-------------------------------|-------------------|-----------------------------|---------------|-----------------------------------------------------------------------------------------------|------------------------------------------------------------|-------------------|----------------------------------------------------------------------------------------------------|
|                               | Resumo I          | nformativo                  |               |                                                                                               |                                                            |                   |                                                                                                    |
|                               | Apagar            | Identit                     | Ti            | <ol> <li>Introdução</li> <li>1.1 Identificação da Ação</li> <li>2 Detalhes da Ação</li> </ol> |                                                            |                   |                                                                                                    |
|                               | [Apagar S         | Selecionados]               |               | 1                                                                                             |                                                            |                   | 1.3 Público-Alvo                                                                                                    |
|                               | I                 | dentificação:               |               |                                                                                               |                                                            | 3                 | 1.4 Parcerias<br>1.5 Caracterização da Ação                                                                                                    |
|                               | Da                | ata de Inicio:              | 01 🔽 ]        | aneiro 🔽                                                                                      | 2010                                                       | 3                 | 1.6 Descrição da Ação<br>1.6.1 Justificativa                                                                                                    |
|                               | Data<br>Tem Limit | de Término:<br>te de Vagas? | O Sim         | Interior ≥ Não                                                                                | 2010                                                       | 3<br>(?           | <ol> <li>1.6.2 Fundamentação Teórica</li> <li>1.6.3 Objetivos</li> <li>1.6.4 Metodologia e Avaliação</li> <li>1.6.4 1. Contrácto Propresentitos</li> </ol> |
| 1                             | Te                | m Inscrição?                | O Sim         | ● Não                                                                                         |                                                            | ?                 | 1.6.4.1 Conteúdo Programatico<br>1.6.5 Relação Ens., Pesq. e Ext.<br>1.6.6 Programação                                                                     |
|                               | Local de          | e Realização:               | [Múltiplas    | : Linhas]                                                                                     |                                                            | 3                 | 1.6.7 Avaliação<br>1.6.8 Solicitação de Apoio<br>1.6.9 Referências                                                                                         |
|                               | Período de        | Realização :                | [Múltiplas    | : Linhas]                                                                                     |                                                            | 3                 | 1.6.10 Observações<br>1.7 Divulgação/Certificados<br>1.8 Outros Produtos Acadêmicos                                                                        |
| Preencha com a<br>informações | as                |                             | Inseri        | Limpar                                                                                        |                                                            |                   | 1.9 Arquivos Anexos 2. Equipe de Execução                                                                                                    |
| sobre as turma                | IS                | 4                           | Passo Anter   | ior   Próxim                                                                                  | o Passo »                                                  |                   | 2.1 Membros<br>2.2 Cronograma de Atividades                                                                                                    |
|                               |                   |                             |               | Se vo<br>preenc<br>cliq                                                                       | cê quiser alte<br>algo já<br>hido/selecion<br>ue em "Passo | erar<br>ado,<br>o | Ferramentas<br>Visualizar/Imprimir<br>Verificar Pendências<br>Salvar<br>Submeter Proposta                                                                  |
| -                             | ©2010 - N         | Ministério da Ec            | lucação - MEC | C. Todos os dir                                                                               | eitos reservados.                                          |                   | Enviar proposta para julgamento SIGProj                                                                                                    |

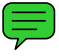

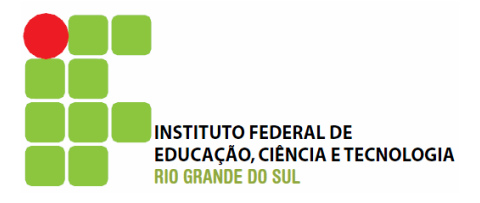

|                   | Ens       | ino                 | Extensão                      | Pesqu             | isa                | Estudant               | e                  |                      |                        |                  |             | Passos              |                                  |                                       |        |
|-------------------|-----------|---------------------|-------------------------------|-------------------|--------------------|------------------------|--------------------|----------------------|------------------------|------------------|-------------|---------------------|----------------------------------|---------------------------------------|--------|
|                   | Resu      | umo I               | nformativo                    |                   |                    |                        |                    |                      |                        |                  |             |                     |                                  |                                       |        |
|                   | _         |                     |                               |                   | Públic             | o-Alvo                 |                    |                      |                        |                  |             | 1. Introd           | ução                             |                                       |        |
| 1º Ao seleción    | ar        | <b>T</b> in = (     | Deserie de                    |                   |                    |                        |                    |                      |                        |                  | _           | 1.1 Iden            | itificação da                    | Ação                                  |        |
| o publico-alvo    | 0         | TIPO/               | Descrição do<br>Público-Alvo: | [Múl              | tiplas Li          | nhas]                  |                    |                      |                        | (                | ?           | 1.2 Deta<br>1.3 Púb | aines da Aça<br><b>lico-Alvo</b> | 10                                    |        |
|                   | N         | úmero               | Estimado de                   |                   | 1                  | -                      |                    |                      |                        | -                | จ           | 1.4 Parc            | erias                            | $\overline{\boldsymbol{\mathcal{A}}}$ |        |
| $\backslash$      |           |                     | Público:                      | 0                 |                    |                        |                    |                      |                        |                  | 9           | 1.5 Cara            | acterização                      | da Ação                               |        |
| $\backslash$      |           | Clique<br>da tab    | em cada um de                 | os tipo<br>e de n | os de Pú<br>essoas | iblico e p<br>nas cate | reencha<br>dorias: | a na part<br>Docente | te abaixo<br>. Discent | -                |             | 1.6 Des             | crição da Aç                     | âo                                    |        |
|                   |           | (G                  | raduação e Pós-               | Gradu             | ação), T           | Técnico-/              | Administ           | trativo, (           | Dutro.                 | -                |             | 1.6.1               | Justificativa<br>Fundamenta      | cão Teórica                           |        |
| $\langle \rangle$ |           | Discri              | minar Público-Al              | vo                | A                  | В                      | С                  | D                    | E                      | Total            |             | 1.6.3               | Objetivos                        |                                       |        |
| $\backslash$      | Púł       | blico ir<br>iversid | iterno da<br>lade             |                   | 0                  | 0                      | 0                  | 0                    | 0                      | 0                |             | 1.6.4               | Metodologia                      | e Avaliação                           |        |
|                   | Ins       | stituiçõ            | es Governamer                 | itais             |                    | 0                      | 0                  | 0                    |                        |                  |             | 1.6.                | 4.1 Conteúd                      | lo Programático                       |        |
|                   | Fee       | derais<br>tituicã   | es Covernamen                 | taic              | Ļ                  |                        |                    |                      | <u> </u>               |                  |             | 1.6.6               | Programaçã                       | io                                    |        |
|                   | Est       | taduais             |                               | itais             | 0                  | 0                      | 0                  | 0                    | 0                      | 0                |             | 1.6.7               | Avaliação                        |                                       |        |
|                   | Ins<br>Mu | stituiçõ<br>nicipai | es Governamer<br>s            | itais             | 0                  | 0                      | 0                  | 0                    | 0                      | 0                |             | 1.6.8               | Solicitação d                    | de Apoio                              |        |
|                   | Org       | ganiza              | ções de Iniciativ             | ′ª 🔨              | 0                  | 0                      | 0                  | 0                    | 0                      | 0                |             | 1.6.10              | kererencias<br>I Observaçõ       | es                                    |        |
|                   | Mo        | vimen               | tos Sociais                   | -F                | 0                  | 0                      | 0                  | 0                    | 0                      | 0                |             | 1.7 Divu            | llgação/Cert                     | tificados                             |        |
|                   | Org       | ganiza              | ções Não                      |                   |                    |                        |                    |                      |                        |                  |             | 1.8 Outr            | os Produtos                      | Acadêmicos                            |        |
|                   | Go<br>(Ol | verna<br>NGs/O      | mentais<br>SCIPs)             |                   | 0                  | 0                      | 0                  | 0                    | 0                      | 0                |             | 1.9 Arqu            | IIVos Anexos                     | O SIEX inf                            | ormará |
|                   | Org       | ganiza              | ções Sindicais                |                   | 0                  | 0                      | 0                  | 0                    | 0                      | 0                |             | 2. Equipe           | de Execu                         | os tota                               | lis    |
|                   | Gru       | upos C              | Comunitários                  | +                 |                    |                        |                    |                      |                        | 0                |             | 2.1 Cror            | noros<br>noorama de              | Atividades                            |        |
|                   |           | tros                | Total                         | -                 | 0                  | 0                      | 0                  | 0                    | 0                      | 0                | Z           | F                   |                                  |                                       |        |
| 20 Aquarde a      | té        |                     |                               |                   |                    |                        |                    |                      |                        |                  |             | Visualiza           | ar/Imprimir                      |                                       |        |
| alterar o         |           |                     | 7 Institui                    | ções              | Gover              | nament                 | ais Fe             | derais               |                        |                  |             | Verificar           | Pendências                       | s                                     |        |
| cabecalho e       |           | /                   | Docente (A):                  | 0                 |                    |                        |                    |                      |                        |                  |             | Salvar              |                                  |                                       |        |
| depois inform     | ne l      |                     | Discentes de                  | 0                 |                    |                        |                    |                      |                        |                  |             | Submete             | r Proposta                       |                                       |        |
| as quantidad      | es        | G                   | raduaçao(в):<br>Discentes de  |                   |                    |                        |                    |                      |                        |                  |             | Enviar p            | roposta par                      | a julgamento                          |        |
|                   | P         | Pós-Gr              | aduação (C):<br>dministrativo | 0                 |                    |                        |                    |                      |                        |                  |             |                     |                                  |                                       |        |
| •                 | 100       |                     | (D):                          | 0                 |                    |                        |                    |                      |                        |                  |             |                     |                                  |                                       |        |
|                   |           |                     | Outro (E):                    | 0                 |                    |                        |                    |                      |                        |                  |             |                     | 30 0                             | lique em                              | 1      |
|                   |           |                     |                               | M                 | odificar           | <b>K</b> Limp          | ar                 |                      |                        |                  |             |                     | "Modi                            | ficar" para                           |        |
|                   |           |                     |                               |                   |                    |                        |                    |                      |                        |                  |             |                     | salvai                           | r o que foi                           |        |
|                   |           |                     | ~                             | Passo             | Anterio            | r   Pró:               | ximo Pa            | ISSO »               |                        |                  |             |                     | di                               | gitado                                |        |
|                   | @20       | 010 - 1             | Ainistério da Edu             | cacão             | - MEC.             | Todos o                | s direito          | s reserv             | ados.                  |                  |             |                     | L                                |                                       |        |
|                   |           |                     |                               |                   |                    |                        |                    |                      |                        |                  |             |                     |                                  | SIGPro                                | þj     |
|                   | ~         |                     |                               |                   |                    |                        |                    |                      |                        |                  |             |                     |                                  | SHARL                                 |        |
|                   |           |                     |                               |                   |                    |                        |                    |                      |                        |                  |             |                     |                                  |                                       |        |
|                   | Г         |                     | 10 Ropita                     | ~                 |                    |                        |                    |                      |                        |                  |             |                     |                                  |                                       |        |
|                   |           | 2<br>nr             | repild                        | U<br>Ito          |                    |                        |                    |                      |                        |                  |             |                     |                                  |                                       |        |
|                   |           | nar                 | a incluir o                   | iiu<br>iitri      |                    |                        |                    |                      |                        |                  |             |                     |                                  |                                       |        |
|                   |           | Pure                | tino de                       | aut               | ·                  |                        |                    |                      |                        |                  |             |                     |                                  |                                       |        |
|                   |           | n                   | úblico-alv                    | 0                 |                    |                        |                    |                      |                        |                  |             |                     |                                  |                                       |        |
|                   | L         | ٣                   |                               | -                 |                    |                        |                    |                      |                        |                  |             |                     |                                  |                                       | 32     |
|                   | <u> </u>  |                     |                               |                   |                    |                        | lugar              |                      | nales                  | Tecre            |             |                     | and de                           | e                                     | -      |
|                   |           |                     | Instit                        | uto F             | eaera              |                        | ucaça<br>Pró       | -Reito               | ria de l               | i echo<br>Extens | aogia<br>ão | a do Rio Gi         | ande do                          | Sul                                   |        |

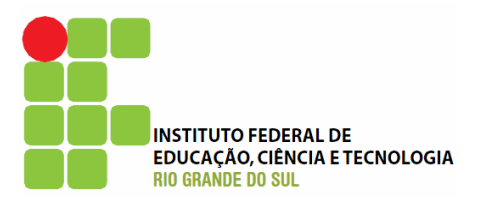

| Ensino Exten       | são Pesquisa               | Estudante               |                      | Passos                                                            |
|--------------------|----------------------------|-------------------------|----------------------|-------------------------------------------------------------------|
| Resumo Informa     | tivo                       |                         |                      |                                                                   |
|                    | Pa                         | rcerias                 |                      | <ol> <li>Introdução</li> <li>1.1 Identificação da Ação</li> </ol> |
| Apagar Nome        |                            | Sigla                   |                      | 1.2 Detalhes da Ação                                              |
| [Apagar Selecion   | ados]                      |                         |                      | 1.3 Público-Alvo                                                  |
|                    | Turney in Mar              |                         | <u>~</u>             | 1.4 Parcerias                                                     |
|                    | Insertr Nov                | as Instituiçõ           | oes                  | 1.5 Caracterizado Ação                                            |
| Nom                | ie:                        |                         | (?)                  | 1.6 Descrição da Ação                                             |
|                    |                            |                         |                      | 1.6.2 Eurodamentação Teórica                                      |
| Sig                | la:                        |                         | 3                    | 1.6.3 Objetivos                                                   |
| Parcer             | ia: 💿 Interna              | à IES 🔘 Ext             | erna à IES 📀         | 1.6.4 Metodologia e Avaliação                                     |
|                    |                            | · ~                     |                      | 1.6.4.1 Conteúdo Programático                                     |
| Instituiçã         | io: Outra Instit           | uiçao                   |                      | 1.6.5 Relação Ens., Pesg. e Ext.                                  |
| Outra Instituicâ   | io:                        |                         |                      | 1.6.6 Programação                                                 |
|                    |                            |                         | <b>©</b>             | 1.6.7 Avaliação                                                   |
| Participaçã        | io:                        |                         |                      | 1.6.8 Solicitação de Apoio                                        |
|                    | [Múltiplas Lir             | nhas]                   | l                    | 1.6.9 Referências                                                 |
|                    | Inserir                    | Limpar                  | $\mathbf{\lambda}$   | 1.6.10 Observações                                                |
|                    |                            |                         | $\mathbf{\lambda}$   | 1.7 Divulgação/Certificados                                       |
| /                  |                            |                         | $\mathbf{\lambda}$   | 1.8 Outros Produtos Acadêmicos                                    |
|                    |                            |                         | $\mathbf{\lambda}$   | 1.9 Arquivos Anexos                                               |
|                    |                            |                         | $\mathbf{\lambda}$   | 2 Equipe de Execução                                              |
|                    |                            |                         | $\mathbf{\lambda}$   | 2.1 Membros                                                       |
|                    | « Passo Anter              | rior I Próxim           | o Passo »            | 2.2 Cronograma de Atividades                                      |
|                    |                            |                         |                      |                                                                   |
|                    |                            |                         | Preecha com as       | Ferramentas                                                       |
|                    |                            |                         | informaçãos          | Visualizar/Imprimir                                               |
| o clicar em        | "Múltiplias                | iniornações             | Verificar Pendencias |                                                                   |
| has", abrira       | á uma nova                 | Salvar                  |                      |                                                                   |
| nela, como i       | lustrado na                |                         | parcerias            | Submeter Proposta                                                 |
| nróvima r          | nágina                     |                         |                      | Enviar proposta para julgamento                                   |
|                    | Jagina.                    |                         |                      |                                                                   |
| ©2010 - Ministérie | o da Educação <u>- MEC</u> | C. Todos o <u>s dir</u> | eitos reservados.    |                                                                   |
|                    |                            |                         |                      | SIGPro                                                            |

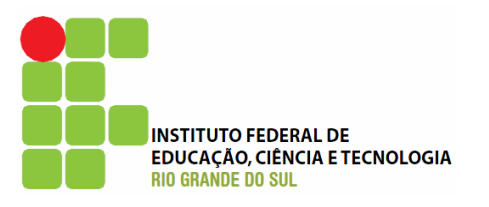

| 🥙 Múltiplas Linhas - Mozilla Firefox                                    |        |   |
|-------------------------------------------------------------------------|--------|---|
| /// http://sigproj.mec.gov.br/projetos/especificacao.php?passo=107&tip  | o=4603 | ☆ |
| Tipo de Participação                                                    |        |   |
|                                                                         |        |   |
|                                                                         |        |   |
|                                                                         |        |   |
|                                                                         |        |   |
|                                                                         |        |   |
|                                                                         |        |   |
| Total de Palavras: 0 Maximo de 200 palavras                             |        |   |
| Insern Fechar                                                           |        |   |
| Concluído                                                               |        |   |
|                                                                         |        |   |
|                                                                         |        |   |
|                                                                         |        |   |
|                                                                         |        |   |
|                                                                         |        |   |
| Neste caso, há um número máximo                                         |        |   |
| Neste caso, há um número máximo<br>de palavras (200), e um contador que |        |   |

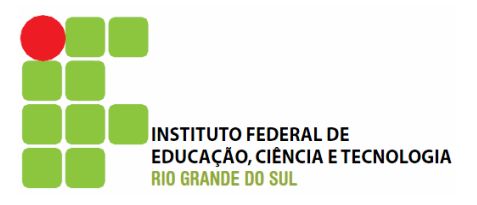

| Resumo Informativo       Caracterização da Ação         Grande área de conhecimento do CNPq:       Preenchai       I. I. Identificação da Ação         Área Temática Principal:       Selecione       I. I. Identificação da Ação         Área Temática Suditaria       Selecione       I. I. Caracterização da Ação         Linha de Extensão:       Selecione       I. I. Caracterização da Ação         Linha de Extensão:       Selecione       I. I. Caracterização da Ação         Linha de Extensão:       Selecione       I. I. Caracterização da Ação         Caracterize a ação       I. Senção da Ação       I. Senção da Ação         Linha de Extensão:       Selecione       I. Senção da Ação         Caracterize a ação       I. Senção Ens., Pesq. e Ext.       I. Senção Ens., Pesq. e Ext.         I. Se Solicitação de Apoio       I. Senção Ens., Pesq. e Ext.       I. Senção Ens., Pesq. e Ext.         I. Se Solicitação de Apoio       I. Senção Ens., Pesq. e Ext.       I. Senção Ens., Pesq. e Ext.         I. Se Parção Ens.       I. Senção Ens., Pesq. e Ext.       I. Senção Ens., Pesq. e Ext.         I. Se Parção Ens.       I. Senção Ens., Pesq. e Ext.       I. Senção Ens., Pesq. e Ext.         I. Se Parção Ens.       I. Senção Ens., Pesq. e Ext.       I. Senção Ens., Pesq. e Ext.         I. Se Parção Ens.       I. Senção Ens., Pesq. e Ext. <td< th=""><th>Ensino Extensão</th><th>Pesquisa</th><th>Estudante</th><th></th><th></th><th>Passos</th></td<> | Ensino Extensão                                                                                                    | Pesquisa                                                        | Estudante    |                   |                      | Passos                                                                                                    |
|----------------------------------------------------------------------------------------------------|----------------------------------------------------------------------------------------------------|-----------------------------------------------------------------|--------------|-------------------|----------------------|----------------------------------------------------------------------------------------------------|
| Caracterização da Ação         Grande área de conhecimento do CNPQ:       [Escolher]       ?         Área Temática       Selecione       ?       ?         Área Temática       Selecione       ?       ?         Linha de Extensão:       Selecione       ?       ?         Linha de Extensão:       Selecione       ?       ?         Caracterize a ação       1.6 Descrição da Ação       1.6 Descrição da Ação         1.6 Descrição da Ação       1.6 Descrição da Ação       .         Linha de Extensão:       Selecione       ?       ?         Caracterize a ação       .       1.6.1 Justificativa       1.6.2 Fundamentação Teórica         1.6.3 Objetivos       1.6.4 Metodologia e Avaliação       1.6.5 Relação Ens., Peaq. e Ext.       1.6.5 Relação Ens., Peaq. e Ext.         1.6.6 Relação Ens., Peaq. e Ext.       1.6.5 Relação Ens., Peaq. e Ext.       1.6.9 Referências         1.6.10 Observações       1.7 Divulgação/Certificados       1.8 Outros Produtos Acadêmicos         1.9 Arquivos Anexos       2.2 Cronograma de Atividades       2.2 Cronograma de Atividades         Ferramentas       Visualizar/Imprimir       Verticar Pendências         1.9 Arquivos Anexos       2.2 Cronograma de Atividades       2.1 Membros         2.2 Cronograma de Atividades       3                                                                                                    | Resumo Informativo                                                                                                    |                                                                 |              |                   |                      |                                                                                                    |
| <ul> <li>1.8 Outros Produtos Acadêmicos         <ol> <li>9 Arquivos Anexos</li> <li>2. Equipe de Execução                  <ol></ol></li></ol></li></ul>                                                                                                    | Grande área de<br>conhecimento do CNPq:<br>Área Temática Principal:<br>Área Temática Secundária:<br>Linha de Extensão: | Caracteriz<br>Preenchal<br>(Escolher)<br>Selecione<br>Selecione | racterize    | io<br>V<br>a ação | ] (?<br>] (?<br>] (? | <ul> <li>1. Introdução</li> <li>1.1 Identificação da Ação</li> <li>1.2 Detalhes da Ação</li> <li>1.3 Público-Alvo</li> <li>1.4 Parcerias</li> <li>1.5 Caracterização da Ação</li> <li>1.6 Descrição da Ação</li> <li>1.6 Descrição da Ação</li> <li>1.6.1 Justificativa</li> <li>1.6.2 Fundamentação Teórica</li> <li>1.6.3 Objetivos</li> <li>1.6.4 Metodologia e Avaliação</li> <li>1.6.4.1 Conteúdo Programático</li> <li>1.6.5 Relação Ens., Pesq. e Ext.</li> <li>1.6.6 Programação</li> <li>1.6.7 Avaliação</li> <li>1.6.8 Solicitação de Apoio</li> <li>1.6.9 Referências</li> <li>1.6.10 Observações</li> <li>1.7 Divulgação/Certificados</li> </ul> |
|                                                                                                    | \$                                                                                                    | Passo Anter                                                     | ior   Próxim | o Passo »         |                      | <ol> <li>1.8 Outros Produtos Académicos</li> <li>1.9 Arquivos Anexos</li> <li>2. Equipe de Execução</li> <li>2.1 Membros</li> <li>2.2 Cronograma de Atividades</li> <li>Ferramentas</li> <li>Visualizar/Imprimir</li> <li>Verificar Pendências</li> <li>Salvar</li> <li>Submeter Proposta</li> <li>Enviar proposta para julgamento</li> </ol>                                                                                                    |

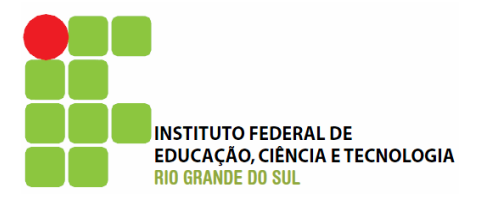

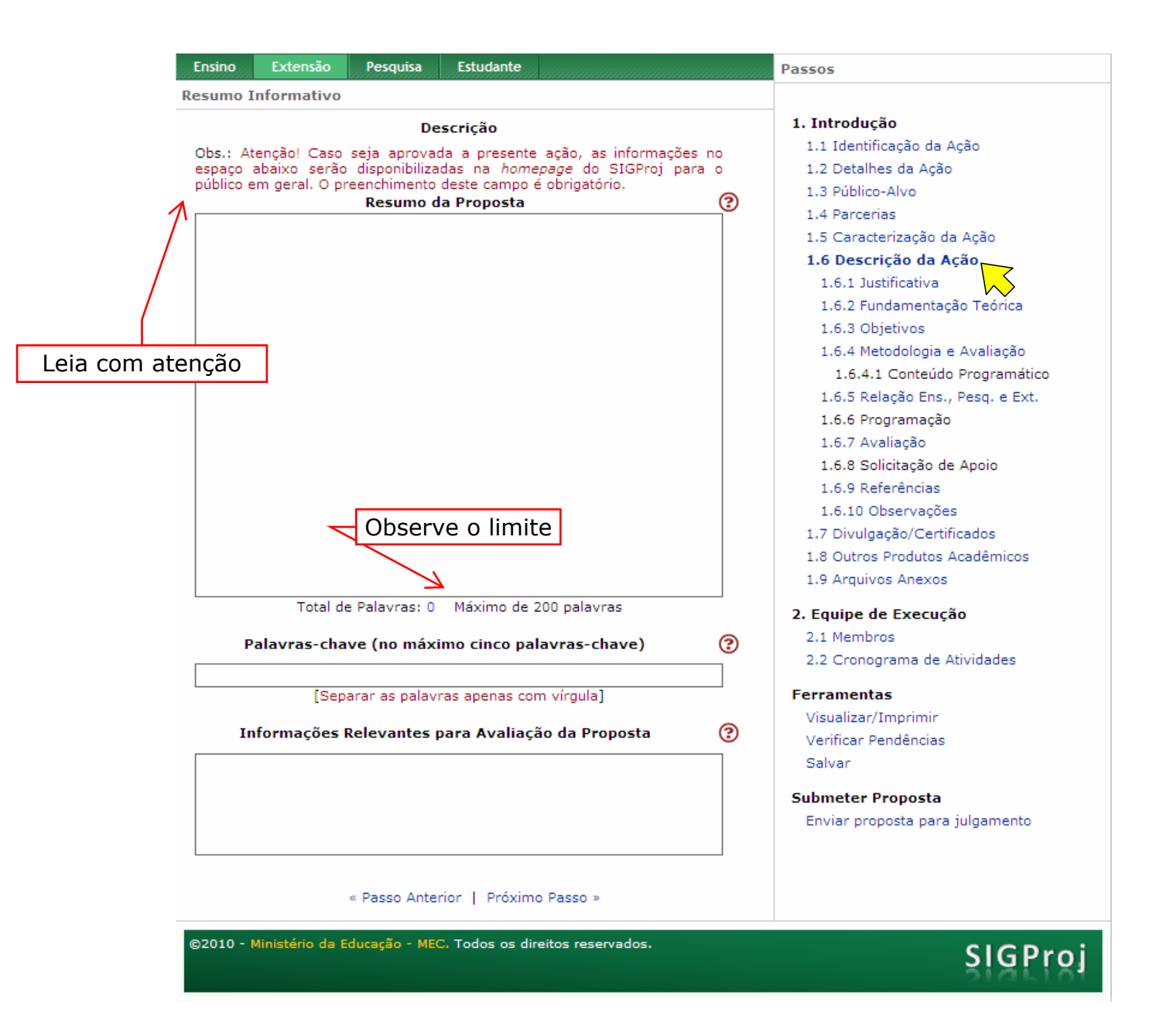
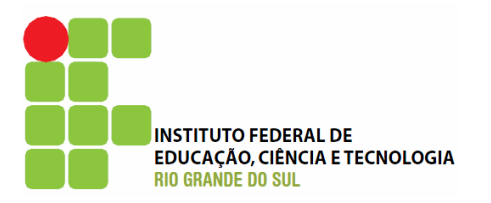

| Ensino   | Extensão        | Pesquisa      | Estudante                                                                                                    |                                                                                                    |                                                                                                    | Passos                                                                                                    |
|----------|-----------------|---------------|----------------------------------------------------------------------------------------------------|----------------------------------------------------------------------------------------------------|----------------------------------------------------------------------------------------------------|----------------------------------------------------------------------------------------------------|
| Resumo   | Informativo     |               |                                                                                                    |                                                                                                    |                                                                                                    |                                                                                                    |
| Resumo 2 | Informativo     | Justif        | Passos         1. Introdução         1.1 Identificação da Ação         1.2 Detalhes da Ação         1.3 Público-Alvo         1.4 Parcerias         1.5 Caracterização da Ação         1.6 Descrição da Ação         1.6.1 Justificativa         1.6.2 Fundamentação         1.6.3 Objetivos         1.6.4 Metodologia e Avaliação |                                                                                                    |                                                                                                    |                                                                                                    |
|          |                 |               | Preei                                                                                                    | 1.6.4 Necoologia e Avalação<br>1.6.4.1 Conteúdo Programático<br>1.6.5 Relação Ens., Pesq. e Ext.<br>1.6.6 Programação<br>1.6.7 Avaliação<br>1.6.8 Solicitação de Apoio<br>1.6.9 Referências<br>1.6.10 Observações<br>1.7 Divulgação/Certificados<br>1.8 Outros Produtos Acadêmicos<br>1.9 Arquivos Anexos<br>2. Equipe de Execução<br>2.1 Membros | <ul> <li>1.6.4.1 Conteúdo Programático</li> <li>1.6.5 Relação Ens., Pesq. e Ext.</li> <li>1.6.6 Programação</li> <li>1.6.7 Avaliação</li> <li>1.6.8 Solicitação de Apoio</li> <li>1.6.9 Referências</li> <li>1.6.10 Observações</li> <li>1.7 Divulgação/Certificados</li> <li>1.8 Outros Produtos Acadêmicos</li> <li>1.9 Arquivos Anexos</li> </ul> 2. Equipe de Execução <ul> <li>2.1 Membros</li> <li>2.2 Cronograma de Atividades</li> </ul> |                                                                                                    |
|          |                 | « Passo Anter | ior   Próximo                                                                                                    | ) Passo »                                                                                                    |                                                                                                    | Ferramentas<br>Visualizar/Imprimir<br>Verificar Pendências<br>Salvar<br>Submeter Proposta<br>Enviar proposta para julgamento |
| ©2010 -  | Ministério da E | ducação - MEC | C. Todos os dire                                                                                                    | SIGProj                                                                                                    |                                                                                                    |                                                                                                    |

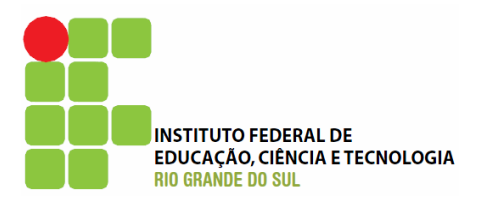

| Ensino    | Extensão        | Pesquisa             | Passos                                                                      |                   |                                                                                                    |
|-----------|-----------------|----------------------|-----------------------------------------------------------------------------|-------------------|----------------------------------------------------------------------------------------------------|
| Resumo I  | nformativo      |                      |                                                                             |                   |                                                                                                    |
| Resumo I  | informativo     | Fundament            | ação Teórica                                                                | 3                 | <ol> <li>Introdução         <ol> <li>Identificação da Ação</li> <li>2 Detalhes da Ação</li> <li>Público-Alvo</li> <li>4 Parcerias</li> <li>5 Caracterização da Ação</li> <li>6 Descrição da Ação</li> <li>6.1 Justificativa</li> <li>1.6.2 Fundamentação Teórica</li> <li>1.6.3 Objetivos</li> </ol> </li> </ol>                                                                            |
|           | Ĺ               | Preen<br>funda<br>tu | cha com<br>imentaçã<br>eórica                                               | a<br>o            | <ul> <li>1.6.4 Metodologia e Avaliação</li> <li>1.6.4.1 Conteúdo Programático</li> <li>1.6.5 Relação Ens., Pesq. e Ext.</li> <li>1.6.6 Programação</li> <li>1.6.7 Avaliação</li> <li>1.6.8 Solicitação de Apoio</li> <li>1.6.9 Referências</li> <li>1.6.10 Observações</li> <li>1.7 Divulgação/Certificados</li> <li>1.8 Outros Produtos Acadêmicos</li> <li>1.9 Arquivos Anexos</li> </ul> |
|           |                 |                      |                                                                             |                   | <ol> <li>2.1 Membros</li> <li>2.2 Cronograma de Atividades</li> </ol>                                                                                                    |
|           |                 | « Passo Antei        | <b>Ferramentas</b><br>Visualizar/Imprimir<br>Verificar Pendências<br>Salvar |                   |                                                                                                    |
|           |                 |                      | Submeter Proposta<br>Enviar proposta para julgamento                        |                   |                                                                                                    |
| ©2010 - I | Ministério da E | ducação - MEC        | C. Todos os dire                                                            | eitos reservados. | SIGProj                                                                                                    |

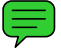

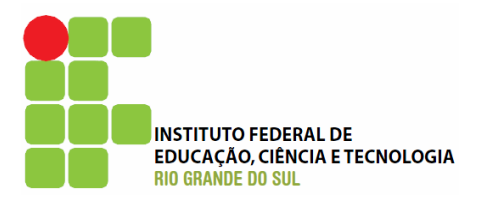

|             | 8       | Pesquisa    | Estudante          |         |  | Passos                                                                                                    |  |  |
|-------------|---------|-------------|--------------------|---------|--|----------------------------------------------------------------------------------------------------|--|--|
| Resumo Info | rmativo |             |                    |         |  |                                                                                                    |  |  |
| Resumo Info | Preencl | Obje        | tivos<br>os objeti | vos     |  | <ul> <li>1. Introdução</li> <li>1.1 Identificação da Ação</li> <li>1.2 Detalhes da Ação</li> <li>1.3 Público-Alvo</li> <li>1.4 Parcerias</li> <li>1.5 Caracterização da Ação</li> <li>1.6 Descrição da Ação</li> <li>1.6 Descrição da Ação</li> <li>1.6.1 Justificativa</li> <li>1.6.2 Fundamentação Teórica</li> <li>1.6.3 Objetivos</li> <li>1.6.4 Metodologia valiação</li> <li>1.6.5 Relação Ens., Pesq. e Ext.</li> <li>1.6.6 Programação</li> <li>1.6.7 Avaliação</li> <li>1.6.8 Solicitação de Apoio</li> <li>1.6.9 Referências</li> <li>1.6.10 Observações</li> <li>1.7 Divulgação/Certificados</li> <li>1.8 Outros Produtos Acadêmicos</li> </ul> |  |  |
|             | *       | Passo Anter | ior   Próximo      | Passo » |  | <ul> <li>1.9 Arquivos Anexos</li> <li>2. Equipe de Execução <ul> <li>2.1 Membros</li> <li>2.2 Cronograma de Atividades</li> </ul> </li> <li>Ferramentas <ul> <li>Visualizar/Imprimir</li> <li>Verificar Pendências</li> <li>Salvar</li> </ul> </li> <li>Submeter Proposta <ul> <li>Enviar proposta para julgamento</li> </ul> </li> </ul>                                                                                                    |  |  |

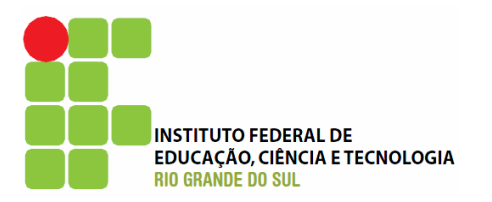

| Ensino  | Extensão        | Pesquisa      | Estudante           |                   |   | Passos                                                                                                    |
|---------|-----------------|---------------|---------------------|-------------------|---|----------------------------------------------------------------------------------------------------|
| Resumo  | Informativo     |               |                     |                   |   |                                                                                                    |
| Resumo  | Pree            | Metodologia   | n a meto<br>aliação | dologia e         | 3 | <ul> <li>1. Introdução</li> <li>1.1 Identificação da Ação</li> <li>1.2 Detalhes da Ação</li> <li>1.3 Público-Alvo</li> <li>1.4 Parcerias</li> <li>1.5 Caracterização da Ação</li> <li>1.6 Descrição da Ação</li> <li>1.6 Descrição da Ação</li> <li>1.6.1 Justificativa</li> <li>1.6.2 Fundamentação Teórica</li> <li>1.6.3 Objetivos</li> <li>1.6.4 Metodologia e Avaliação</li> <li>1.6.5 Relação Ens., Pesq. e Ext.</li> <li>1.6.6 Programação</li> <li>1.6.7 Avaliação</li> <li>1.6.9 Referências</li> <li>1.6.10 Observações</li> <li>1.7 Divulgação/Certificados</li> <li>1.8 Outros Produtos Acadêmicos</li> <li>1.9 Arquivos Anexos</li> <li>2.1 Membros</li> <li>2.2 Cronograma de Atividades</li> </ul> |
|         |                 | « Passo Anter | ior   Próximo       | Passo »           |   | Visualizar/Imprimir<br>Verificar Pendências<br>Salvar<br><b>Submeter Proposta</b>                                                                                                    |
| ©2010 - | Ministério da E | ducação - MEC | ). Todos os dire    | eitos reservados. |   | Enviar proposta para julgamento                                                                                                    |

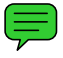

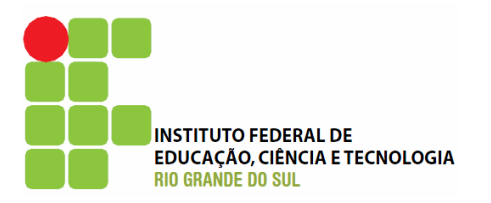

| Ensino   | Extensão        | Pesquisa                          | Estudante                           | Passos                                                         |
|----------|-----------------|-----------------------------------|-------------------------------------|----------------------------------------------------------------|
| Resumo 1 | (nformativo     |                                   |                                     |                                                                |
| Resumo 1 | Pree            | Conteúdo P<br>encha con<br>progra | rogramático<br>m o conte<br>amático | eúdo Passo >                                                   |
|          |                 |                                   |                                     | Salvar<br>Submeter Proposta<br>Enviar proposta para julgamento |
| ©2010 -  | Ministério da E | iducação - MEC                    | C. Todos os dire                    | eitos reservados. SIGProj                                      |

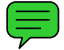

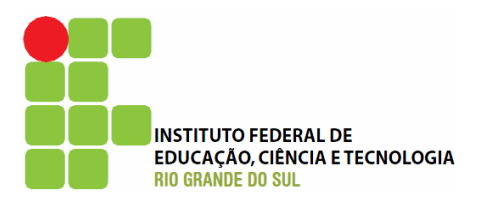

| Ensino          | Extensão                          | Extensão Pesquisa Estudante                                |                                                               |                                                      |                                                                                                    | Passos                                                                                                    |  |  |
|-----------------|-----------------------------------|------------------------------------------------------------|---------------------------------------------------------------|------------------------------------------------------|----------------------------------------------------------------------------------------------------|----------------------------------------------------------------------------------------------------|--|--|
| Resumo 1        | Informativo                       |                                                            |                                                               |                                                      |                                                                                                    |                                                                                                    |  |  |
| Ensino Resumo 1 | Extensão<br>Informativo<br>Relaçã | Pesquisa<br>io Ensino, Pe<br>orme a r<br>Ensino, F<br>Exte | Estudante<br>esquisa e Ext<br>relação en<br>resquisa<br>ensão | ensão<br>ntre<br>e                                   | Image: state state | Passos  1. Introdução  1.1 Identificação da Ação  1.2 Detalhes da Ação  1.3 Público-Alvo  1.4 Parcerias  1.5 Caracterização da Ação  1.6 Descrição da Ação  1.6.1 Justificativa  1.6.2 Fundamentação Teórica  1.6.3 Objetivos  1.6.4 Metodologia e Avaliação  1.6.4 Metodologia e Avaliação  1.6.5 Relação Ens., Pesq. e Ext.  1.6.6 Programação  1.6.7 Avaliação  1.6.8 Solicitação de Apoio  1.6.9 Referências  1.6.10 Observações  1.7 Divulgação/Certificados  1.8 Outros Produtos Acadêmicos  1.9 Arquivos Anexos  2. Equipe de Execução  2.1 Membros  2.2 Cronograma de Atividades  Ferramentas  Visualizar/Imprimir |  |  |
|                 |                                   | « Passo Anter                                              | ior   Próximo                                                 | Passo »                                              |                                                                                                    | Visualizar/Imprimir<br>Verificar Pendências<br>Salvar                                                                                                    |  |  |
|                 |                                   |                                                            |                                                               | Submeter Proposta<br>Enviar proposta para julgamento |                                                                                                    |                                                                                                    |  |  |
| ©2010 -         | Ministério da E                   | ducação - MEC                                              | . Todos os dire                                               | itos reservados.                                     |                                                                                                    | SIGProj                                                                                                    |  |  |

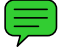

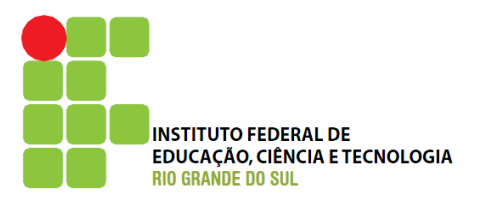

| Ensino Ex                       | tensão                                                                      | Pesquisa     | Passos                     |                      |                                 |    |                                  |  |  |  |
|---------------------------------|-----------------------------------------------------------------------------|--------------|----------------------------|----------------------|---------------------------------|----|----------------------------------|--|--|--|
| Resumo Infor                    | mativo                                                                      |              |                            |                      |                                 |    |                                  |  |  |  |
|                                 |                                                                             |              | 1. Introdução              |                      |                                 |    |                                  |  |  |  |
|                                 |                                                                             | Pro          | gramação                   |                      |                                 |    | 1.1 Identificação da Ação        |  |  |  |
| Apagar Date                     | - ^                                                                         | tividada     | Local                      | 1.2 Detalhes da Ação |                                 |    |                                  |  |  |  |
| [Apagar] Data<br>[Apagar Select | ionados]                                                                    |              | Local                      | 1.3 Público-Alvo     |                                 |    |                                  |  |  |  |
| [ripagar beree                  |                                                                             |              | 1.4 Parcerias              |                      |                                 |    |                                  |  |  |  |
|                                 |                                                                             | Inserir Nov  | 1.5 Caracterização da Ação |                      |                                 |    |                                  |  |  |  |
|                                 | Dist                                                                        |              | 1.6 Descrição da Ação      |                      |                                 |    |                                  |  |  |  |
|                                 | Dia:                                                                        | 18 💟 Jur     | Ð                          | 1.6.1 Justificativa  |                                 |    |                                  |  |  |  |
|                                 |                                                                             |              |                            |                      |                                 | -  | 1.6.2 Fundamentação Teórica      |  |  |  |
| Tipo de Ativi                   | dade:                                                                       | Selecione    |                            |                      | <u> </u>                        | 3  | 1.6.3 Objetivos                  |  |  |  |
|                                 |                                                                             |              |                            |                      |                                 | -  | 1.6.4 Metodologia e Avaliação    |  |  |  |
| Desci                           | rição:                                                                      |              |                            |                      | (                               | 3  | 1.6.4.1 Conteúdo Programático    |  |  |  |
|                                 |                                                                             | [Múltiplas L | inhas]                     |                      |                                 |    | 1.6.5 Relação Ens., Pesq. e Ext. |  |  |  |
| L                               | Local:                                                                      |              |                            |                      | (                               | 2  | 1.6.7 Avaliação                  |  |  |  |
|                                 |                                                                             | [Múltiplas I | inhasl                     |                      |                                 | 9  |                                  |  |  |  |
|                                 |                                                                             |              |                            |                      |                                 | _  | 1.6.8 Solicitação de Apoio       |  |  |  |
| Horário de I                    | nicio:                                                                      | 00:00        |                            |                      | (                               | 2) | 1.6.9 Referências                |  |  |  |
| Horário de Téri                 | mino:                                                                       | 00.00        |                            |                      | C                               | 2  | 1.6.10 Observações               |  |  |  |
|                                 |                                                                             | 00:00        |                            | 1                    |                                 | Ð  | 1.7 Divulgação/Certificados      |  |  |  |
| Dur                             | ação:                                                                       | Duração da   | Atividade Nula             | ı /                  |                                 |    | 1.8 Outros Produtos Acadêmicos   |  |  |  |
|                                 |                                                                             | Incovir      | Limpar                     |                      |                                 |    | 1.9 Arquivos Anexos              |  |  |  |
|                                 |                                                                             | Insenir      | Limpar                     |                      |                                 |    | 2. Equipe de Execução            |  |  |  |
|                                 |                                                                             |              |                            |                      |                                 |    | 2.1 Membros                      |  |  |  |
|                                 |                                                                             | « Passo Ante | erior   Próxim             | o Passo »            |                                 |    | 2.2 Cronograma de Atividades     |  |  |  |
|                                 |                                                                             | /            |                            |                      |                                 |    | Ferramentas                      |  |  |  |
|                                 |                                                                             |              |                            |                      |                                 |    | Visualizar/Imprimir              |  |  |  |
|                                 |                                                                             |              |                            |                      |                                 |    | Verificar Pendências             |  |  |  |
|                                 |                                                                             | <u> </u>     |                            | _                    |                                 |    | Salvar                           |  |  |  |
|                                 |                                                                             | Cac          |                            |                      |                                 |    |                                  |  |  |  |
|                                 |                                                                             | prog         |                            | Submeter Proposta    |                                 |    |                                  |  |  |  |
|                                 |                                                                             | <u> </u>     |                            |                      | Enviar proposta para julgamento |    |                                  |  |  |  |
|                                 |                                                                             |              |                            |                      |                                 |    |                                  |  |  |  |
| ©2010 - Minist                  | ©2010 - Ministério da Educação - MEC. Todos os direitos reservados. SIGProj |              |                            |                      |                                 |    |                                  |  |  |  |

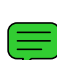

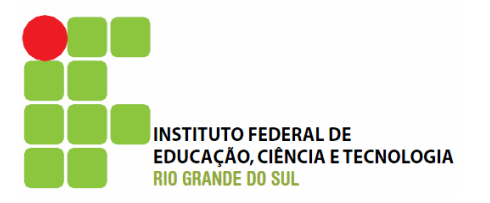

| Resumo I  | nformativo      |              |                               |                            |                                    |
|-----------|-----------------|--------------|-------------------------------|----------------------------|------------------------------------|
| Kesumo 1  | mormativo       |              | 1. Introdução                 |                            |                                    |
|           |                 |              | 1.1 Identificação da Ação     |                            |                                    |
|           |                 | Pelo         | 3                             | 1.2 Detalhes da Ação       |                                    |
|           |                 |              |                               |                            | 1.3 Público-Alvo                   |
|           |                 |              |                               | 1.4 Parcerias              |                                    |
|           |                 |              |                               | 1.5 Caracterização da Ação |                                    |
|           |                 |              |                               |                            | 1.6 Descrição da Ação              |
|           |                 |              |                               |                            | 1.6.1 Justificativa                |
|           |                 | Pela equine  | de execução                   | 0                          | 1.6.2 Fundamentação Teórica        |
|           |                 | rela equipe  | ue execução                   |                            | 1.6.3 Objetivos                    |
|           |                 |              |                               |                            | 1.6.4 Metodologia e Avaliação      |
|           |                 |              |                               |                            | 1.6.4.1 Conteúdo Programático      |
|           |                 |              |                               |                            | 1.6.5 Relação Ens., Pesq. e Ext.   |
|           |                 |              |                               |                            | 1.6.6 Programação                  |
|           | /               |              |                               |                            | 1.6.7 Avaliação                    |
|           | /               |              |                               |                            | 1.6.8 Solicitação d <b>e s</b> oio |
| /         |                 |              |                               | 1.6.9 Referências          |                                    |
|           |                 |              |                               |                            | 1.6.10 Observações                 |
|           |                 |              |                               |                            | 1.7 Divulgação/Certificados        |
|           |                 |              |                               |                            | 1.8 Outros Produtos Acadêmicos     |
|           |                 |              |                               |                            | 1.9 Arquivos Anexos                |
|           |                 |              |                               |                            | 2. Equipe de Execução              |
| orme co   | mo              | « Passo Ante | rior   Próximo Passo »        |                            | 2.1 Membros                        |
| realizad  | da a            |              |                               |                            | 2.2 Cronograma de Atividades       |
| acão tr   | anto            |              |                               |                            | Ferramentas                        |
| ayau, ta  |                 |              |                               |                            | Visualizar/Imprimir                |
| io publi  | со              |              |                               |                            | Verificar Pendências               |
| anto pe   | la              |              |                               |                            | Salvar                             |
| quipe de  | e               |              |                               |                            |                                    |
| xecucão   | ר ר             |              |                               |                            | Submeter Proposta                  |
|           | -               |              |                               |                            | Enviar proposta para julgamento    |
|           |                 |              |                               |                            |                                    |
| ©2010 - I | Ministério da E | ducação - ME | C. Todos os direitos reservad | los.                       | SICD                               |

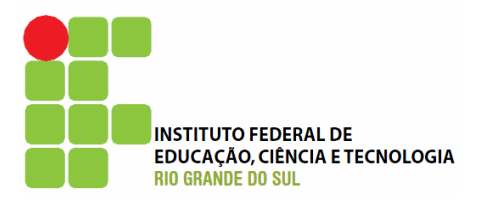

| Ensino    | Extensão      | Pesquisa      | Estudante                                                           |                                            | Passos                                                                                                    |
|-----------|---------------|---------------|---------------------------------------------------------------------|--------------------------------------------|----------------------------------------------------------------------------------------------------|
| Resumo I  | Informativo   |               |                                                                     |                                            |                                                                                                    |
|           | Apoio:        | Solicita      | a <b>ção de Apoio</b><br>al<br>ão<br>utura                          | 0                                          | <ol> <li>Introdução</li> <li>1.1 Identificação da Ação</li> <li>1.2 Detalhes da Ação</li> <li>1.3 Público-Alvo</li> <li>1.4 Parcerias</li> <li>1.5 Caracterização da Ação</li> </ol>                                                                           |
|           |               | $\bigwedge$   |                                                                     |                                            | <ul> <li>1.6 Descrição da Ação</li> <li>1.6.1 Justificativa</li> <li>1.6.2 Fundamentação Teórica</li> <li>1.6.3 Objetivos</li> <li>1.6.4 Metodologia e Avaliação</li> <li>1.6.4.1 Conteúdo Programático</li> <li>1.6.5 Relação Ens., Pesq. e Ext.</li> </ul>   |
|           |               | I             | nforme se<br>necessá<br>algum tip<br>apoio pa<br>execução<br>propos | e será<br>rio<br>o de<br>ara<br>o da<br>ta | <ul> <li>1.6.6 Programação</li> <li>1.6.7 Avaliação</li> <li>1.6.8 Solicitação de Apoio<br/>1.6.9 Referências</li> <li>1.6.10 Observações</li> <li>1.7 Divulgação/Certificados</li> <li>1.8 Outros Produtos Acadêmicos</li> <li>1.9 Arquivos Anexos</li> </ul> |
|           |               | « Passo Anto  | erior   Próximo                                                     | ) Passo »                                  | <ul> <li>2. Equipe de Execução</li> <li>2.1 Membros</li> <li>2.2 Cronograma de Atividades</li> </ul>                                                                                                    |
|           |               |               |                                                                     |                                            | Ferramentas<br>Visualizar/Imprimir<br>Verificar Pendências<br>Salvar<br>Submeter Proposta<br>Enviar proposta para julgamento                                                                                                    |
| ©2010 - I | Ministério da | Educação - MI | C. Todos os dire                                                    | eitos reservados.                          | SIGProj                                                                                                    |

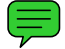

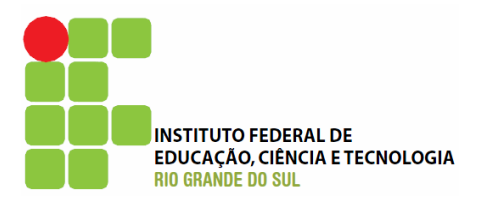

| Ensino                                                                                                    | Extensão                                                                    | Pesquisa               | Passos                                                                                                    |                                                                                                    |  |  |  |
|----------------------------------------------------------------------------------------------------|-----------------------------------------------------------------------------|------------------------|----------------------------------------------------------------------------------------------------|----------------------------------------------------------------------------------------------------|--|--|--|
| Resumo I                                                                                                    | Informativo                                                                 |                        |                                                                                                    |                                                                                                    |  |  |  |
| Resumo I                                                                                                    | informativo<br>F                                                            | Referências            | Passos         1. Introdução         1.1 Identificação da Ação         1.2 Detalhes da Ação         1.3 Público-Alvo         1.4 Parcerias         1.5 Caracterização da Ação         1.6 Descrição da Ação         1.6.1 Justificativa         1.6.2 Fundamentação Teórica         1.6.3 Objetivos         1.6.4 Metodologia e Avaliação         1.6.4.1 Conteúdo Programático |                                                                                                    |  |  |  |
|                                                                                                    | Inform<br>bil                                                               | e as refe<br>bliográfi |                                                                                                    | <ul> <li>1.6.3. Relação Ens., Pesq. e Ext.</li> <li>1.6.5 Relação Ens., Pesq. e Ext.</li> <li>1.6.6 Programação</li> <li>1.6.7 Avaliação</li> <li>1.6.8 Solicitação de Apoio</li> <li>1.6.9 Referências</li> <li>1.6.10 Observações</li> <li>1.7 Divulgação/Certificados</li> <li>1.8 Outros Produtos Acadêmicos</li> <li>1.9 Arquivos Anexos</li> <li>2. Equipe de Execução</li> <li>2.1 Membros</li> <li>2.2 Cronograma de Atividades</li> </ul> |  |  |  |
| <ul> <li>« Passo Anterior   Próximo Passo »</li> <li>Ferramentas</li> <li>Visualizar/Imprimir</li> <li>Verificar Pendências</li> <li>Salvar</li> <li>Submeter Proposta</li> <li>Enviar proposta para julgamento</li> </ul> |                                                                             |                        |                                                                                                    |                                                                                                    |  |  |  |
| ©2010 - I                                                                                                    | ©2010 - Ministério da Educação - MEC. Todos os direitos reservados. SIGProj |                        |                                                                                                    |                                                                                                    |  |  |  |

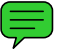

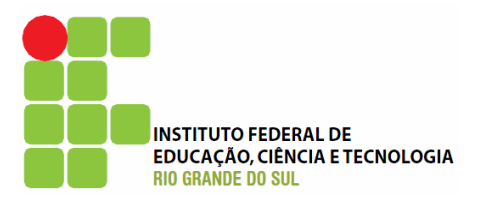

| Ensino    | Extensão        | Pesquisa      | Estudante       |                   | Passos                                                                                                    |  |
|-----------|-----------------|---------------|-----------------|-------------------|----------------------------------------------------------------------------------------------------|--|
| Resumo I  | Informativo     |               |                 |                   |                                                                                                    |  |
| Resumo 1  | Preer           | Obser         | n as            |                   | <ul> <li>1. Introdução</li> <li>1.1 Identificação da Ação</li> <li>1.2 Detalhes da Ação</li> <li>1.3 Público-Alvo</li> <li>1.4 Parcerias</li> <li>1.5 Caracterização da Ação</li> <li>1.6 Descrição da Ação</li> <li>1.6.1 Justificativa</li> <li>1.6.2 Fundamentação Teórica</li> <li>1.6.3 Objetivos</li> <li>1.6.4 Metodologia e Avaliação</li> <li>1.6.5 Relação Ens., Pesq. e Ext.</li> <li>1.6.6 Programação</li> <li>1.6.7 Avaliação</li> <li>1.6.8 Solicitação de Apoio</li> <li>1.6.9 Referências</li> <li>1.6.10 Observações</li> <li>1.7 Divulgação/Certificad</li> <li>1.9 Arquivos Anexos</li> </ul> |  |
|           |                 |               |                 |                   | 2. Equipe de Execução<br>2.1 Membros<br>2.2 Cronograma de Atividades<br>Ferramentas<br>Visualizar/Imprimir                                                                                                    |  |
|           |                 | ∝ Passo Anter |                 | rassu »           | Verificar Pendências<br>Salvar<br><b>Submeter Proposta</b><br>Enviar proposta para julgamento                                                                                                    |  |
| ©2010 - I | Ministério da E | ducação - MEC | . Todos os dire | eitos reservados. | SIGProj                                                                                                    |  |

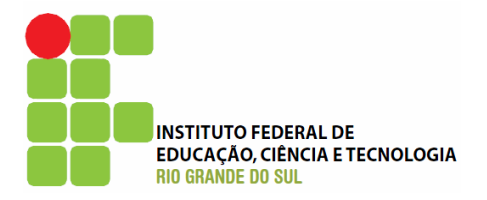

| in <b>E</b>    | Ensino        | Extensão                    | Pesquisa             | Estudante          |                    |                                | Passos                           |
|----------------|---------------|-----------------------------|----------------------|--------------------|--------------------|--------------------------------|----------------------------------|
| Selecione os   | sumo I        | nformativo                  |                      |                    |                    |                                |                                  |
| meios de       |               |                             | Div                  | /ulgacão           |                    |                                | 1. Introdução                    |
|                |               |                             |                      |                    |                    |                                | 1.1 Identificação da Ação        |
| divulgação     |               |                             | 🗲 🗌 Carta            | z 🗌 Folder         | 🗌 Mala Direta      | -                              | 1.2 Detalhes da Ação             |
|                | Meios de      | e Divulgação:               | Intern               | net 🗌 Impren       | sa 🔲 Outdoor       | 3                              | 1.3 Público-Alvo                 |
|                |               |                             | 🗌 Outro              |                    |                    |                                | 1.4 Parcerias                    |
|                |               |                             |                      |                    |                    |                                | 1.5 Caracterização da Ação       |
|                |               | Contato:                    | Frank Indone Inc.    |                    |                    | 3                              | 1.6 Descrição da Ação            |
|                |               |                             | [Multiplas           | Linnasj            |                    |                                | 1.6.1 Justificativa              |
|                |               |                             | Cor                  | tificados          |                    | 1.6.2 Fundamentação Teórica    |                                  |
|                |               |                             | Cer                  | tincados           |                    |                                | 1.6.3 Objetivos                  |
|                |               |                             |                      | Тіро               | Quantidade         |                                | 1.6.4 Metodologia e Avaliação    |
|                | -             |                             | Parti                | cinantes           | 0                  |                                | 1.6.4.1 Conteúdo Programático    |
| Caracterize os |               | Emissão de<br>Certificados: |                      |                    | - 0                | 3                              | 1.6.5 Relação Ens., Pesq. e Ext. |
| certificados   | Certificados. |                             | Equipe de Execução D |                    | 1.6.6 Programação  |                                |                                  |
|                |               |                             | Tota                 |                    | 0                  |                                | 1.6.7 Avaliação                  |
|                |               | Justificativa:              |                      |                    |                    | ?                              | 1.6.8 Solicitação de Apoio       |
|                | 505111011101  |                             |                      | [Múltiplas Linhas] |                    | Ŭ                              | 1.6.9 Referencias                |
|                |               | Critéries es                | ra omissão d         | o cortificados.    | and participantos  |                                | 1.6.10 Observações               |
|                |               | Criterios pa                | ra emissao u         | e certificados     | aos participantes  |                                | 1.7 Divulgação/Certificados      |
|                | Mer           | ocão mínima:                | Selecion             | Selecione 🔽 🗿      |                    | 1.8 Outros Produtos Academicos |                                  |
|                | iner          | içao minima.                |                      | -                  |                    | •                              | 1.9 Arquivos Anexos              |
| Fre            | qüência       | mínima (%):                 | 0,00                 |                    |                    | 3                              | 2. Equipe de Execução            |
|                |               |                             |                      |                    | _                  |                                | 2.1 Membros                      |
|                |               |                             | « Passo Ante         | rior   Proxim      | io Passo »         |                                | 2.2 Cronograma de Atividades     |
|                |               |                             |                      |                    |                    |                                | Ferramentas                      |
|                |               |                             |                      |                    |                    |                                | Visualizar/Imprimir              |
|                |               |                             |                      |                    |                    |                                | Verificar Pendências             |
|                |               |                             |                      |                    |                    |                                | Salvar                           |
|                |               |                             |                      |                    |                    |                                |                                  |
|                |               |                             |                      |                    |                    |                                | Submeter Proposta                |
|                |               |                             |                      |                    |                    |                                | Enviar proposta para julgamento  |
| ¢              | 2010 - 1      | Ministério da E             | ducação - ME         | C. Todos os di     | reitos reservados. |                                | SIGProj                          |

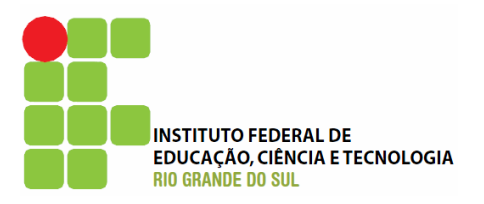

| Ensino        | Extensão                                       | Pesquisa                                                                                                    | Estudante                                                                                                    |                          |                          | Passos                                                                                                    |
|---------------|------------------------------------------------|----------------------------------------------------------------------------------------------------|----------------------------------------------------------------------------------------------------|--------------------------|--------------------------|----------------------------------------------------------------------------------------------------|
| Resumo        | Informativo                                    |                                                                                                    |                                                                                                    |                          |                          |                                                                                                    |
|               | (                                              | Outros Prod                                                                                                    | lutos Acadêmicos                                                                                                    |                          |                          | 1. Introdução                                                                                                    |
| Gera<br>Ou    | Publicações e<br>utros Produtos<br>Acadêmicos: | ● Sim                                                                                                    | 🔘 Não                                                                                                    |                          | ?                        | 1.1 Identificação da Ação<br>1.2 Detalhes da Ação<br>1.3 Público-Alvo                                                                                                    |
| Tip<br>Descri | o de Produto:<br>ição/Tiragem:                 | Anais Artigo Capít Comu Jogo I Jorna Livro Manue Oficin Outro Produ Produ Produ Produ Produ Produ Produ Revis Softw [Múltiplas | ulo de Livro<br>nicação<br>Educativo<br>dal<br>a<br>s<br>to Artístico<br>to Audiovisual-CDROM<br>to Audiovisual-DVD<br>to Audiovisual-DVD<br>to Audiovisual-Pilme<br>to Audiovisual-Pilme<br>to Audiovisual-Vídeo<br>ama de Rádio<br>ama de Rádio<br>ama de TV<br>brio Técnico<br>ta<br>are<br>: Linhas]<br>rior   Próximo Passo * |                          | 0                        | <ul> <li>1.4 Parcerias</li> <li>1.5 Caracterização da Ação</li> <li>1.6 Descrição da Ação</li> <li>1.6.1 Justificativa</li> <li>1.6.2 Fundamentação Teórica</li> <li>1.6.3 Objetivos</li> <li>1.6.4 Metodologia e Avaliação</li> <li>1.6.4 Metodologia e Avaliação</li> <li>1.6.4 Metodologia e Avaliação</li> <li>1.6.5 Relação Ens., Pesq. e Ext.</li> <li>1.6.6 Programação</li> <li>1.6.7 Avaliação</li> <li>1.6.8 Solicitação de Apoio</li> <li>1.6.9 Referências</li> <li>1.6.10 Observações</li> <li>1.7 Divulgação/Certificados</li> <li>1.8 Outros Produtos Acadêmicos</li> <li>1.9 Arquivos Anexos</li> <li>2. Equipe de Execução</li> <li>2.1 Membros</li> <li>2.2 Cronograma de Atividades</li> <li>Ferramentas</li> <li>Visualizar/Imprimir</li> <li>Verificar Pendências</li> <li>Salvar</li> </ul> |
|               |                                                |                                                                                                    |                                                                                                    |                          |                          | Submeter Proposta<br>Enviar proposta para julgamento                                                                                                    |
| ©2010 -       | Ministério da Ec                               | lucação - ME                                                                                                    | C. Todos os direitos rese                                                                                                    | ervados.                 |                          | SIGProj                                                                                                    |
|               |                                                |                                                                                                    |                                                                                                    | Inform<br>gerara<br>prod | ne se<br>á algu<br>uto a | a proposta<br>um tipo de<br>cadêmico                                                                                                    |

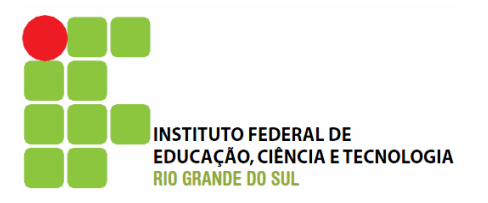

| Ensino                                          | Extensão              | Pesquisa       | Estudante                                                                                       |                   | Passos                                                                                                    |
|-------------------------------------------------|-----------------------|----------------|-------------------------------------------------------------------------------------------------|-------------------|----------------------------------------------------------------------------------------------------|
| Resumo I                                        | (nformativo           |                |                                                                                                 |                   |                                                                                                    |
|                                                 |                       | Arquivo        | <ol> <li>Introdução</li> <li>1.1 Identificação da Ação</li> <li>1.2 Detalhes da Ação</li> </ol> |                   |                                                                                                    |
| Modelo(s                                        | s) de como de         | evem ser os ar | 1.3 Público-Alvo<br>1.4 Parcerias<br>1.5 Caracterização da Ação                                 |                   |                                                                                                    |
| [Clique a                                       | Nome<br>qui para anex | kar ou apagar  | Tar<br>arquivos]                                                                                | manho             | <ul> <li>1.6 Descrição da Ação</li> <li>1.6.1 Justificativa</li> <li>1.6.2 Fundamentação Teórica</li> <li>1.6.3 Objetivos</li> <li>1.6.4 Metodologia e Avaliação</li> <li>1.6.4.1 Conteúdo Programático</li> <li>1.6.5 Relação Ens., Pesq. e Ext.</li> <li>1.6.6 Programação</li> </ul> |
| Se houver<br>necessidade, inclua<br>algum anexo |                       |                |                                                                                                 | a                 | 1.6.7 Avaliação<br>1.6.8 Solicitação de Apoio<br>1.6.9 Referências                                                                                                    |
|                                                 |                       | N              |                                                                                                 |                   | 1.7 Divulgação/Certificados<br>1.8 Outros Produtos Acadêmicos<br>1.9 Arquivos Anexos<br>2. Equipe de Execução                                                                                                    |
|                                                 |                       | « Passo Ante   | rior   Próximo                                                                                  | o Passo »         | 2.1 Membros<br>2.2 Cronograma de Atividades<br>Ferramentas<br>Visualizar/Imprimir<br>Verificar Pendências<br>Salvar<br>Submeter Proposta                                                                                                    |
| ©2010 -                                         | Ministério da I       | Educação - MEG | C. Todos os dir                                                                                 | eitos reservados. | Enviar proposta para julgamento SIGProj                                                                                                    |

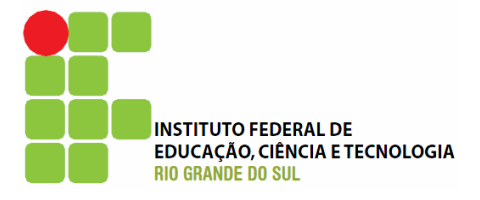

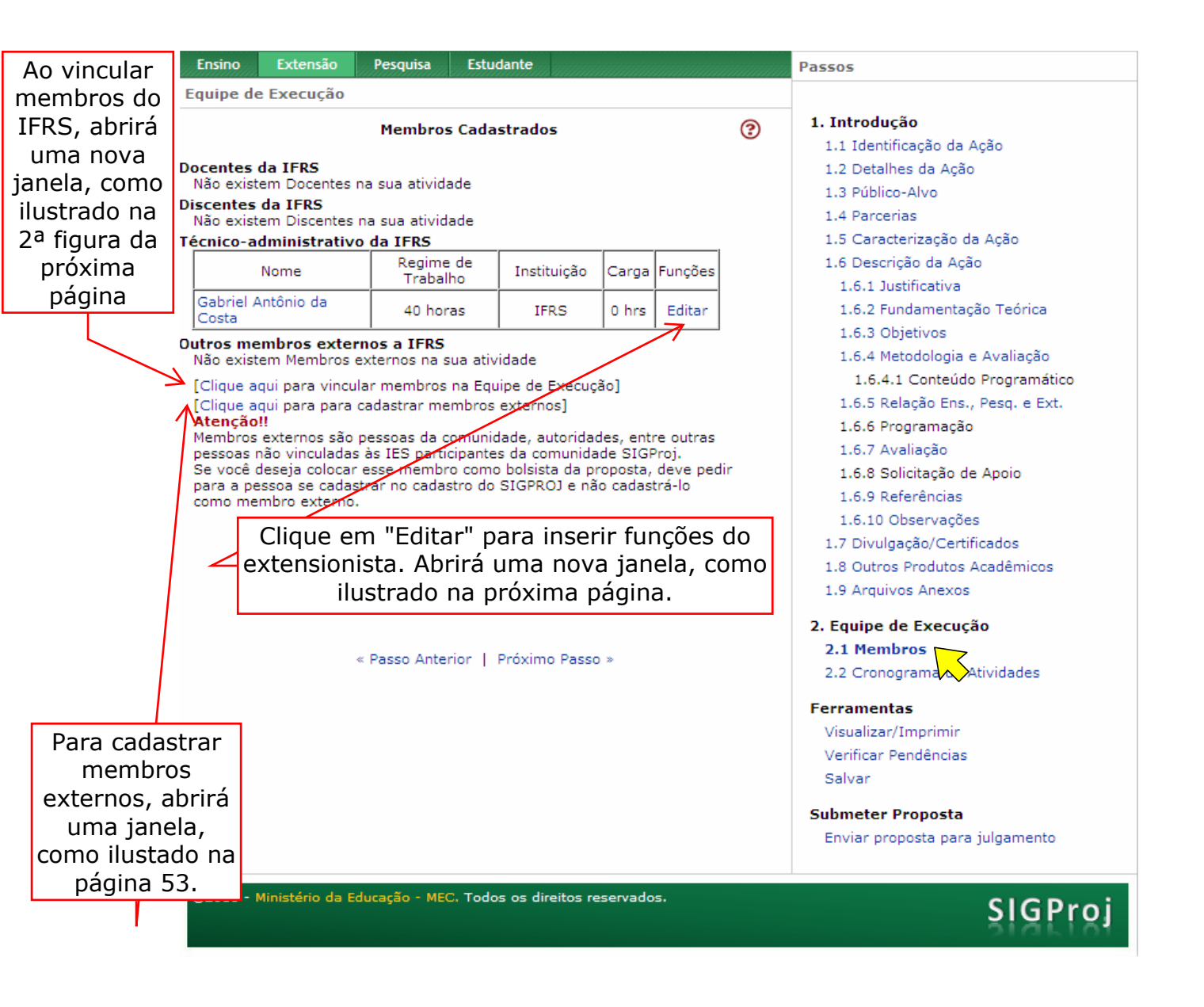

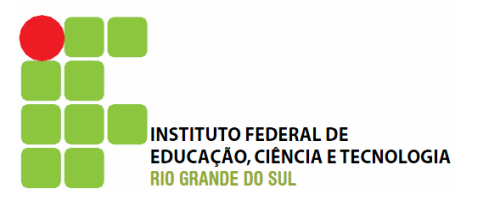

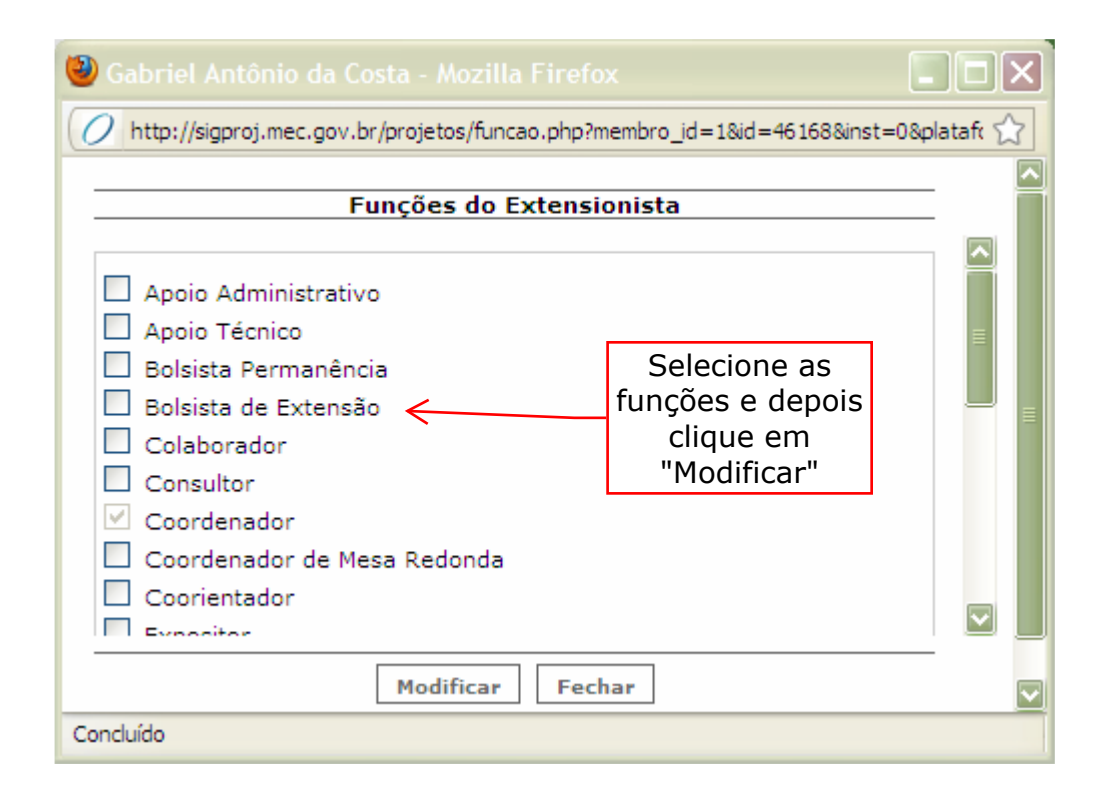

|                          | ۲ | Buscar Ext                                                     |                                 |  |  |  |
|--------------------------|---|----------------------------------------------------------------|---------------------------------|--|--|--|
|                          |   | 🕖 http://sigproj.mec.gov.br/projetos/busca.pessoas.popup.php 🏠 |                                 |  |  |  |
|                          |   |                                                                | Buscar Extensionista            |  |  |  |
|                          |   | CPF:                                                           |                                 |  |  |  |
|                          |   | Nome:                                                          |                                 |  |  |  |
|                          |   | IES:                                                           | Buscar em Todas as Instituições |  |  |  |
|                          |   | 7                                                              | Buscar Fechar                   |  |  |  |
|                          |   |                                                                | Membro da IES                   |  |  |  |
| Selecione um             |   |                                                                |                                 |  |  |  |
| extensionista do<br>IFRS | C | oncluído                                                       |                                 |  |  |  |

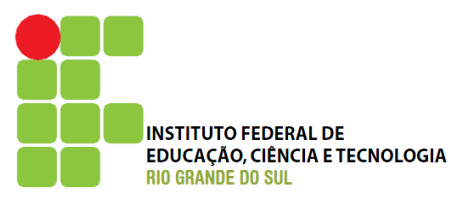

| 🥹 SIGProj :: Sistema    | de Informação de Extensã   | io - Mozilla F | 🗖 🗖 🗙                 |             |
|-------------------------|----------------------------|----------------|-----------------------|-------------|
| / http://sigproj.mec.go | v.br/projetos/cad.fora.php |                | ☆                     |             |
| Os campos marcado       | os com * são obrigatório   | )s.            |                       |             |
| Dados Pessoais          |                            |                |                       |             |
| Nome Completo *         |                            |                |                       |             |
| Telefone *              |                            | ]              | Cadastr               | e o         |
| Instituição *           |                            | ]              | membro ex             | terno       |
| E-mail                  |                            |                | que partic<br>da ação | ipará<br>de |
| CPF                     |                            |                | extensa               | ăo          |
| Endereço                |                            |                |                       |             |
| Logradouro              |                            |                |                       |             |
| Número                  |                            | ]              |                       |             |
| Complemento             |                            |                |                       |             |
| Bairro                  |                            |                |                       |             |
| Cidade                  |                            |                |                       |             |
| Estado                  |                            |                |                       |             |
| CEP                     |                            |                |                       |             |
|                         | Enviar Cadastro            | -              |                       |             |
| Concluído               |                            |                |                       |             |

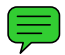

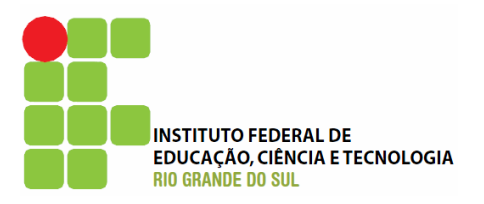

| Ensino   | Extensão        | Pesquisa    | Estudant                  | e                    |   | Passos                           |
|----------|-----------------|-------------|---------------------------|----------------------|---|----------------------------------|
| Equipe d | e Execução      |             |                           |                      |   |                                  |
|          |                 | Cronogra    | 1. Introdução             |                      |   |                                  |
|          |                 |             | 1.1 Identificação da Ação |                      |   |                                  |
|          | Atividade(s)    | Ir          | nício Duraç               | ăo Responsável       |   | 1.2 Detalhes da Ação             |
|          |                 |             |                           |                      |   | 1.3 Público-Alvo                 |
|          |                 | Inserir     | Nova Ativi                | lade                 |   | 1.4 Parcerias                    |
|          |                 |             |                           |                      | - | 1.5 Caracterização da Ação       |
|          | Atividade:      |             |                           |                      | 3 | 1.6 Descrição da Ação            |
|          |                 |             |                           |                      |   | 1.6.1 Justificativa              |
|          |                 |             |                           |                      |   | 1.6.2 Fundamentação Teórica      |
|          |                 |             |                           |                      |   | 1.6.3 Objetivos                  |
|          |                 |             |                           |                      |   | 1.6.4 Metodologia e Avaliação    |
|          |                 |             |                           |                      |   | 1.6.4.1 Conteúdo Programático    |
|          | Mes de Inicio:  | Selecio     | one                       | <u>×</u>             | 3 | 1.6.5 Relação Ens., Pesq. e Ext. |
|          | Duração:        | Meses       | Selec                     | ione 🔽               | ? | 1.6.6 Programação                |
| _        | araa Harária.   |             |                           |                      |   | 1.6.7 Avaliação                  |
|          | arga norana:    | 0 Hora(     | (s)/mês                   |                      | Ø | 1.6.8 Solicitação de Apoio       |
|          | Responsável:    | Selecio     | one                       | $\checkmark$         | 3 | 1.6.9 Referências                |
| Vincul   | lar Membros /   |             |                           |                      | 0 | 1.6.10 Observações               |
|          | C.H.:           | Vincu       | lar                       |                      | J | 1.7 Divulgação/Certificados      |
|          |                 | Inseri      | r Limpar                  | ]                    |   | 1.8 Outros Produtos Acadêmicos   |
|          |                 | 4           |                           | ]                    |   | 1.9 Arquivos Anexos              |
|          |                 | 7           |                           |                      |   | 2. Equipe de Execução            |
|          |                 | Men         | nbros vincu               | ados                 |   | 2.1 Membros                      |
|          |                 | « Passo An  | terior   Pró:             | cimo Passo »         |   | 2.2 Cronograma de Atividades     |
|          |                 |             |                           |                      |   | Formantas                        |
|          |                 |             |                           |                      |   | Vieweliese (Jese similar         |
|          |                 |             |                           |                      |   | Visualizar/Imprimir              |
|          |                 |             |                           |                      |   | Calvar Pendencias                |
| F        | -labore o       |             |                           |                      |   | Salvar                           |
|          | onoaram         |             |                           |                      |   | Submeter Proposta                |
| L LI     | unuyran         | a           |                           |                      |   | Enviar proposta para julgamento  |
|          |                 |             |                           |                      |   |                                  |
| ©2010 -  | Ministério da E | ducação - N | IEC. Todos os             | direitos reservados. |   |                                  |
| 92010    |                 | addagada i  | 10005 0                   |                      |   | SIGProi                          |

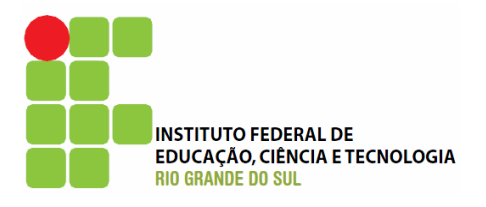

| iii E          | insino   | Extensão         | Pesquisa                  | Estudante                              |                           |   | Passos                           |
|----------------|----------|------------------|---------------------------|----------------------------------------|---------------------------|---|----------------------------------|
| Eq             | uipe de  | Execução         |                           |                                        |                           |   |                                  |
|                |          |                  | Cronogra                  |                                        | 1. Introdução             |   |                                  |
| _              |          |                  |                           |                                        | 1.1 Identificação da Ação |   |                                  |
| L              |          | Atividade(s)     | In                        | ício Duração                           | Responsável               |   | 1.2 Detalhes da Ação             |
|                |          |                  |                           |                                        |                           |   | 1.3 Público-Alvo                 |
|                |          |                  | Inserir                   | Nova Atividad                          | e                         |   | 1.4 Parcerias                    |
|                |          | and data data    |                           |                                        |                           | 0 | 1.5 Caracterização da Ação       |
| 10 7. (        | _        | Atividade:       | Aqui va                   | i a primeira ativi                     | idade.                    | 3 | 1.6 Descrição da Ação            |
| 1º Informe a   | a        |                  |                           |                                        |                           |   | 1.6.1 Justificativa              |
| atividade      |          | $\nearrow$       |                           |                                        |                           |   | 1.6.2 Fundamentação Teórica      |
|                |          |                  |                           |                                        |                           |   | 1.6.3 Objetivos                  |
|                |          |                  |                           |                                        |                           |   | 1.6.4 Metodologia e Avaliação    |
|                | м        | lês de Início:   | Junho /                   | 2010                                   |                           | 0 | 1.6.4.1 Conteúdo Programático    |
|                |          |                  | Junito 7                  | 2010                                   |                           | U | 1.6.5 Relação Ens., Pesq. e Ext. |
|                | 7        | Duração:         | Dias                      | 1                                      | <b>~</b>                  | 3 | 1.6.6 Programação                |
| 2º Selecione o | Ca       | arga Horária:    | 0 Harra(                  | -) total                               |                           | 0 | 1.6.7 Avaliação                  |
| responsável    |          |                  |                           | s) total                               |                           | • | 1.6.8 Solicitação de Apoio       |
|                | ラ 「      | Responsável:     | Gabriel                   | Antônio da Cos                         | ta 🔽                      | 3 | 1.6.9 Referências                |
|                | Vincula  | ar Membros /     |                           |                                        |                           | 0 | 1.6.10 Observações               |
|                |          | 🔿 С.н.:          | Vincula                   | ar                                     |                           | • | 1.7 Divulgação/Certificados      |
|                | $\sim$   |                  | Inserir                   | Limpar                                 |                           |   | 1.8 Outros Produtos Acadêmicos   |
|                |          |                  |                           |                                        |                           |   | 1.9 Arquivos Anexos              |
|                |          |                  |                           |                                        |                           |   | 2. Equipe de Execução            |
| 3º Vincule d   | os       |                  | Mem                       | bros vinculado                         | 05                        |   | 2.1 Membros                      |
| membros        | a        | Ga               | abriel Antôr<br>Passo Ant | nio da Costa (C.I<br>region I. Próximo | H. O hora)                |   | 2.2 Cronograma de Atividades     |
|                |          |                  | Fd350 And                 | enor peroxime                          | 330 *                     |   |                                  |
|                | ia.      |                  |                           | /                                      |                           |   | Ferramentas                      |
| Abrira uma n   | ova      |                  |                           |                                        |                           |   | Visualizar/Imprimir              |
| janela, com    | 10       |                  |                           |                                        |                           |   | Verificar Pendências             |
| ilustrado a    | a        |                  |                           | /                                      |                           |   | Salvar                           |
| sequir         |          |                  |                           | 4                                      | Observe                   |   | Submeter Proposta                |
| Jeguni         |          |                  |                           | L                                      |                           |   | Enviar proposta para julgamento  |
|                |          |                  |                           |                                        |                           |   |                                  |
| e              | 2010 - N | 1inistério da Ed | ucacão - M                | EC. Todos os dire                      | eitos reservados.         |   |                                  |
| Ĭ              |          |                  |                           |                                        |                           |   | SIGProj                          |

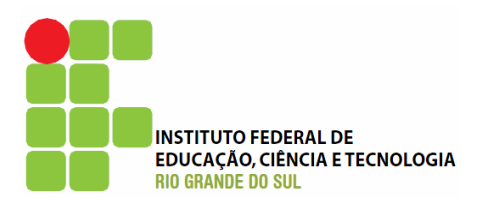

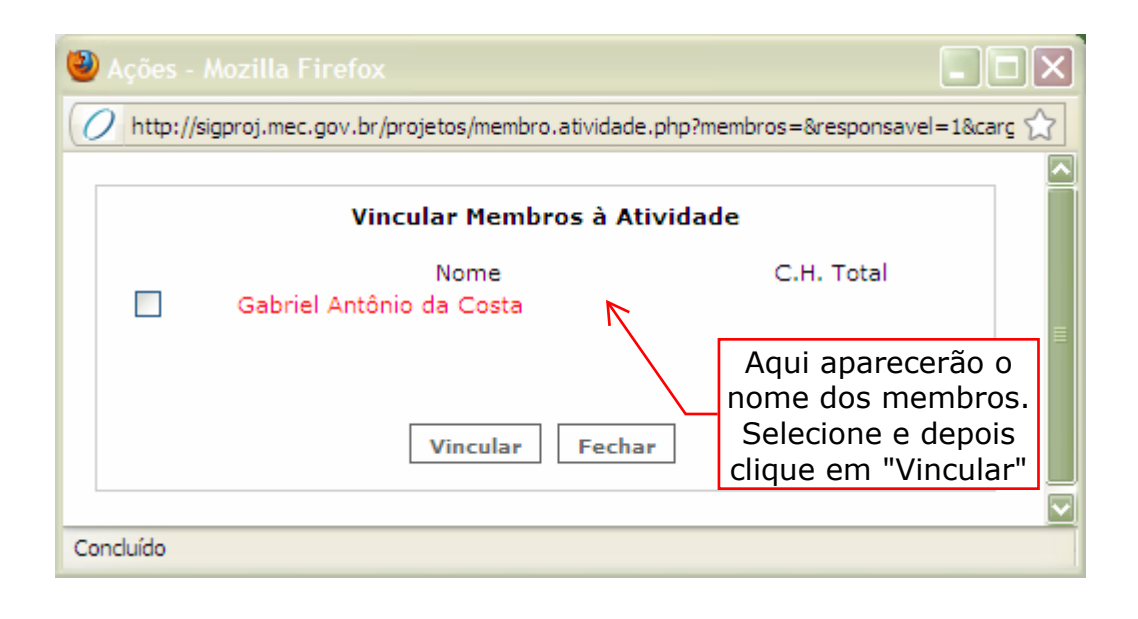

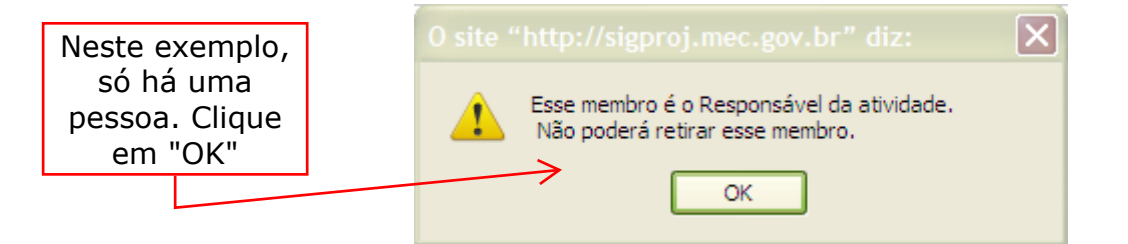

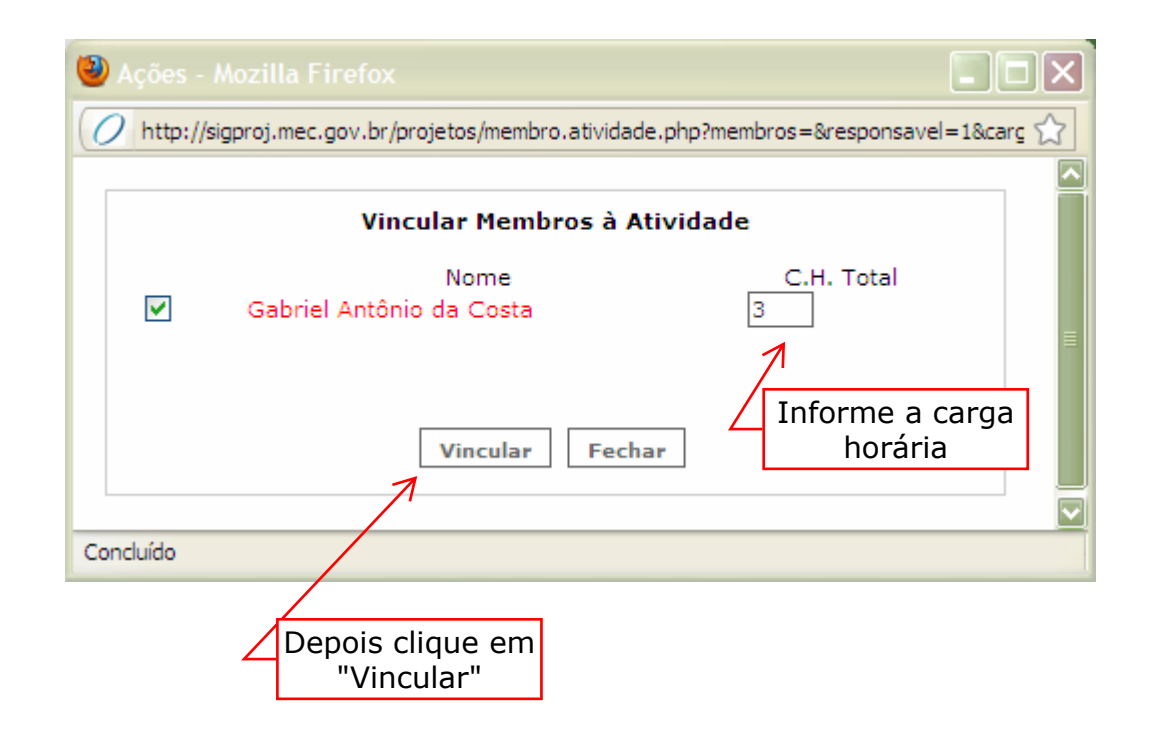

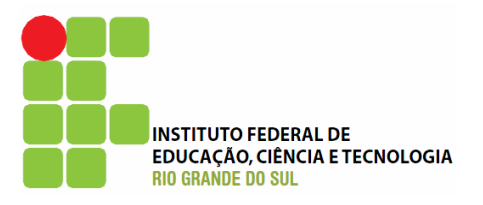

|        | Ensino                                              | Extensão         | Pesquisa                             | Estudante                                                            |                                            | Passos                                                                                                    |
|--------|-----------------------------------------------------|------------------|--------------------------------------|----------------------------------------------------------------------|--------------------------------------------|----------------------------------------------------------------------------------------------------|
|        | Equipe de                                           | Execução         |                                      |                                                                      |                                            |                                                                                                    |
|        |                                                     | Atividada(c)     | Cronogram                            | les<br>Pesnonsável                                                   | 1. Introdução<br>1.1 Identificação da Ação |                                                                                                    |
|        |                                                     | Atividade(s)     | Inserir N<br>Aqui vai a              | ova Atividado<br>a primeira ativi                                    | e<br>idade.                                | <ol> <li>1.2 Detaines da Ação</li> <li>1.3 Público-Alvo</li> <li>1.4 Parcerias</li> <li>1.5 Caracterização da Ação</li> <li>1.6 Descrição da Ação</li> <li>1.6.1 Justificativa</li> <li>1.6.2 Fundamentação Teórica</li> <li>1.6.3 Objetivos</li> <li>1.6.4 Metodologia e Avaliação</li> </ol> |
|        | Μ                                                   | lês de Início:   | Junho / 2                            | 2010                                                                 | 3                                          | 1.6.4.1 Conteúdo Programático<br>1.6.5 Relação Ens., Pesq. e Ext.                                                                                                    |
|        | Duração:<br>Carga Horária:                          |                  |                                      | total                                                                | (?<br>(?                                   | 1.6.7 Avaliação<br>1.6.8 Solicitação de Apoio                                                                                                    |
|        | Responsável: Gab<br>Vincular Membros /<br>C.H.: Vin |                  |                                      | Antônio da Cost                                                      | ta 🔽 🍞                                     | 1.6.9 Referências<br>1.6.10 Observações<br>1.7 Divulgação/Certificados                                                                                                    |
| Clique | em                                                  | $\rightarrow$    | Inserir                              | Limpar                                                               |                                            | 1.8 Outros Produtos Acadêmicos<br>1.9 Arquivos Anexos                                                                                                    |
| "Inser | 'ir"                                                | Ga               | Memb<br>briel Antônio<br>Passo Anter | ros vinculado<br>da Costa (C.F<br>rior   Próxima                     | os<br>H. 3 horas)<br>≇asso ≫               | 2. Equipe de Execução<br>2.1 Membros<br>2.2 Cronograma de Atividades                                                                                                    |
|        |                                                     | Obser            | rve que                              | Ferramentas<br>Visualizar/Imprimir<br>Verificar Pendências<br>Salvar |                                            |                                                                                                    |
|        |                                                     |                  |                                      | informa                                                              | da                                         | Enviar proposta para julgamento                                                                                                    |
|        | ©2010 - M                                           | 1inistério da Ed | lucação - MEC                        | C. Todos os dire                                                     | eitos reservados.                          | SIGProj                                                                                                    |

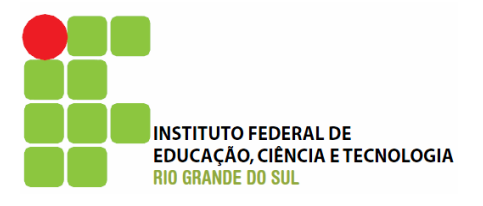

|             | Ensino   | Extensão         | Pesq           | uisa E    | studante     |                   |          | Passos                           |
|-------------|----------|------------------|----------------|-----------|--------------|-------------------|----------|----------------------------------|
|             | Equipe d | e Execução       |                |           |              |                   |          |                                  |
|             |          | 1. Introdução    |                |           |              |                   |          |                                  |
|             |          |                  | r              |           | ~~~~         |                   |          | 1.1 Identificação da Ação        |
|             | Aquivoi  | Atividade(s)     |                | Inicio    | Duração      | Responsáv         | /el      | 1.2 Detalhes da Ação             |
| 7           | atividad | e.               |                | Jun/2010  | 1 dia        | Gabriel Antônio d | la Costa | 1.3 Publico-Alvo                 |
|             | -        |                  |                |           |              | •                 |          | 1.5 Caracterização da Ação       |
|             |          |                  | Inse           | erir Nova | a Atividade  |                   |          | 1.6 Descrição da Ação            |
|             |          | Atividadou       |                |           |              |                   |          | 1.6.1 Justificativa              |
| <b>^</b>    |          | Auvidade:        |                |           |              |                   | 9        | 1.6.2 Fundamentação Teórica      |
| Aparecera a |          |                  |                |           |              |                   |          | 1.6.3 Objetivos                  |
| atividade   |          |                  |                |           |              |                   |          | 1.6.4 Metodologia e Avaliação    |
| cadastrada  |          |                  |                |           |              |                   |          | 1.6.4.1 Conteudo Programatico    |
|             |          |                  |                |           |              |                   | <b>^</b> | 1.6.5 Relação Ens., Pesq. e Ext. |
|             |          | Mes de Inicio:   | Se             | lecione   | ×            |                   | (?)      | 1.6.7 Avaliação                  |
|             |          | Duração:         | Me             | ses 🔽     | Selecione    | ~                 | 3        | 1.6.8 Solicitação de Apoio       |
|             | c        | Carga Horária:   | ОН             | ora(s)/mé | is is        |                   | (?)      | 1.6.9 Referências                |
|             |          |                  |                |           |              |                   |          | 1.6.10 Observações               |
|             |          | Responsaver.     | Se             | lecione   |              | ~                 |          | 1.7 Divulgação/Certificados      |
|             | Vincu    | lar Membros /    | Vi             | incular   |              |                   | 3        | 1.8 Outros Produtos Acadêmicos   |
|             |          | C.n              |                |           |              |                   |          | 1.9 Arquivos Anexos              |
|             |          | 7                | In             | serir L   | .impar       |                   |          | 2. Equipe de Execução            |
|             |          |                  |                |           |              |                   |          | 2.1 Membros                      |
|             |          |                  |                | Membros   | vinculado    | 5                 |          | 2.2 Cronograma de Atividades     |
|             |          |                  | « Passo        | Anterior  | L Próvino    | Passo »           |          | Ferramentas 🙌                    |
|             |          |                  | ~ rassu        | Anterior  | 1 Proximo    | F0330 #           |          | Visualizar/Imprimir              |
|             |          |                  |                |           |              |                   |          | Verificar Pendências             |
|             | K        |                  |                |           |              |                   |          | Salvar                           |
|             | prod     | eaiment          | о <sub>.</sub> |           |              |                   |          | Submeter Proposta                |
|             | para     | incluir ma       | ais            |           |              |                   |          | Enviar proposta para julgamento  |
|             | at       | ividades         |                |           |              |                   |          |                                  |
|             | ©2010 -  | Ministério da Ed | ducação        | - MEC, T  | odos os dire | itos reservados.  |          |                                  |
|             |          |                  |                |           |              |                   |          | SIGProj                          |
|             |          |                  |                |           |              |                   |          | 21006101                         |

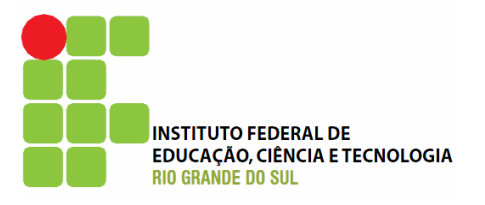

## Submetendo a proposta

|                       | Ensino Extensão Pesquisa Estudante                                                                                                    |               | Passos                                           |             |
|-----------------------|----------------------------------------------------------------------------------------------------|---------------|--------------------------------------------------|-------------|
|                       | Finalizar Projeto                                                                                                    |               |                                                  |             |
|                       |                                                                                                    |               | 1 Introducão                                     |             |
| 00.00000              |                                                                                                    |               | 1.1.Identificação da Ação                        |             |
| US erros              | 1. Introdução:                                                                                                    |               | 1.2 Detalbas da Asão                             |             |
| impedem o             |                                                                                                    |               | 1.3 Público-Alvo                                 |             |
| envio da              | Escolha um "Tipo de Ação" permitido:                                                                                                    | [Erro]        | 1 4 Parcerias                                    |             |
| proposta.             | Defina um "Edital" para vincular a sua proposta.                                                                                                    | [Erro]        | 1.5 Caracterização da Ação                       |             |
| devendo ser           | Informe o "Título da Ação".                                                                                                    | [Erro]        | 1.6 Descrição da Ação                            |             |
|                       | Defina a "Carga Horária Total da Ação".                                                                                                    | [Erro]        | 1.6.1 Justificativa                              |             |
| corrigiaos            | Faça a "Descrição do Público-Alvo"                                                                                                    | [Erro]        | 1.6.2 Fundamentação Teórica                      |             |
|                       | Defina um "Número Estimado de Beneficiários da ação"                                                                                                    | [Erro]        | 1.6.3 Objetivos                                  |             |
| $ \longrightarrow $   | Escolha a "Área Temática Principal"                                                                                                    | [Erro]        | 1.6.4 Metodologia e Avaliação                    |             |
|                       | Escolha a "Linha de Extensão"                                                                                                    | [Erro]        | 1.6.4.1 Conteúdo Programá                        | itico       |
|                       | Escolha a "Grande Área de Conhecimento do CNPg".                                                                                                    | [Erro]        | 1.6.5 Relação Ens., Pesq. e E                    | xt.         |
|                       | Preencha a "Avaliação da Ação" pelo público                                                                                                    | [Erro]        | 1.6.6 Programação                                |             |
|                       | Preencha a "Avaliação da Ação" pela equipe                                                                                                    | [Erro]        | 1.6.7 Avaliação                                  |             |
|                       | Preencha a "Metodologia da Acão"                                                                                                    | [Erro]        | 1.6.8 Solicitação de Apoio                       |             |
|                       | Preencha as "Objetives da Ação"                                                                                                    | [Erro]        | 1.6.9 Referências                                |             |
|                       | Presenta os "Objetivos da Ação"                                                                                                    | [Erro]        | 1.6.10 Observações                               |             |
|                       | Preencha o Resumo da Proposta de Ação                                                                                                    | [Erro]        | 1.7 Divulgação/Certificados                      |             |
|                       | Preencha a "Justificativa da Ação"                                                                                                    | [Erro]        | 1.8 Outros Produtos Acadêmico                    | s           |
|                       | Preencha o campo "Descrição/Tiragem"                                                                                                    | [Erro]        | 1.9 Arquivos Anexos                              |             |
|                       | Marque pelo menos um tipo de produto, pois foi definido que<br>haverã produtoes em "Outros Produtos Acade^micos"                                                                                                    | [Erro]        | 2. Equipe de Execução                            |             |
|                       | Atenção! Você já submeteu uma proposta com o edital<br>escolhido. Verifique se o edital possibilita o envio de múltiplas<br>propostas pelo mesmo coordenador.                                                                                                    | [Aviso]       | 2.1 Membros<br>2.2 Cronograma de Atividades      |             |
|                       | Escolha o "Período de Realização da Ação".                                                                                                    | [Aviso]       | Ferramentas                                      | Clique em   |
|                       | Escolha o "Local de Realização da Ação".                                                                                                    | [Aviso]       | Visualizar/Imprimir                              | "Verificar  |
|                       | Escolha a "Área Temática Secundária"                                                                                                    | [Aviso]       | Verificar Pendências 🥿                           | Pendências" |
| 7                     | Preencha as "Referências da Ação"                                                                                                    | [Aviso]       | Salvar                                           | i chuchchus |
|                       | Preencha as "Informações para Avaliação da Proposta" que<br>julgar relevante para avaliação                                                                                                    | [Aviso]       | Submeter Proposta<br>Enviar proposta para julgan | nento       |
|                       | Não há "Palavra-Chave" cadastrada.                                                                                                    | [Aviso]       |                                                  | $\sim$      |
| Os avisos não         | Informe a "Quantidade Estimada de Certificados Equipe de<br>Execução"                                                                                                    | [Aviso]       |                                                  | • •         |
| Impedem o             | Não há nenhum "Meio de Divulgação" selecionado                                                                                                    | [Aviso]       |                                                  |             |
| envio da<br>proposta, | Informe a "Quantidade Estimada de Certificados para<br>Participantes"                                                                                                    | [Aviso]       |                                                  |             |
| porém                 |                                                                                                    |               |                                                  |             |
| polorão               | 2. Equipe de Execução:                                                                                                    |               |                                                  |             |
|                       | ut and a standard and a standard a standard standard st | [ ]           |                                                  |             |
| influenciar na        | Ha apenas o coordenador na equipe da Açao                                                                                                    | [AVISO]       |                                                  |             |
| avaliação da          | Atençãol As mensagens com [Erro] do lado direito deverão ser                                                                                                    | verificadas e |                                                  |             |
| proposta,             | corrigidas para o envio da proposta.                                                                                                    | vermeadas e   |                                                  |             |
| caso não              |                                                                                                    |               |                                                  |             |
| esteiam de            | [Há 17 erros na sua proposta, portanto ela não poderá ser er                                                                                                    | nviada!]      |                                                  |             |
| acordo                |                                                                                                    |               |                                                  |             |
|                       | « Passo Anterior   Próximo Passo »                                                                                                    |               |                                                  |             |
|                       |                                                                                                    |               |                                                  | 59          |

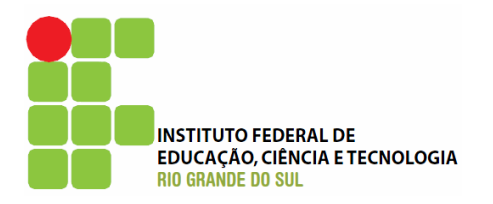

|                                                               | Ferramentas<br>Visualizar/Imprimir<br>Verificar Pendências | Ao clicar na opção<br>"Visualizar/Imprimir",<br>abrirá uma nova janela<br>para vizualização da<br>proposta. Nesta janela |
|---------------------------------------------------------------|------------------------------------------------------------|----------------------------------------------------------------------------------------------------|
| Depois de corrigido<br>todos os erros e<br>observado todos os | Salvar                                                     | ao clicar em<br>"Imprimir", é possível<br>gerar um arquivo PDF.                                                          |
| aviso, clique em "Enviar<br>proposta para<br>julgamento"      | Submeter Proposta<br>Enviar proposta para julgamento       |                                                                                                    |

Estudante Ensino Extensão Pesquisa Passos **Finalizar Projeto** 1. Introdução 1.1 Identificação da Ação 1. Introdução: 1.2 Detalhes da Ação 1.3 Público-Alvo [Não há erros nem avisos a serem reportados] 1.4 Parcerias 1.5 Caracterização da Ação 2. Equipe de Execução: 1.6 Descrição da Ação 1.6.1 Justificativa Há apenas o coordenador na equipe da Ação [Aviso] 1.6.2 Fundamentação Teórica 1.6.3 Objetivos 1.6.4 Metodologia e Avaliação 1.6.4.1 Conteúdo Programático Submeter Proposta 1.6.5 Relação Ens., Pesq. e Ext. 1.6.6 Programação 1.6.7 Avaliação 1.6.8 Solicitação de Apoio 1.6.9 Referências Clique em 1.6.10 Observações "Submeter 1.7 Divulgação/Certificados 1.8 Outros Produtos Acadêmicos Proposta" 1.9 Arquivos Anexos 2. Equipe de Execução 2.1 Membros « Passo Anterior | Próximo Passo » 2.2 Cronograma de Atividades Ferramentas Visualizar/Imprimir Verificar Pendências Salvar Submeter Proposta Enviar proposta para julgamento ©2010 - Ministério da Educação - MEC. Todos os direitos reservados. SIGProj

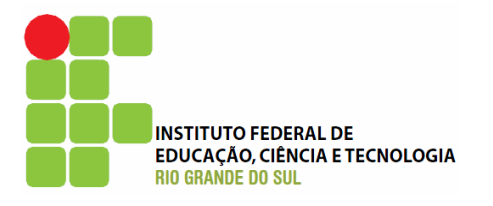

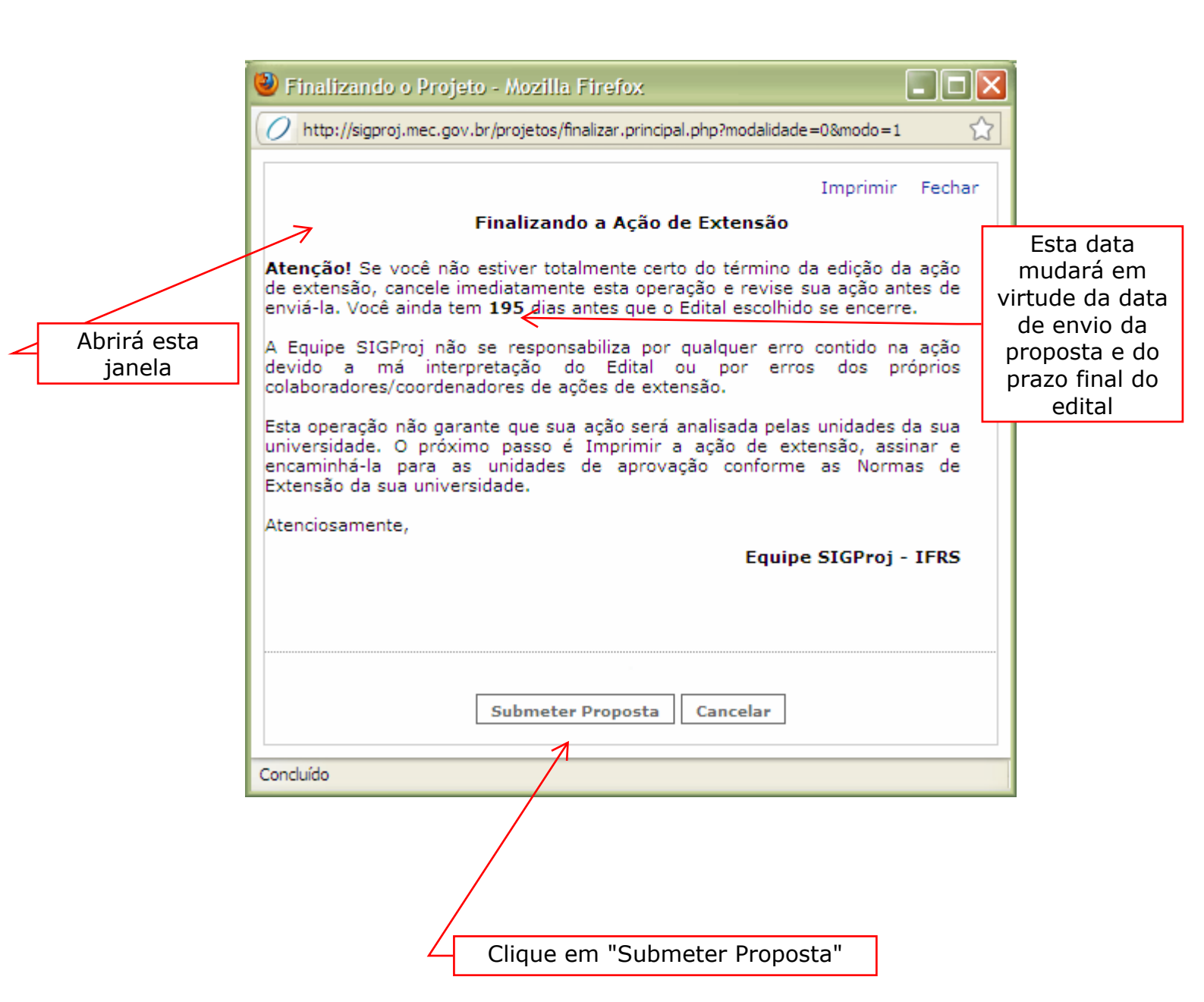

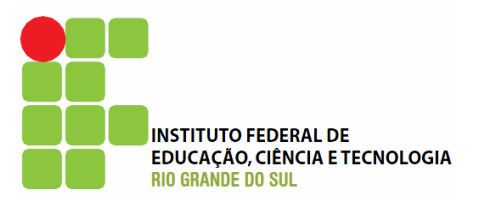

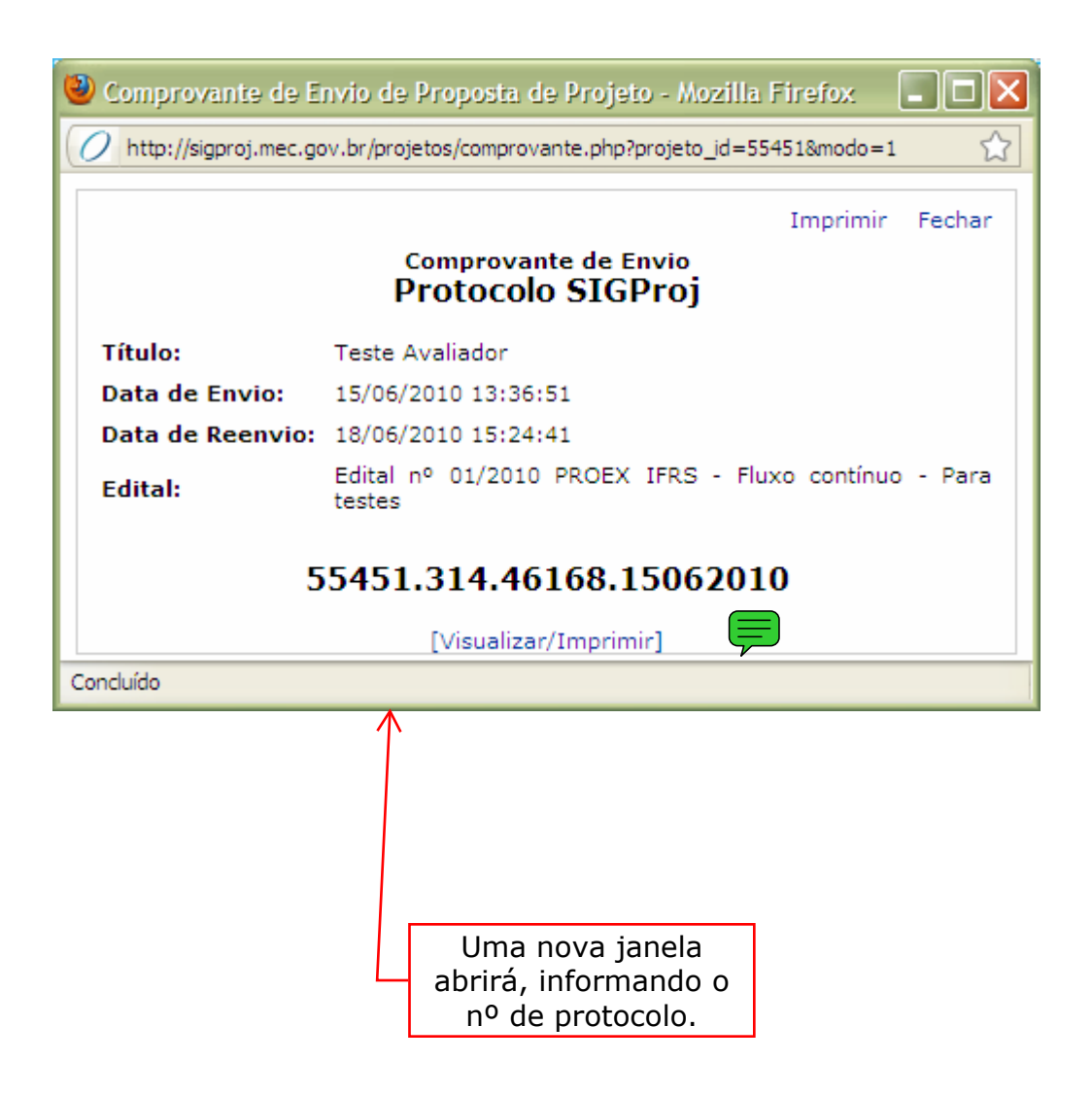

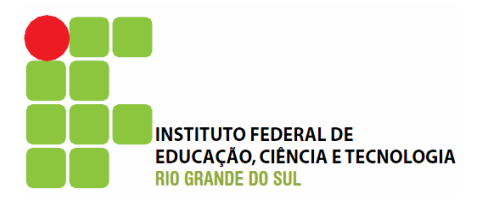

|                 | menu inicial                                                                                                    | atualizar cadastro .                                                                                        | currículo lattes                       | , esc               | rever , sair            |  |  |  |  |
|-----------------|----------------------------------------------------------------------------------------------------|----------------------------------------------------------------------------------------------------|----------------------------------------|---------------------|-------------------------|--|--|--|--|
|                 | Ensino Extensão Pesquisa                                                                                                    | Estudante                                                                                                   | Dados Pes                              | soais               |                         |  |  |  |  |
| $\nearrow$      | Propostas de Ações de Extensão                                                                                                    | D                                                                                                    | Lattes/C                               | Lattes/CNPq         |                         |  |  |  |  |
|                 | Utilize-se dos botões abaixo para<br>rascunho e consultar a situação de                                                                                                    | a criar novas propostas, editar propos<br>propostas de ações enviadas.                                      | tas em Atualiza                        | Atualizar Currículo |                         |  |  |  |  |
| a página        | Criar e Editar Propostas                                                                                                    | Criar e Editar Propostas     Consultar Situação     SIGProj       Atualizar Cadastro     Atualizar Cadastro |                                        |                     |                         |  |  |  |  |
| cial do<br>SIEX | Trabalhos (Artigos/Resumos) p                                                                                                    | ara Eventos                                                                                                 | Serviços                               |                     | Clique em               |  |  |  |  |
|                 | Utilize-se dos botões abaixo para                                                                                                    | a criar novas propostas, editar propos<br>propostas de trabalhos enviados                                   | tas em Escreve                         | eletrônico<br>r     | "Consultar<br>Situação" |  |  |  |  |
|                 | Criar e Editar Propostas                                                                                                    | Consultar Situação                                                                                          | Ver Tod.<br>Arquivos                   | Ver Todas Arquivos  |                         |  |  |  |  |
|                 | Bolsa de Extensão       IFRS - Cartilha da Extensão         Utilize-se dos botões abaixo para criar novas propostas, editar propostas em rascunho e consultar a situação de propostas de bolsas de extensão enviadas.       IFRS - Cartilha da Extensão         Criar e Editar Propostas       Consultar Situação       IFRS - Fluxograma das propostas         IFRS - Formulários padronizados       IFRS - Normas       IFRS - Tutorial SIGProj/SIEX |                                                                                                    |                                        |                     |                         |  |  |  |  |
|                 | Correio Eletrônico                                                                                                    | Tabelas                                                                                                    | Tabelas<br>Área de Conhecimento - CNPa |                     |                         |  |  |  |  |
|                 | Não existem mensagens novas       Escrever       Área de Conhecimento - CNPq         Não existem mensagens novas       Escrever       Áreas Temáticas         Ver Todas       Diretrizes de Extensão         Área Restrita       Linhas de Extensão                                                                                                    |                                                                                                    |                                        |                     |                         |  |  |  |  |
|                 | Ações de Extensão da Instituiçã                                                                                                    | io                                                                                                    | Observa                                | ções - Elabora      | ção de Ação             |  |  |  |  |
|                 | Utilize o botão abaixo para vis<br>cadastrada no SIGProj.                                                                                                    | tituição                                                                                                    | Descrição de Impostos                  |                     |                         |  |  |  |  |
|                 | Açã                                                                                                    |                                                                                                    |                                        |                     |                         |  |  |  |  |

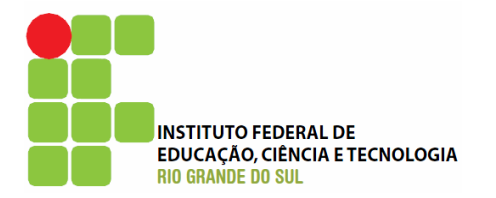

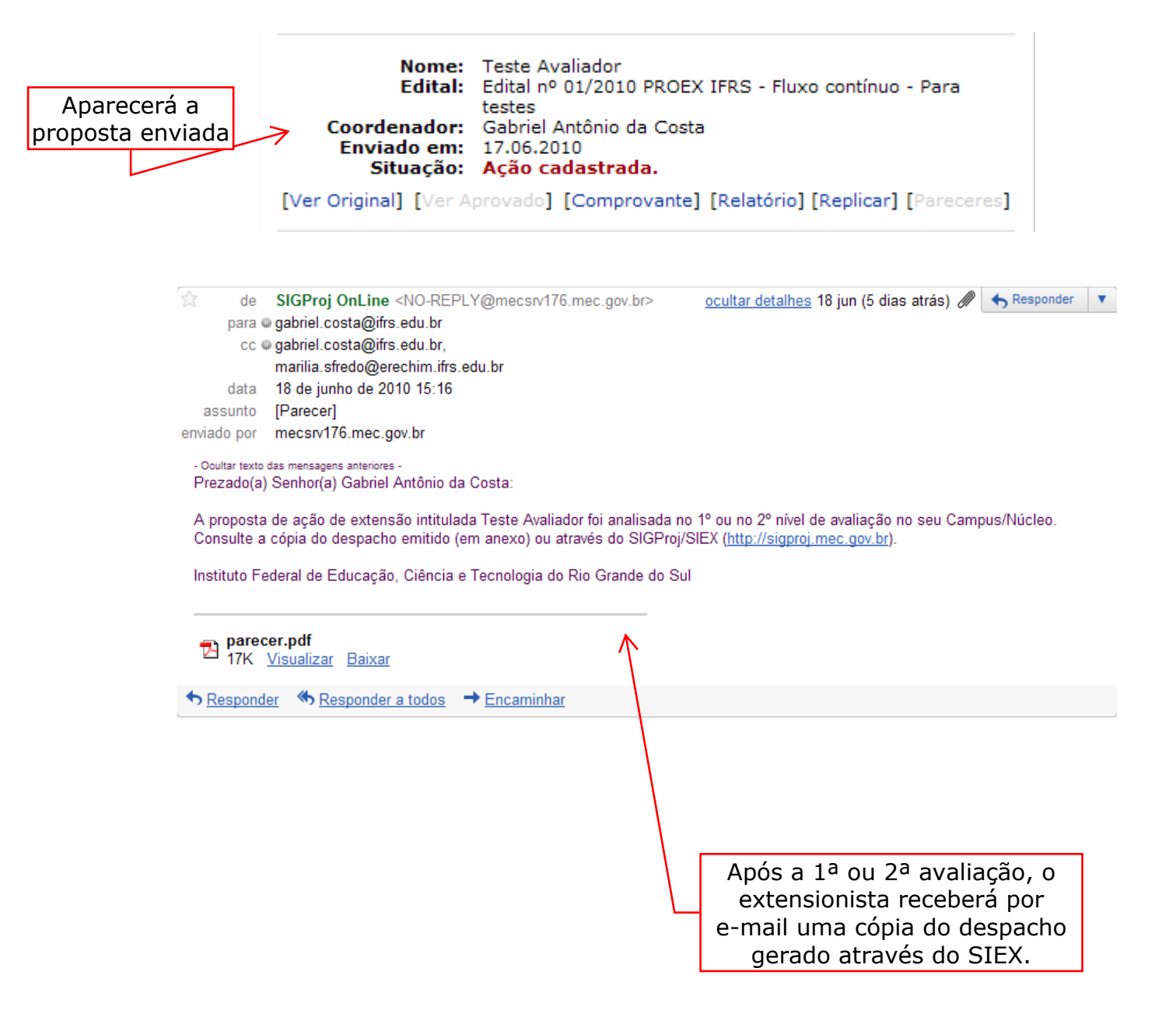

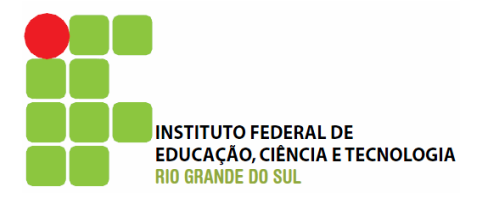

## Status das propostas

Ação cadastrada: a proposta foi submetida mas ainda não foi analisada

**Na Unidade de Origem** = Diretor/Coordenador (ou equivalente) de Extensão no campus/núcleo

1. **Ação Recomendada:** seguirá para a Comissão de Gerenciamento de Ações de Extensão.

2. Ação a Reformular: o coordenador da proposta deverá corrigir a proposta e submetê-la novamente.

**Observações:** ao submetê-la novamente, o nº de protocolo permanecerá o mesmo.

Quando estiver nesta situação, a proposta estará disponível para edição em "Criar e Editas Propostas".

3. **Ação Não Recomendada:** a proposta será arquivada e não poderá mais ser editada.

Na Unidade Geral = Comissão de Gerenciamento de Ações de Extensão

1. Ação Recomendada: a ação estará autorizada para execução.

2. Ação a Reformular: mesmas informações da Unidade de Origem.

3. **Ação Não Recomendada:** mesmas informações da Unidade de Origem.

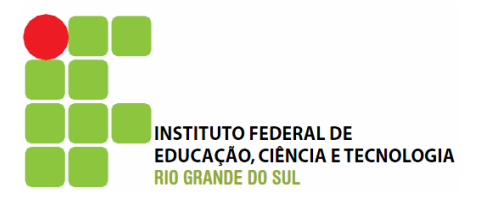

## Preenchendo o Relatório Parcial/Final

| sigproj 🦗                                                                                                    | DE INFORMAÇÃO E GESTÃO DE PROJETOS                                                                                                    |  |  |  |  |
|----------------------------------------------------------------------------------------------------|----------------------------------------------------------------------------------------------------|--|--|--|--|
| Bem vindo Gabriel Antônio da Costa                                                                                                    | 17 de Junho de 2010                                                                                                    |  |  |  |  |
| menu inicial . atualizar cadastro . currícu                                                                                                    | ulo lattes . escrever . sair                                                                                                    |  |  |  |  |
| Ensino         Extensão         Pesquisa         Estudante           Propostas de Ações         Extensão         Extensão           Utilize-se dos botões abaixo para criar novas propostas, editar propostas em rascunho e consultar a situação de propostas de ações enviadas.         Criar e Editar Propostas           Criar e Editar Propostas         Consultar Situação | Dados Pessoais<br>Lattes/CNPq<br>Atualizar Currículo<br>SIGProj<br>Atualizar Cadastro                                                                                                    |  |  |  |  |
| Trabalhos (Artigos/Resumos) para Eventos         Utilize-se dos botões abaixo para criar novas propostas, editar propostas em rascunho e consultar a situação de propostas de tabalhos enviados.         Criar e Editar Propostas       Consultar Situação                                                                                                    | Serviços<br>Correio Eletrônico<br>Escrever<br>Ver Todas                                                                                                    |  |  |  |  |
| Bolsa de Extensão       Clique em<br>"Consultar Situação"         Utilize-se dos botões abaixo para criar novas propostas, editar propostas em<br>rascunho e consultar a situação de propostas de bolsas de extensão enviadas.         Criar e Editar Propostas       Consultar Situação                                                                                        | IFRS - Atendimento (como solicitar)<br>IFRS - Cartilha da Extensão<br>IFRS - Comissões de avaliação<br>IFRS - Equipe da Extensão<br>IFRS - Fluxograma das propostas<br>IFRS - Formulários padronizados<br>IFRS - Normas<br>IFRS - Tutorial SIGProj/SIEX |  |  |  |  |
| Correio Eletrônico                                                                                                    | Tabelas                                                                                                    |  |  |  |  |
| Não existem mensagens novas Escrever Ver Todas                                                                                                    | Área de Conhecimento - CNPq<br>Expediente<br>Áreas Temáticas<br>Diretrizes de Extensão<br>Modalidades de Extensão<br>Área Restrita                                                                                                    |  |  |  |  |
| Ações de Extensão da Instituição                                                                                                    | Observações - Elaboração de Ação                                                                                                    |  |  |  |  |
| Utilize o botão abaixo para visualizar as ações de extensão da instituição cadastrada no SIGProj.<br>Ações da Instituição                                                                                                    | Descrição de Impostos                                                                                                    |  |  |  |  |
| ©2010 - Ministério da Educação - MEC. Todos os direitos reservados.                                                                                                    | SIGProj                                                                                                    |  |  |  |  |

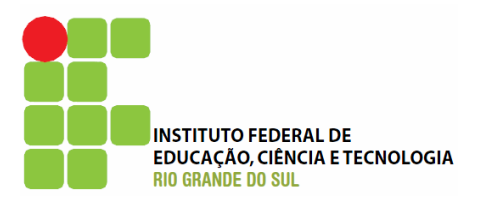

| Ensino                                                                         | Extensão   | Pesquisa       | Estudante    |                            |  |  |  |
|--------------------------------------------------------------------------------|------------|----------------|--------------|----------------------------|--|--|--|
| Consultar Situação de Propostas de Ações de Extensão                           |            |                |              |                            |  |  |  |
| Busca de Ações de Ação de Extensão                                             |            |                |              |                            |  |  |  |
|                                                                                | Data:      | A Partir de    | ⊻ 2003       | ×                          |  |  |  |
|                                                                                | Função:    | Qualquer       |              |                            |  |  |  |
|                                                                                | Situação:  | Todas 💌        |              |                            |  |  |  |
| м                                                                              | odalidade: | Selecione      |              | V                          |  |  |  |
| Área                                                                           | Temática:  | Selecione      |              | V                          |  |  |  |
| Or                                                                             | denar por: | Selecione      |              | Selecione                  |  |  |  |
|                                                                                |            | Buscar Limpar  |              |                            |  |  |  |
|                                                                                |            |                |              |                            |  |  |  |
|                                                                                | Nome:      | Teste Avaliad  | or           |                            |  |  |  |
|                                                                                | Edital:    | Edital nº 01/2 | 010 PROEX IF | RS - Fluxo contínuo - Para |  |  |  |
| Coordenador: Gabriel Antônio                                                   |            |                | io da Costa  |                            |  |  |  |
| Situação: Ação RECOMENDADA pela UNIDADE GERAL.                                 |            |                |              | a UNIDADE GERAL.           |  |  |  |
| [Ver Original] [Ver Aprovado] [Comprovante] [Relatório] [Replicar] [Pareceres] |            |                |              |                            |  |  |  |
|                                                                                |            |                |              |                            |  |  |  |
|                                                                                |            |                |              |                            |  |  |  |
|                                                                                |            |                |              |                            |  |  |  |
|                                                                                |            |                |              |                            |  |  |  |
| Clique em                                                                      |            |                |              |                            |  |  |  |
| "Relatório"                                                                    |            |                |              |                            |  |  |  |

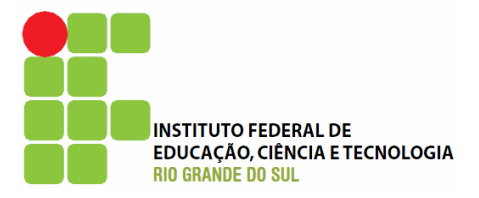

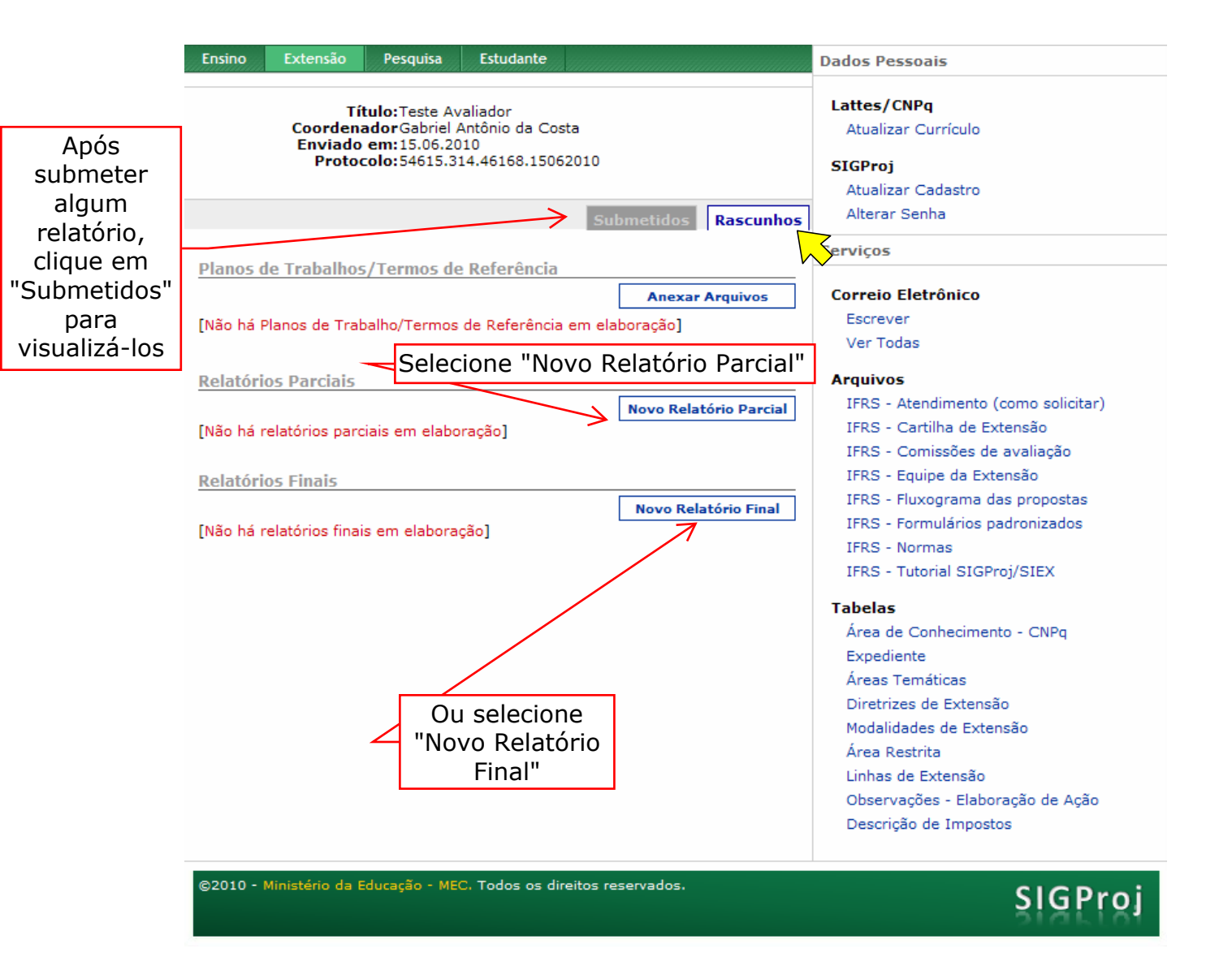

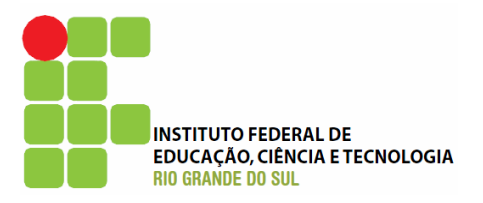

| Ensino            | Extensão                                                            | Pesquisa     | Estudante        |                                       |                      | Passos                       |
|-------------------|---------------------------------------------------------------------|--------------|------------------|---------------------------------------|----------------------|------------------------------|
| Introdução        | - Relatório                                                         |              |                  |                                       |                      |                              |
|                   |                                                                     |              |                  |                                       |                      | 1. Introdução                |
|                   |                                                                     | 1.1 Io       | dentificação     | Seleciul                              | laua                 | 1.1 Identificação            |
|                   | Titulo:                                                             | Teste Av     | valiador         |                                       |                      | 1.2 Resumo                   |
| ті                | no da Acão:                                                         | Projeto      |                  | ~                                     | 0                    | 1.3 Detalhes da Ação         |
|                   | po da Açao.                                                         | Frojeto      |                  | · · · · · · · · · · · · · · · · · · · | 0                    | 1.4 Publico/Certificado      |
|                   | Edital:                                                             | Edital no    | 01/2010 PRO      | EX IFRS - Fluxo contí                 | (?)                  | 1.6 Parcerias                |
|                   | Instituição:                                                        | IFRS - I     | Instituto Feder  | al de Educação, C 🖂                   | 3                    | 1.7 Resultados da Ação       |
| Uni               | dade Geral:                                                         | Porto A      | legre - Campu    | ıs Porto Alegre - E 🗸                 | ?                    | 1.8 Impactos                 |
| Unidada           | de Origany                                                          | EVT E        | utanača          | _                                     | õ                    | 1.9 Produtos Gerados         |
| Unidade           | de Origem:                                                          | EXT - E      | xtensao          | ¥                                     | G                    | 1.10 Financeiro              |
|                   |                                                                     | Perío        | odo da Ação      |                                       |                      | 1.11 Mudanças e Dificuldades |
| Inío              | cio Previsto:                                                       | 01 🗸         | Julho 😽          | 2010 💙                                | 3                    | 1.13 Bibliografia            |
| Térmir            | no Previsto:                                                        | 31 🗸         | Julho 💌          | 2010 ¥                                | 0                    | 1.14 Observações/Sugestões   |
| 1 C M             | ino ricerisco.                                                      | 51           | Juno             | 2010                                  |                      | 1.15 Arquivos Anexos         |
| programa d        | e extensão:                                                         | 🖉 🔿 Sim      | Não              |                                       | 3                    | 2 Equipe de Execução         |
|                   |                                                                     | 1            |                  |                                       |                      | 2.1 Dados Gerais             |
|                   |                                                                     | /            |                  |                                       |                      | 2.2 Membros                  |
|                   |                                                                     | Caracter     | rização da Aq    | ção                                   |                      | 2.3 Cronograma de Atividades |
| Gra               | nde área de                                                         | Ciências     | s Sociais Aplica | adas » Administração                  | ?                    | 3. Participantes             |
| conneciment       |                                                                     |              | . ~              |                                       | ě                    | 3.0 Participantes            |
| Area Temátic      | ca Principal:                                                       | Comun        | icação           | ~                                     | 3                    | 1 Avaliação Coral            |
|                   | Secundária:                                                         | Tecnolo      | ogia e Produçã   | 0 *                                   | (?)                  | 4.1 Parte I                  |
| Linha d           | e Extensão:                                                         | Tecnolo      | gia da informa   | ação 🗸 🗸                              | 3                    | 4.2 Parte II                 |
|                   |                                                                     |              |                  |                                       |                      | 4.3 Parte III                |
|                   |                                                                     | « Passo Ante | erior   Próxin   | no Passo »                            |                      | 4.4 Parte IV                 |
|                   |                                                                     |              |                  |                                       |                      | 4.5 Parte V                  |
|                   |                                                                     |              |                  |                                       |                      | 4.6 Parte VI                 |
|                   | 1                                                                   |              |                  |                                       |                      | 4.7 Parte VII                |
|                   |                                                                     |              |                  |                                       |                      | Ferramentas                  |
| Ép                | ossível                                                             |              |                  |                                       |                      | Visualizar/Imprimir          |
| ajustar a data de |                                                                     |              |                  |                                       | Verificar Pendências |                              |
| início e término  |                                                                     |              |                  | Salvar                                |                      |                              |
| da ação, por      |                                                                     |              |                  |                                       | Submeter Relatório   |                              |
| exemplo           |                                                                     |              |                  | Enviar Relatório Final                |                      |                              |
|                   | cinplo                                                              |              |                  |                                       |                      |                              |
| ©2010 - Mi        | ©2010 - Ministério da Educação - MEC. Todos os direitos reservados. |              |                  |                                       |                      |                              |
| SIGProj           |                                                                     |              |                  |                                       |                      |                              |

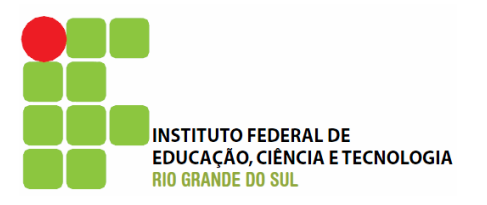

| Ensino Extensão Pesquisa Estudante                                  |                   | Passos                         |
|---------------------------------------------------------------------|-------------------|--------------------------------|
| Introdução - Relatório Final                                        |                   |                                |
|                                                                     | 1. Introducão     |                                |
| 1.1 Resumo                                                          | 1.1 Identificação |                                |
| Decume de Dreneste                                                  | 1.2 Resumo        |                                |
|                                                                     | 1.3 Detalhes d    |                                |
| Aquivaroresano                                                      |                   | 1.4 Público/Certificado        |
|                                                                     |                   | 1.5 Objetivos                  |
|                                                                     |                   | 1.6 Parcerias                  |
|                                                                     |                   | 1.7 Resultados da Ação         |
|                                                                     |                   | 1.8 Impactos                   |
|                                                                     |                   | 1.9 Produtos Gerados           |
|                                                                     |                   | 1.10 Financeiro                |
|                                                                     |                   | 1.11 Mudanças e Dificuldades   |
|                                                                     |                   | 1.12 Conclusões e Perspectivas |
|                                                                     |                   | 1.13 Bibliografia              |
|                                                                     |                   | 1.14 Observações/Sugestões     |
|                                                                     |                   | 1.15 Arquivos Anexos           |
|                                                                     |                   | 2. Equipe de Execução          |
|                                                                     |                   | 2.1 Dados Gerais               |
|                                                                     |                   | 2.2 Membros                    |
|                                                                     |                   | 2.3 Cronograma de Atividades   |
| Total de Palavras: 4 Máximo de 200 palavras                         |                   | 3. Participantes               |
| Palavras-chave                                                      | ?                 | 3.0 Participantes              |
| nalavras-chave                                                      | 1                 | 4. Avaliação Geral             |
| [Separar as palavras apenas com vírgula]                            |                   | 4.1 Parte I                    |
| [                                                                   |                   | 4.2 Parte II                   |
| « Passo Anterior   Próximo Passo »                                  |                   | 4.3 Parte III                  |
|                                                                     |                   | 4.4 Parte IV                   |
|                                                                     |                   | 4.5 Parte V                    |
|                                                                     |                   | 4.6 Parte VI                   |
|                                                                     |                   | 4.7 Parte VII                  |
|                                                                     |                   | Ferramentas                    |
|                                                                     |                   | Visualizar/Imprimir            |
|                                                                     |                   | Verificar Pendências           |
|                                                                     |                   | Salvar                         |
|                                                                     |                   | Submeter Relatório             |
|                                                                     |                   | Enviar Relatório Final         |
|                                                                     |                   |                                |
| ©2010 - Ministério da Educação - MEC. Todos os direitos reservados. |                   | SIGProi                        |
|                                                                     |                   | 5101101                        |

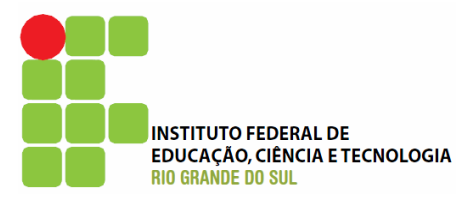

| Ensino Extensão         | Pesquisa      | Estudante                                                                                                    |               |            | Passos                         |
|-------------------------|---------------|----------------------------------------------------------------------------------------------------|---------------|------------|--------------------------------|
| Introdução - Relatóri   | o Final       |                                                                                                    |               |            |                                |
|                         |               | 1. Introdução                                                                                                    |               |            |                                |
| 1.3 Detalhes da Ação    |               |                                                                                                    |               |            | 1.1 Identificação              |
| Carga Horária Total da  |               |                                                                                                    |               | 1.2 Resumo |                                |
| Ação:                   | 5             |                                                                                                    |               | 9          | 1.3 Detalhes da Ação           |
| Periodicidade:          | Eventua       | 1                                                                                                    | *             | ?          | 1.4 Público/Certificado        |
| A Acão á Curricular?    | 0             | A     A     A |               | 0          | 1.5 Objetivos                  |
| A Ação e Curricular?    | ⊖ Sim         | Não                                                                                                    |               | ٢          | 1.6 Parcerias                  |
| Abrangência:            | Local         |                                                                                                    | ~             | 3          | 1.7 Resultados da Ação         |
|                         | [Selecior     | ne]                                                                                                    |               |            | 1.8 Impactos                   |
| Tem Limite de Vagas?    | 🔘 Sim         | Não                                                                                                    |               | 3          | 1.9 Produtos Gerados           |
| Tem Inscrição?          |               | Não                                                                                                    |               | ?          | 1.10 Financeiro                |
|                         | 0 0           | 0 1100                                                                                                    |               | Ŭ          | 1.11 Mudanças e Dificuldades   |
| Local de Realização:    | Reitoria      |                                                                                                    | 1,            | 0          | 1.12 Conclusões e Perspectivas |
| Local de Realização.    | [Múltipla:    | s Linhas]                                                                                                    |               | U          | 1.13 Bibliografia              |
|                         |               |                                                                                                    |               |            | 1.14 Observações/Sugestões     |
| Período de Realização : | Diurno.       |                                                                                                    | /_            | 0          | 1.15 Arquivos Anexos           |
|                         | [Múltipla:    | s Linhas]                                                                                                    |               | •          | 2. Equipe de Execução          |
|                         |               |                                                                                                    |               |            | 2.1 Dados Gerais               |
|                         |               |                                                                                                    |               |            | 2.2 Membros                    |
|                         |               |                                                                                                    |               |            | 2.3 Cronograma de Atividades   |
|                         |               |                                                                                                    |               |            | 3 Participantes                |
|                         |               |                                                                                                    |               |            | 3.0 Participantes              |
|                         | « Passo Ante  | rior   Próximo P                                                                                                    | sso »         |            | 510 Fundapartes                |
|                         |               |                                                                                                    |               |            | 4. Avaliação Geral             |
|                         |               |                                                                                                    |               |            | 4.1 Parte I                    |
|                         |               |                                                                                                    |               |            | 4.2 Parte II                   |
|                         |               |                                                                                                    |               |            | 4.3 Parte III                  |
|                         |               |                                                                                                    |               |            | 4.4 Parte IV                   |
|                         |               |                                                                                                    |               |            | 4.5 Parte V                    |
|                         |               |                                                                                                    |               |            | 4.6 Parte VI                   |
|                         |               |                                                                                                    |               |            | 4.7 Parte VII                  |
|                         |               |                                                                                                    |               |            | Ferramentas                    |
|                         |               |                                                                                                    |               |            | Visualizar/Imprimir            |
|                         |               |                                                                                                    |               |            | Verificar Pendências           |
|                         |               |                                                                                                    |               |            | Salvar                         |
|                         |               |                                                                                                    |               |            | Submeter Pelatório             |
|                         |               | Enviar Relatório Final                                                                                                    |               |            |                                |
|                         |               |                                                                                                    |               |            | Livia Kelatorio fila           |
|                         |               |                                                                                                    |               |            |                                |
| ©2010 - Ministério da B | iducação - ME | C. Todos os direit                                                                                                    | s reservados. |            | SIGProi                        |
|                         |               |                                                                                                    |               |            |                                |
|                         |               |                                                                                                    |               |            |                                |

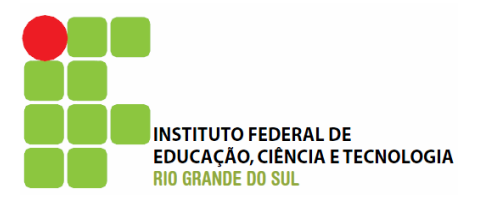

| Ensino Extensão                                                                   | Pesquisa                                                          | Estudante                                     |        | Passos                                                                                                    |
|-----------------------------------------------------------------------------------|-------------------------------------------------------------------|-----------------------------------------------|--------|----------------------------------------------------------------------------------------------------|
| Introdução - Relatór                                                              | io Final                                                          |                                               |        |                                                                                                    |
| Tipo/Descrição do<br>Público Atingido:                                            | 1.4 Público                                                       | /Certificado                                  | 0      | 1. Introdução<br>1.1 Identificação<br>1.2 Resumo<br>1.3 Detalhes da Ação<br>1.4 Público/Certificado                                   |
| Numero de pessoas<br>atendidas:<br>Na sua opinião , em q<br>atingiu o público que | 20<br>ue medida, nu<br>pretendia?                                 | ma escala de 0 a 100, a ação                  | ?<br>? | 1.5 Objetivos<br>1.6 Parcerias<br>1.7 Resultados da Ação<br>1.8 Impactos<br>1.9 Produtos Garados                                      |
| ⊙         ○         ○           0         10         20         30                | 40 50                                                             | 0 0 0 0 0<br>60 70 80 90 100                  |        | 1.9 Frontios Gerados<br>1.10 Financeiro<br>1.11 Mudanças e Dificuldades<br>1.12 Conclusões e Perspectivas<br>1.13 Bibliografia        |
| Emissão de Certificados:                                                          | <ul> <li>✓ Partici</li> <li>✓ Equipe</li> <li>Total</li> </ul>    | ripo Quantidade<br>pantes 18<br>de Execução 2 | 3      | 1.14 Observações/Sugestões<br>1.15 Arquivos Anexos<br>2. Equipe de Execução<br>2.1 Dados Gerais                                       |
| Unidade Gera<br>Responsáve                                                        | Selecione                                                         |                                               | 3      | 2.3 Cronograma de Atividades<br>3. Participantes                                                                                      |
| Unidade de Origen<br>Responsável:                                                 | Selecione<br>« Passo Anterio                                      | v<br>or   Próximo Passo »                     |        | 3.0 Participantes<br>4. Avaliação Geral<br>4.1 Parte I                                                                                |
|                                                                                   |                                                                   |                                               |        | 4.2 Parte II<br>4.3 Parte III<br>4.4 Parte IV<br>4.5 Parte V<br>4.6 Parte VI                                                          |
| É po<br>aju<br>quant<br>certific<br>serão<br>por e                                | ossível<br>star a<br>idade de<br>ados que<br>emitidos,<br>xemplo. |                                               |        | 4.7 Parte VII<br>Ferramentas<br>Visualizar/Imprimir<br>Verificar Pendências<br>Salvar<br>Submeter Relatório<br>Enviar Relatório Final |

©2010 - Ministério da Educação - MEC. Todos os direitos reservados.

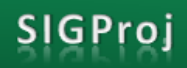
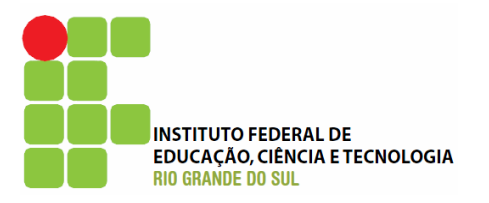

|                                                                | isd Estuddhite               | Passos                         |
|----------------------------------------------------------------|------------------------------|--------------------------------|
| Introdução - Relatório Final                                   |                              |                                |
|                                                                |                              | 1. Introdução                  |
|                                                                | 1.5 Objetivos                | 1.1 Identificação              |
| Obje                                                           | tivos Propostos              | 1.2 Resumo                     |
| Aqui vão os objetivos                                          |                              | 1.3 Detalhes da Ação           |
| Adul vao os objetivos.                                         |                              | 1.4 Público/Certificado        |
|                                                                |                              | 1.5 Objetivos                  |
|                                                                |                              | 1.6 Parcerias                  |
|                                                                |                              | 1.7 Resultados da Ação         |
| Objet                                                          | ivos Realizados              | 1.8 Impactos                   |
| _                                                              |                              | 1.9 Produtos Gerados           |
|                                                                |                              | 1.10 Financeiro                |
|                                                                |                              | 1.11 Mudanças e Dificuldades   |
|                                                                |                              | 1.12 Conclusões e Perspectivas |
|                                                                |                              | 1.13 Bibliografia              |
|                                                                | 1.1                          | 1.14 Observações/Sugestões     |
| na sua opiniao , em que mo<br>alcançou os seus objetivos.      | edida, numa esc              | a de 0 a 100, a ação 🕜         |
|                                                                |                              | 2. Equipe de Execução          |
|                                                                | 40 50 60                     | 2.1 Dados Gerais               |
| Obs.: Avaliação pelo Coorde                                    | nador                        | 2.2 Membros                    |
| 1                                                              |                              | 2.3 Cronograma de Atividades   |
| Se a ação não alcançou ou só<br>identifique a(s) razão(ões) al | ó alcançou parcial<br>baixo: | ente seus objetivos, 👔         |
|                                                                |                              | 3.0 Participantes              |
| Insuficiência de tempo                                         | 🔲 Falta de Recu              | )                              |
| Acúmulo de atividades                                          | Ealta de plane               | 4. Avaliação Geral             |
|                                                                |                              | 4.1 Parte I                    |
| Problemas com púplico alvo                                     | Limites                      | 4.2 Parte II                   |
| Aumento da demanda                                             | Problemas de                 | ra-estrutura 4.3 Parte III     |
| Desklamer en envira                                            |                              | 4.4 Parte IV                   |
| Problemas na equipe                                            |                              | 4.5 Parte V                    |
| « Passo                                                        | Anterior   Próximo           | 4.6 Parte VI<br>asso »         |
|                                                                |                              | 4.7 Parte VII                  |
|                                                                |                              | Ferramentas                    |
|                                                                |                              | Visualizar/Imprimir            |
| erve                                                           |                              | Verificar Pendências           |
|                                                                |                              | Salvar                         |
|                                                                |                              | Submeter Relatório             |
|                                                                |                              | Enviar Relatório Final         |
|                                                                |                              |                                |
|                                                                |                              |                                |
| ©2010 - Ministério da Educação                                 | - MEC. Todos os dire         | os reservados.                 |

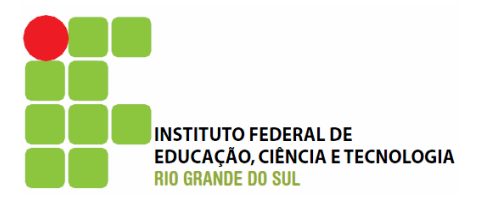

| Ensino Extensão         | Pesquisa Estudante                            | Passos                         |
|-------------------------|-----------------------------------------------|--------------------------------|
| Introdução - Relatóri   | io Final                                      |                                |
|                         |                                               | 1. Introdução                  |
|                         | 1.6 Parcerias                                 | 1.1 Identificação              |
|                         |                                               | 1.2 Resumo                     |
| Apagar Nome             | Sigla                                         | 1.3 Detalhes da Ação           |
| [Apagar Selecionados]   | ]                                             | 1.4 Público/Certificado        |
|                         | Inserir Novas Instituições                    | 1.5 Objetivos                  |
|                         |                                               | 1.6 Parcerias                  |
| Nome:                   | (?)                                           | 1.7 Resultados 🔨 ão            |
| Sigla:                  | 0                                             | 1.8 Impactos                   |
| Parceria:               |                                               | 1.9 Produtos Gerados           |
|                         | Interna à IES 🔍 Externa à IES 🛛 🕑             | 1.10 Financeiro                |
| Instituição: Out        | tra Instituição 🛛 🖌 🍞                         | 1.11 Mudanças e Dificuldades   |
|                         |                                               | 1.12 Conclusões e Perspectivas |
| Outra<br>Instiruição:   | • • • • • • • • • • • • • • • • • • • •       | 1.13 Bibliografia              |
|                         |                                               | 1.14 Observações/Sugestões     |
| Participação:           |                                               | 1.15 Arquivos Anexos           |
| Limit                   |                                               | 2. Equipe de Execução          |
|                         | Inserir Limpar                                | 2.1 Dados Gerais               |
|                         | · · · · · · · · · · · · · · · · · · ·         | 2.2 Membros                    |
|                         |                                               | 2.3 Cronograma de Atividades   |
|                         |                                               | 2 Participantos                |
|                         |                                               | 3.0 Participantes              |
|                         |                                               | 5.0 Participantes              |
|                         | « Passo Anterior   Próximo Passo »            | 4. Avaliação Geral             |
|                         |                                               | 4.1 Parte I                    |
|                         |                                               | 4.2 Parte II                   |
|                         |                                               | 4.3 Parte III                  |
|                         |                                               | 4.4 Parte IV                   |
|                         |                                               | 4.5 Parte V                    |
|                         |                                               | 4.6 Parte VI                   |
|                         |                                               | 4.7 Parte VII                  |
|                         | Poae-se incluir                               | Ferramentas                    |
|                         | ou excluir                                    | Visualizar/Imprimir            |
|                         | parcerias                                     | Verificar Pendências           |
|                         |                                               | Salvar                         |
|                         |                                               | Submatar Palatório             |
|                         |                                               | Enviar Relatório Final         |
|                         |                                               |                                |
|                         |                                               |                                |
| ©2010 - Ministério da B | Educação - MEC. Todos os direitos reservados. | SIGProi                        |
|                         |                                               | 5181.181                       |
|                         |                                               |                                |

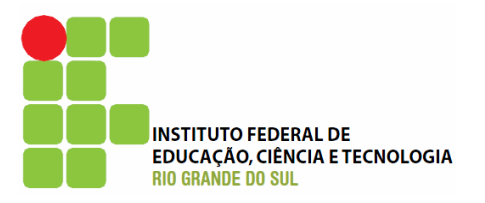

| Ensino Extensã                                                                                                   | o Pesquisa Estudante                                                                                                    |                                                                          | Passos                                                                                                    |
|----------------------------------------------------------------------------------------------------|----------------------------------------------------------------------------------------------------|--------------------------------------------------------------------------|----------------------------------------------------------------------------------------------------|
| Introdução - Relat                                                                                               | tório Final                                                                                                    |                                                                          |                                                                                                    |
| Obs.: Informar to<br>alcançados na exec<br>esperados. Ater-se a<br>desta ação.                                   | 1.7 Resultados<br>dos os resultados técnico-científicos efetivamente<br>sução da ação de extensão relacionando-os àqueles<br>apenas aos resultados que decorreram especificamente                                                 |                                                                          | <ol> <li>Introdução</li> <li>1.1 Identificação</li> <li>1.2 Resumo</li> <li>1.3 Detalhes da Ação</li> <li>1.4 Público/Certificado</li> </ol> |
| Houve melhoria da<br>instalações físicas<br>equipamentos, etc                                                    | infra-estrutura, ou seja, melhorias nas<br>da sua instituição, tais como, laboratórios,<br>?                                                                                                    | 1.5 Objetivos<br>1.6 Parcerias<br>1.7 Resultados da Ação<br>1.8 Impactos |                                                                                                    |
| 🔾 Sim 💿 Não                                                                                                    |                                                                                                    |                                                                          | 1.9 Produtos Gerados                                                                                                    |
| Houve Integração<br>pesquisa?                                                                                    | acadêmica: articulação com o ensino e a                                                                                                    | 3                                                                        | 1.10 Financeiro<br>1.11 Mudanças e Dificuldades                                                                                              |
| ⊙ Sim O Não                                                                                                    | Ao clicar na opção "Sim", um                                                                                                    |                                                                          | 1.12 Conclusões e Perspectivas<br>1.13 Bibliografia                                                                                          |
| Descrever                                                                                                    |                                                                                                    | @                                                                        | 1.14 Observações/Sugestões<br>1.15 Arquivos Anexos                                                                                           |
| Houve Integração                                                                                                 | entre as áreas do conhecimento: Aspectos da                                                                                                    | 0                                                                        | <ul> <li>2. Equipe de Execução</li> <li>2.1 Dados Gerais</li> <li>2.2 Membros</li> <li>2.3 Cronograma de Atividades</li> </ul>               |
| interdisciplinaridad                                                                                             | de e multidsciplinaridade?                                                                                                    | U                                                                        | 3. Participantes                                                                                                    |
| 🔾 Sim 💿 Não                                                                                                    |                                                                                                    |                                                                          | 3.0 Participantes                                                                                                    |
| Gerou publicações<br>periódicos, comunica<br>etc. Além disso, ir<br>patentes, processos,<br>botão Anexar.        | s técnico-científicas? Obs.: Publicou-se artigos em<br>ções em congresso, livros, capítulos em livros, manuais,<br>nformar o desenvolvimento de produtos, protótipos,<br>metodologias, etc. Anexar todas as publições clicando no | ?                                                                        | 4. Avaliação Geral<br>4.1 Parte I<br>4.2 Parte II<br>4.2 Parte II                                                                            |
| ◯ Sim 💿 Não                                                                                                    |                                                                                                    |                                                                          | 4.4 Parte IV                                                                                                    |
| Houve capacitaçã<br>resultados voltados<br>treinamentos, form<br>dissertação/teste (In.<br>e data da defesa), en | o de recursos humanos? Obs.: Discriminar os<br>à capacitação de pessoas, relacionando-os a cursos,<br>lação de mestres e doutores com respectiva<br>formar título, orientador, orientado, banca examinadora<br>tre outros.        | ?                                                                        | 4.5 Parte V<br>4.6 Parte VI<br>4.7 Parte VII                                                                                                 |
| ◯ Sim                                                                                                    |                                                                                                    |                                                                          | Ferramentas<br>Visualizar/Imprimir                                                                                                    |
| Houve difusão e di<br>pesquisada? Obs.: I<br>divulgação pela pesqu                                               | vulgação da Tecnologia / Informação<br>Foram realizados eventos e a produzidos materiais de<br>uisa?                                                                                                    | ?                                                                        | Verificar Pendências<br>Salvar                                                                                                    |
| ◯ Sim 💿 Não                                                                                                    |                                                                                                    |                                                                          | Submeter Relatório                                                                                                    |
| Os resultados obt<br>efetivos e eficiente                                                                        | idos PARA A COMUNIDADE/PÚBLICO ALVO foram<br>es?                                                                                                    | 3                                                                        | Enviar Relatório Final                                                                                                    |
| ◯ Sim 💿 Não                                                                                                    |                                                                                                    |                                                                          |                                                                                                    |
|                                                                                                    | « Passo Anterior   Próximo Passo »                                                                                                    |                                                                          |                                                                                                    |
| ©2010 - Ministério                                                                                               | da Educação - MEC. Todos os direitos reservados.                                                                                                    |                                                                          | SIGProj                                                                                                    |

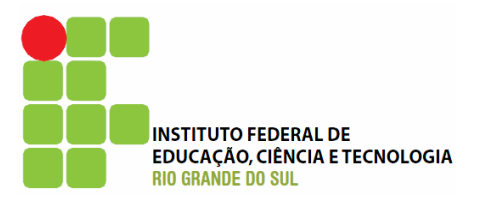

| Ensino Extensão                                                                                                  | Pesquisa                                                              | Estudante                                                                      | Passos                                                                                                    |       |
|----------------------------------------------------------------------------------------------------|-----------------------------------------------------------------------|--------------------------------------------------------------------------------|----------------------------------------------------------------------------------------------------|-------|
| Introdução - Relatório                                                                                           | Final                                                                 |                                                                                |                                                                                                    |       |
| Obs.: Avalie os impactos<br>estrutura laboratorial, aqu<br>humanos e na área de co<br>aos resultados que decorro | 1.8 I<br>dos resultad<br>isição de eq<br>onhecimento<br>eram especifi | <b>mpactos</b><br>dos da pesqu<br>uipamentos,<br>envolvida na<br>icamente da p | uisa na melhoria de infra-<br>na formação de recursos<br>pesquisa. Ater-se apenas<br>desquisa apoiada.<br>1. Introdução<br>1.1 Identificação<br>1.2 Resumo<br>1.3 Detalhes da Ação<br>1.4 Público/Certificado<br>1.5 Objetivos |       |
| Houve Impacto Científic<br>O Sim 💿 Não                                                                           | co?                                                                   |                                                                                | Initial Subjectives         1.6 Parcerias         1.7 Resultados da Ação                                                                                                    |       |
| Houve Impacto Tecnoló<br>O Sim 💿 Não                                                                             | gico?                                                                 |                                                                                | <ul> <li>1.8 Impactos</li> <li>1.9 Produtos Geos</li> <li>1.10 Financeiro</li> </ul>                                                                                                    |       |
| Houve Impacto Econon                                                                                             | ômico?                                                                |                                                                                | <ul> <li>1.11 Mudanças e Dificuldades</li> <li>1.12 Conclusões e Perspectiv</li> </ul>                                                                                                    | as    |
| Houve Impacto Social?<br>⊙ Sim ○ Não                                                                             |                                                                       |                                                                                | 1.13 Bibliografia         1.14 Observações/Sugestões         1.15 Arquivos Anexos                                                                                                    |       |
|                                                                                                    |                                                                       |                                                                                | 2. Equipe de Execução         2.1 Dados Gerais         2.2 Membros         2.3 Cronograma de Atividade                                                                                                    | s     |
| Houve Impacto Ambien                                                                                             | tal?                                                                  |                                                                                | 3. Participantes<br>3.0 Participantes                                                                                                    |       |
| *                                                                                                    | Passo Anteri                                                          | or   Próximo                                                                   | A Avaliação Geral 4.1 Parte I 4.2 Parte II 4.3 Parte III 4.4 Parte IV 4.5 Parte V 4.6 Parte VI 4.7 Parte VII Ferramentas                                                                                                    |       |
|                                                                                                    |                                                                       |                                                                                | Visualizar/Imprimir<br>Verificar Pendências<br>Salvar<br><b>Submeter Relatório</b><br>Enviar Relatório Final                                                                                                    |       |
| ©2010 - Ministério da Ed                                                                                         | ucação - MEC                                                          | . Todos os dir                                                                 | eitos reservados.                                                                                                    | GProj |

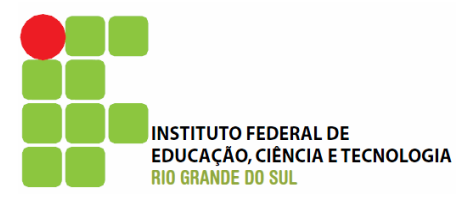

| Ensino                  | Extensão                        | Pesquisa                        | Estudante        |                |            |          | Passos                         |
|-------------------------|---------------------------------|---------------------------------|------------------|----------------|------------|----------|--------------------------------|
| Introduçã               | io - Relatório                  | Final                           |                  |                |            |          |                                |
|                         |                                 | 1.9 Prod                        | utos Gerado      | 5              |            |          | 1. Introdução                  |
| Coro                    | Publicaçãos o                   |                                 |                  |                |            |          | 1.2 Resumo                     |
| Out                     | tros Produtos                   | O Sim                           | Não              |                |            | ?        | 1.3 Detalhes da Acão           |
|                         | Acadêmicos:                     |                                 |                  |                |            | Ŭ        | 1.4 Público/Certificado        |
|                         |                                 |                                 |                  |                |            |          | 1.5 Objetivos                  |
|                         |                                 |                                 |                  | Ouan           | tidade     |          | 1.6 Parcerias                  |
| Produção                | Bibliográfica                   | a                               |                  | Nacional       | Internacio | nal      | 1.7 Resultados da Ação         |
| Artigo com              | pleto publicad                  | o, aceito ou s                  | submetido em     |                |            |          | 1.8 Impactos                   |
| periódicos              | científicos es                  | pecializados                    | (nacional ou     | 0              | (          |          | 1.9 Produtos Gerados           |
| iternacion              | al) com corpo                   |                                 | ree editorial e  |                |            |          | 1.10 Financeiro                |
| SBN                     | ipitulos publica                | ados com co                     | rpo editorial e  | 0              | (          | <u> </u> | 1.11 Mudanças e Dificuldades   |
| Organizaçã              | io e editoraçã                  | ão de livros                    | e periódicos     |                |            | 7        | 1.12 Conclusões e Perspectivas |
| om corpo                | editorial                       |                                 |                  |                |            | <u> </u> | 1.13 Bibliografia              |
| Comunicaç<br>periódicos | ;ões em ai                      | nais de c                       | ongressos e      | 0              | (          |          | 1.14 Observações/Sugestões     |
| Resumo pu               | iblicado em ev                  | entos científ                   | icos             | 0              | (          |          | 1.15 Arquivos Anexos           |
| Texto em j              | ornal ou revis                  | ta (magazine                    | :)               | 0              | (          |          | 2. Equipe de Execução          |
| Frabalho pi             | ublicado em a                   | nais de even                    | to               | 0              | (          |          | 2.2 Membros                    |
| Partitura m             | usical (canto,                  | coral, orque                    | stra, outra)     |                | (          |          | 2.3 Cronograma de Atividades   |
| Fradução d              | le livros, artig                | os, ou outro                    | s documentos     |                |            |          | 3. Participantes               |
| Prefácio, p             | osfácio, apres                  | sentação ou                     | introdução de    |                |            |          | 3.0 Participantes              |
| ivros, revis            | stas, periódico                 | is ou outros i                  | meios.           |                |            |          | 4. Avaliação Geral             |
| Dutra                   |                                 |                                 |                  | 0              | (          |          | 4.1 Parte I                    |
| Janducão                | Cultural                        |                                 |                  |                | Quantida   | do       | 4.2 Parte II                   |
|                         | So de obra                      | artística. (co                  | recorráfica lite | rária musica   |            |          | 4.5 Parte IV                   |
| eatral, out             | ra)                             | artistica (co                   | reogranica, na   | srana, musica  | "          | •        | 4.5 Parte V                    |
| Exposição               | de artes visu<br>gravura, insta | ais (pintura,<br>lação, televis | desenho, cine    | ema, escultura | a,         | 0        | 4.6 Parte VI                   |
| Arranjo mu              | usical (canto, c                | oral, orques                    | tral, outro)     | Janay          |            | 0        | 4.7 Parte VII                  |
| Composicã               | io musical (car                 | nto, coral, or                  | questral, outro  | )              |            |          | Ferramentas                    |
| Sonoplastia             | a (cinema, mú                   | sica, rádio, t                  | elevisão, teatr  | o ou outra)    |            |          | Visualizar/Imprimir            |
| Apresentaç              | ;ão em rádio c                  | u TV (dança                     | , música, teatr  | o ou outra)    |            |          | Salvar                         |
| -<br>Curso de c         | urta duração                    |                                 |                  |                |            |          | Submeter Relatório             |
| Obra de artes visuais   |                                 |                                 |                  |                |            | 0        | Enviar Relatório Final         |
| Programa de rádio ou TV |                                 |                                 |                  |                |            | 0        |                                |
| -<br>Dutra              |                                 |                                 |                  |                |            | 0        |                                |
|                         |                                 | K Passo Ante                    | rior   Próxim    | n Passo »      | [          |          |                                |
|                         |                                 | asso Ante                       | der Friedelin    |                |            |          |                                |
| ©2010 - N               | Ministério da Ec                | ducação - ME                    | C. Todos os dir  | eitos reservad | os.        |          | SICProi                        |
|                         |                                 |                                 |                  |                |            |          | 510P10                         |

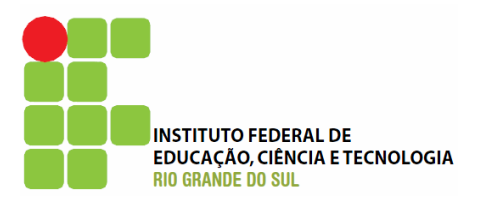

| Ensino     | Extensão        | Pesquisa     | Estudante                        |   | Passos                         |
|------------|-----------------|--------------|----------------------------------|---|--------------------------------|
| Introduçã  | io - Relatório  | o Final      |                                  |   |                                |
|            |                 |              |                                  |   | 1. Introdução                  |
|            |                 | 1.10         | Financeiro                       |   | 1.1 Identificação              |
| Teve Recur | so Financeiro   | <u> </u>     |                                  | 0 | 1.2 Resumo                     |
|            | Envolvido?      | ⊖ Sim        | Não                              | • | 1.3 Detalhes da Ação           |
|            |                 |              |                                  |   | 1.4 Público/Certificado        |
|            |                 |              |                                  |   | 1.5 Objetivos                  |
|            |                 |              |                                  |   | 1.6 Parcerias                  |
|            |                 |              |                                  |   | 1.7 Resultados da Ação         |
|            |                 |              |                                  |   | 1.8 Impactos                   |
|            |                 |              |                                  |   | 1.9 Produtos Gerados           |
|            |                 |              |                                  |   | 1.10 Financeiro                |
|            |                 |              |                                  |   | 1.11 Mudanças e 🗘 Idades       |
|            |                 |              |                                  |   | 1.12 Conclusões e Perspectivas |
|            |                 |              |                                  |   | 1.13 Bibliografia              |
|            |                 |              |                                  |   | 1.14 Observações/Sugestões     |
|            |                 |              |                                  |   | 1.15 Arquivos Anexos           |
|            |                 |              |                                  |   | 2. Equipe de Execução          |
|            |                 |              |                                  |   | 2.1 Dados Gerais               |
|            |                 |              |                                  |   | 2.2 Membros                    |
|            |                 |              |                                  |   | 2.3 Cronograma de Atividades   |
|            |                 |              |                                  |   | 3. Participantes               |
|            |                 |              |                                  |   | 3.0 Participantes              |
|            |                 | « Passo Ante | rior   Próximo Passo »           |   | 4. Avaliação Geral             |
|            |                 |              |                                  |   | 4.1 Parte I                    |
|            |                 |              |                                  |   | 4.2 Parte II                   |
|            |                 |              |                                  |   | 4.3 Parte III                  |
|            |                 |              |                                  |   | 4.4 Parte IV                   |
|            |                 |              |                                  |   | 4.5 Parte V                    |
|            |                 |              |                                  |   | 4.6 Parte VI                   |
|            |                 |              |                                  |   | 4.7 Parte VII                  |
|            |                 |              |                                  |   | Ferramentas                    |
|            |                 |              |                                  |   | Visualizar/Imprimir            |
|            |                 |              |                                  |   | Verificar Pendências           |
|            |                 |              |                                  |   | Salvar                         |
|            |                 |              |                                  |   | Submeter Relatório             |
|            |                 |              |                                  |   | Enviar Relatório Final         |
|            |                 |              |                                  |   |                                |
| ©2010 - I  | Ministério da E | ducação - ME | C. Todos os direitos reservados. |   | SIGProi                        |
|            |                 |              |                                  |   | 2101101                        |

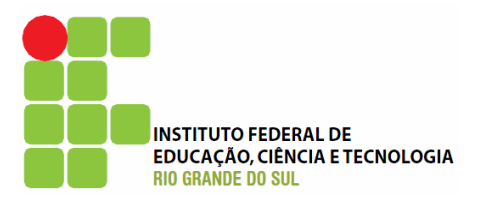

| Ensino Extensão Pesquisa E               | studante                     | Passos                         |
|------------------------------------------|------------------------------|--------------------------------|
| Introdução - Relatório Final             |                              |                                |
|                                          |                              | 1. Introdução                  |
| 1.11 Mudanças (                          | e Dificuldades               | 1.1 Identificação              |
| Mudancas                                 | ocorridas                    | 1.2 Resumo                     |
|                                          |                              | 1.3 Detalhes da Ação           |
|                                          |                              | 1.4 Público/Certificado        |
|                                          |                              | 1.5 Objetivos                  |
|                                          |                              | 1.6 Parcerias                  |
|                                          | 0                            | 1.7 Resultados da Ação         |
|                                          |                              | 1.8 Impactos                   |
|                                          |                              | 1.9 Produtos Gerados           |
|                                          |                              | 1.10 Financeiro                |
|                                          |                              | 1.11 Mudanças e Dificuldades   |
|                                          | //                           | 1.12 Conclusões e Perspectivas |
| Dificuldades                             | ocorridas                    | 1.13 Bibliografia              |
|                                          |                              | 1.14 Observações/Sugestões     |
|                                          |                              | 1.15 Arquivos Anexos           |
|                                          |                              | 2. Equipe de Execução          |
|                                          |                              | 2.1 Dados Gerais               |
|                                          | (?)                          | 2.2 Membros                    |
|                                          |                              | 2.3 Cronograma de Atividades   |
|                                          |                              | 3. Participantes               |
|                                          | <i>h</i>                     | 3.0 Participantes              |
|                                          |                              | 4. Avaliação Geral             |
| « Passo Anterior                         | Próximo Passo »              | 4.1 Parte I                    |
|                                          |                              | 4.2 Parte II                   |
|                                          |                              | 4.3 Parte III                  |
|                                          |                              | 4.4 Parte IV                   |
|                                          |                              | 4.5 Parte V                    |
|                                          |                              | 4.6 Parte VI                   |
|                                          |                              | 4.7 Parte VII                  |
|                                          |                              | Ferramentas                    |
|                                          |                              | Visualizar/Imprimir            |
|                                          |                              | Verificar Pendências           |
|                                          |                              | Salvar                         |
|                                          |                              | Submeter Relatório             |
|                                          |                              | Enviar Relatório Final         |
|                                          |                              |                                |
| ©2010 - Ministério da Educação - MEC. To | odos os direitos reservados. | SIGProj                        |

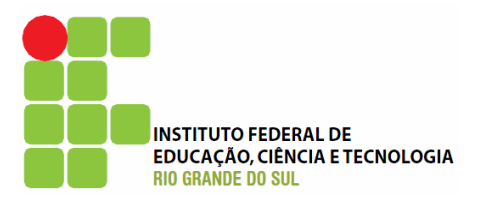

| Ensino Extensão Pesquisa Estudante                                                                                                    | Passos                                                                                                    |
|----------------------------------------------------------------------------------------------------|----------------------------------------------------------------------------------------------------|
| Introdução - Relatório Final                                                                                                    |                                                                                                    |
| 1.12 Conclusões e Perspectivas                                                                                                    | 1. Introdução<br>1.1 Identificação                                                                                                    |
| Obs.: Descrever as conslusões finais do projeto e apresentar as perspectivas<br>de trabalhos futuros e outros possíveis projetos a serem financiados e<br>pesquisados. | <ul> <li>1.2 Resumo</li> <li>1.3 Detalhes da Ação</li> <li>1.4 Público/Certificado</li> <li>1.5 Objetivos</li> <li>1.6 Parcerias</li> <li>1.7 Resultados da Ação</li> <li>1.8 Impactos</li> <li>1.9 Produtos Gerados</li> <li>1.10 Financeiro</li> <li>1.11 Mudanças e Dificuldades</li> </ul> |
|                                                                                                    | 1.12 Conclusões e Perspectivas<br>1.13 Bibliografia<br>1.14 Observações/Sugestões<br>1.15 Arquivos Anexos                                                                                                    |
|                                                                                                    | 2.1 Dados Gerais<br>2.2 Membros<br>2.3 Cronograma de Atividades<br>3. Participantes                                                                                                    |
|                                                                                                    | 4.1 Parte I<br>4.2 Parte II<br>4.3 Parte III<br>4.4 Parte IV<br>4.5 Parte V                                                                                                    |
| « Passo Anterior   Próximo Passo »                                                                                                    | 4.6 Parte VI<br>4.7 Parte VI                                                                                                    |
|                                                                                                    | Ferramentas<br>Visualizar/Imprimir<br>Verificar Pendências<br>Salvar                                                                                                    |
|                                                                                                    | Submeter Relatório<br>Enviar Relatório Final                                                                                                    |
| ©2010 - Ministério da Educação - MEC. Todos os direitos reservados.                                                                                                    | SIGProj                                                                                                    |

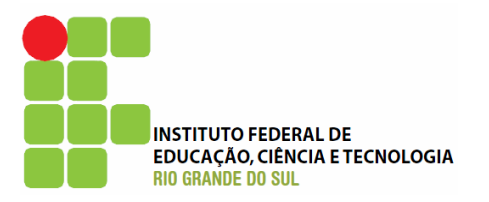

| Ensino Extensão Pesquisa             | Estudante                        | Passos                         |
|--------------------------------------|----------------------------------|--------------------------------|
| Introdução - Relatório Final         |                                  |                                |
|                                      |                                  | 1. Introdução                  |
| 1.13 8                               | Bibliografia                     | 1.1 Identificação              |
| Aqui vão as Referências.             |                                  | 1.2 Resumo                     |
|                                      |                                  | 1.3 Detalhes da Ação           |
|                                      |                                  | 1.4 Público/Certificado        |
|                                      |                                  | 1.5 Objetivos                  |
|                                      |                                  | 1.6 Parcerias                  |
| 1                                    |                                  | 1.7 Resultados da Ação         |
| 71                                   |                                  | 1.8 Impactos                   |
|                                      |                                  | 1.9 Produtos Gerados           |
|                                      |                                  | 1.10 Financeiro                |
|                                      |                                  | 1.11 Mudanças e Dificuldades   |
|                                      |                                  | 1.12 Conclusões e Perspectivas |
|                                      |                                  | 1.13 Bibliografia              |
|                                      | 3                                | 1.14 Observações/S             |
|                                      |                                  | 1.15 Arquivos Anexos           |
|                                      |                                  | 2. Equipe de Execução          |
| E possível                           | alterar as referências           | 2.1 Dados Gerais               |
| anteriorm                            | nente informadas ou              | 2.2 Membros                    |
| acrescenta                           | r novas, por exemplo             | 2.3 Cronograma de Atividades   |
|                                      | /                                | 3. Participantes               |
|                                      |                                  | 3.0 Participantes              |
|                                      |                                  | 4. Avaliação Geral             |
|                                      |                                  | 4.1 Parte I                    |
|                                      |                                  | 4.2 Parte II                   |
|                                      | <i>h</i>                         | 4.3 Parte III                  |
|                                      |                                  | 4.4 Parte IV                   |
| « Passo Anter                        | rior   Próximo Passo »           | 4.5 Parte V                    |
|                                      |                                  | 4.6 Parte VI                   |
|                                      |                                  | 4.7 Parte VII                  |
|                                      |                                  | Ferramentas                    |
|                                      |                                  | Visualizar/Imprimir            |
|                                      |                                  | Verificar Pendências           |
|                                      |                                  | Salvar                         |
|                                      |                                  | Submeter Relatório             |
|                                      |                                  | Enviar Relatório Final         |
|                                      |                                  |                                |
| ©2010 - Ministério da Educação - MEG | C. Todos os direitos reservados. | SIGProj                        |

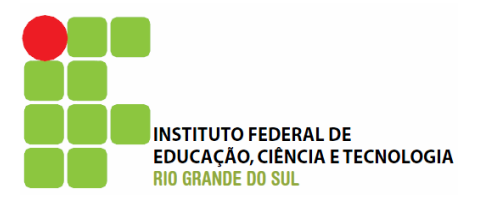

| Introdução - Relatório Final         I.14 Observações/Sugestões         I.11 dentificação         1.2 Resumo         1.3 Detalhes da Ação         1.4 Observações/Sugestões         1.5 Objetivos         1.6 Parcerias         1.7 Resultados da Ação         1.8 Ponceiras         1.9 Produtos Gerados         1.0 Dificuldades         1.10 Humanos         1.11 Mudanças o Difículdades         1.12 Resultados da Ação         1.8 Ingracias         1.9 Produtos Gerados         1.0 Dificuldades         1.13 Bibliografia         1.14 Observações/Sugestões         1.13 Bibliografia         1.14 Observações/Sugestões         1.13 Bibliografia         1.14 Observações/Sugestões         1.13 Dados Gerais         2.2 Membros         2.1 Dados Gerais         2.2 Ornograma de Atividades         3.0 Participantes         3.0 Participantes         3.0 Participantes         4.1 Parte II         4.2 Parte II         4.3 Parte III         4.4 Parte IV         4.5 Parte VI         Ferramentas         Visualizar/Imprimir         Visualiz                                                                                                    | Ensino Extensão           | Pesquisa    | Estudante                       | Passos                         |
|----------------------------------------------------------------------------------------------------|---------------------------|-------------|---------------------------------|--------------------------------|
| 1.14 Observações/Sugestões         1.14 Observações/Sugestões         1.2 Resumo         1.3 Detalhee da Ação         1.4 Object/Certificado         1.5 Objetivos         1.6 Parcerias         1.7 Resultados da Ação         1.8 Todatos da Ação         1.9 Produtos Gerados         1.11 Objectivações/Sugestões         1.9 Produtos Gerados         1.11 Objectivações/Sugestões         1.11 Objectivações/Sugestões         1.12 Conclusões e Perspectivas         1.13 Bibliografia         1.12 Objectivações/Sugestões         1.15 Arquivos Anexos         2.1 Dados Gerais         2.2 Membros         2.3 Cronograma de Atividades         3.0 Participantes         3.0 Participantes         3.0 Parte VI         4.5 Par                                                                                                    | Introdução - Relatório F  | inal        |                                 |                                |
| <ul> <li>1.1 douting do Educado - MCC. Todo os direitos reservados</li> <li>1.1 douting do Educado - MCC. Todo os direitos reservados</li> </ul>                                                                                                    |                           |             | - " I <b>7</b>                  | 1. Introdução                  |
| <ul> <li>* Passo Anterior   Próximo Passo &gt;</li> <li>* Passo Anterior   Próximo Passo &gt;</li> <li>* Passo Passo &gt;</li> <li>* Passo Passo &gt;</li> <li>* Passo Passo &gt;</li> <li>* Passo Passo &gt;</li> <li>* Passo Passo &gt;</li> <li>* Passo Passo &gt;</li> <li>* Passo Passo &gt;</li> <li>* Passo Passo &gt;</li> <li>* Passo Passo &gt;</li> <li>* Passo Passo &gt;</li> <li>* Passo Passo &gt;</li> <li>*</li></ul> | 1.1                       | 4 Observa   | ições/Sugestões                 | 1.1 Identificação              |
| <ul> <li>1.3 Detailed da Ação</li> <li>1.4 Público/Certificado</li> <li>1.6 Objetivos</li> <li>1.6 Parcerias</li> <li>1.7 Resultados da Ação</li> <li>1.8 Impactos</li> <li>1.9 Produtos Gerados</li> <li>1.10 Financeiro</li> <li>1.11 Mudanças e Dificuldades</li> <li>1.12 Conclusões e Perspectivas</li> <li>1.13 Bioligorafia</li> <li>1.14 Observações/Sugestões</li> <li>1.15 Arquivos Anexos</li> <li>2.1 Dados Gerais</li> <li>2.2 Membros</li> <li>3.0 Participantes</li> <li>3.0 Participantes</li> <li>3.0 Participantes</li> <li>3.0 Participantes</li> <li>3.0 Participantes</li> <li>4.4 Pate IV</li> <li>4.5 Parte II</li> <li>4.3 Parte III</li> <li>4.4 Pate IV</li> <li>4.5 Parte VI</li> <li>4.5 Parte VI</li> <li>4.5 Parte VI</li> <li>4.5 Parte VI</li> <li>4.7 Parte VII</li> <li>Ferrametas</li> <li>Visualizar/Imprimir</li> <li>Visualizar/Imprimir</li> <li>V</li></ul>                                                                                                    |                           |             |                                 | 1.2 Resumo                     |
| <ul> <li>Produtos Gerados</li> <li>1.4 Público/Certificado</li> <li>1.5 Objetivos</li> <li>1.6 Parcerias</li> <li>1.7 Resultados da Ação</li> <li>1.8 Impactos</li> <li>1.9 Produtos Gerados</li> <li>1.10 Financeiro</li> <li>1.11 Aufanças e Dificuldades</li> <li>1.12 Conclusões e Perspectivas</li> <li>1.13 Bibliografia</li> <li>1.14 Observações/Sugestões</li> <li>1.15 Arquivos Anexos</li> <li>2.6 Equipe de Execução</li> <li>2.1 Dados Gerais</li> <li>2.2 Membros</li> <li>2.3 Cronograma de Atividades</li> <li>3.0 Participantes</li> <li>3.0 Participantes</li> <li>3.0 Participantes</li> <li>3.0 Participantes</li> <li>4.4 Parte II</li> <li>4.3 Parte III</li> <li>4.4 Parte IV</li> <li>4.5 Parte VI</li> <li>4.5 Parte VI</li> <li>4.5 Parte VI</li> <li>4.5 Parte VI</li> <li>4.7 Parte VII</li> <li>Ferramentas</li> <li>Visualizar/Imprimir</li> <li>Visualizar/Imprimir</li> <li>Visualizar/Impr</li></ul>                                                                                                    |                           |             |                                 | 1.3 Detalhes da Ação           |
| <ul> <li>* Passo Anterior   Próximo Passo *</li> <li>* Passo Anterior   Próximo Passo *</li> <li>* Passo Anterior   Próximo Passo *</li> <li>* Passo Anterior   Próximo Passo *</li> <li>* Passo Anterior   Próximo Passo *</li> </ul>                                                                                                    |                           |             |                                 | 1.4 Público/Certificado        |
| <ul> <li>I. 6 Parcerias</li> <li>1.7 Resultados da Ação</li> <li>1.8 Impactos</li> <li>1.9 Produtos Gerados</li> <li>1.10 Financeiro</li> <li>1.11 Mudanças e Dificuldades</li> <li>1.12 Conclusões e Perspectivas</li> <li>1.13 Bibliografia</li> <li>1.14 Observações/Sugestões</li> <li>1.15 Arquivos Anexos</li> <li>2.1 Equipe de Execução</li> <li>2.1 Dados Gerais</li> <li>2.2 Membros</li> <li>3.3 Cronograma de Atividades</li> <li>3.9 Participantes</li> <li>3.0 Participantes</li> <li>3.0 Participantes</li> <li>3.0 Participantes</li> <li>4.4 Parte II</li> <li>4.2 Parte II</li> <li>4.3 Parte II</li> <li>4.4 Parte IV</li> <li>4.5 Parte VII</li> <li>4.5 Parte VII</li> <li>4.5 Parte VII</li> <li>4.5 Parte VII</li> <li>4.5 Parte VII</li> <li>4.5 Parte VII</li> <li>5.8 Visualizar/Imprimir</li> <li>Verificar Pendências</li> <li>Salvar</li> <li>Submeter Relatório Final</li> </ul>                                                                                                    |                           |             |                                 | 1.5 Objetivos                  |
| <ul> <li>* Passo Anterior   Próximo Passo *</li> <li>* Passo Anterior   Próximo Passo *</li> <li>* Passo Passo *</li> <li>* Passo Passo *</li> <li>* Passo *</li> <li>* P</li></ul>                                                                                                    |                           |             |                                 | 1.6 Parcerias                  |
| <ul> <li>Passo Anterior   Próximo Passo &gt;</li> <li>Passo Anterior   Próximo Passo &gt;</li> <li>Passo   Passo   Passo</li></ul>                                                                     |                           |             |                                 | 1.7 Resultados da Ação         |
| <ul> <li>* Passo Anterior   Próximo Passo &gt;</li> <li>* Passo Anterior   Próximo Passo &gt;</li> <li>* Passo Passo   Passo Passo &gt;</li> <li>* Passo Passo   Passo Passo   Passo Passo   Passo Passo   Passo Passo   Passo Passo   Passo Passo   Passo   Passo   Passo   Passo   Passo   Passo   Passo   Passo   Passo   Passo   Passo   Passo</li></ul>                            |                           |             |                                 | 1.8 Impactos                   |
| <ul> <li>* Passo Anterior   Próximo Passo *</li> <li>* Passo Anterior   Próximo Passo *</li> <li>* Passo Passo *</li> <li>* Passo Passo *</li> <li>* Passo Passo *</li> <li>* Passo *</li> <li>* Passo *</li> <li>* Passo *</li> <li>* Passo *</li> <li>* Passo *</li> <li>* Passo *</li> <li>* Passo *</li> <li>* Passo *</li> <li>* Passo *</li> <li>* Passo *</li> <li>* Passo *<td></td><td></td><td></td><td>1.9 Produtos Gerados</td></li></ul>                                                                                                    |                           |             |                                 | 1.9 Produtos Gerados           |
| <ul> <li>I.11 Mudanças e Dificuldades</li> <li>I.12 Conclusões e Perspectivas</li> <li>I.13 Bibliografia</li> <li>I.14 Observações/Sugestões</li> <li>I.15 Arquivos Anexos</li> <li>I.16 Arquivos Anexos</li> <li>I.16 Arquivos Anexos</li> <li>I.10 Ados Gerais</li> <li>I.2 Membros</li> <li>I.3 Cronograma de Atividades</li> <li>I.9 Articipantes</li> <li>I.0 Participantes</li> <li>I.0 Participantes</li> <li>I.14 Parte II</li> <li>I.19 Arte II</li> <li>I.19 Arte VII</li> <li>Intertation</li> <li>Intertation</li> <li>Int</li></ul>                                                                                                    |                           |             |                                 | 1.10 Financeiro                |
| <ul> <li>1.12 Conclusões e Perspectivas         <ul> <li>1.13 Bibliografia</li> <li>1.14 Observações/Sugestões</li></ul></li></ul>                                                                                                    |                           |             |                                 | 1.11 Mudanças e Dificuldades   |
| <ul> <li>I.13 Bibliografia</li> <li>I.14 Observações/Sugestões</li> <li>I.15 Arquivos Anexos</li> <li>I.15 Arquivos Anexos</li> <li>I.15 Arquivos Anexos</li> <li>I.15 Arquivos Anexos</li> <li>I.15 Arquivos Anexos</li> <li>I.15 Arquivos Anexos</li> <li>I.15 Arquivos Anexos</li> <li>I.10 ados Gerais</li> <li>I.2 Membros</li> <li>I.10 ados Gerais</li> <li>I.2 Membros</li> <li>I.10 ados Gerais</li> <li>I.2 Membros</li> <li>I.10 ados Gerais</li> <li>I.10 ados Gerais</li> <li< td=""><td></td><td></td><td></td><td>1.12 Conclusões e Perspectivas</td></li<></ul>                                                                                                    |                           |             |                                 | 1.12 Conclusões e Perspectivas |
| <ul> <li>Intervações/Sugestões<br/>Int5 Arquivos Anexos</li> <li>Equipe de Execução</li> <li>Dados Gerais</li> <li>Membros</li> <li>Cronograma de Atividades</li> <li>Cronograma de Atividades</li> <li>O Participantes</li> <li>O Participantes</li> <li>O Participantes</li> <li>O Participantes</li> <li>Parte II</li> <li>Parte II</li> <li>Parte II</li> <li>Parte II</li> <li>Parte VI</li> <li>Parte VI</li> <li>Parte VII</li> <li>Parte VII&lt;</li></ul>                                                                                                    |                           |             |                                 | 1.13 Bibliografia              |
| <ul> <li>1.15 Arquivos Anexos</li> <li>2. Equipe de Execução</li> <li>2.1 Dados Gerais</li> <li>2.2 Membros</li> <li>3.3 Cronograma de Atividades</li> <li>3.0 Participantes</li> <li>3.0 Participantes</li> <li>3.0 Participantes</li> <li>3.0 Participantes</li> <li>3.0 Participantes</li> <li>4.1 Parte I</li> <li>4.2 Parte II</li> <li>4.3 Parte III</li> <li>4.4 Parte IV</li> <li>4.5 Parte VI</li> <li>4.5 Parte VI</li> <li>4.6 Parte VII</li> <li>4.7 Parte VII</li> <li>4.7 Parte VII</li> <li>4.7 Parte VII</li> <li>4.7 Parte VII</li> <li>4.7 Parte VII</li> <li>4.7 Parte VII</li> <li>4.7 Parte VII</li> <li>4.7 Parte VII</li> <li>4.7 Parte VII</li> <li>4.7 Parte VII</li> <li>4.7 Parte VII</li> <li>4.7 Parte VII</li> <li>4.7 Parte VII</li> <li>4.8 Parte IVII</li> <li>4.9 Parte IVII</li> <li>4.9 Parte VII</li> <li>4.9 Parte VI</li></ul>                                                                                                    |                           |             | (?                              | 1.14 Observações/Sugestões     |
| <ul> <li>Passo Anterior   Próximo Passo &gt;</li> <li>Passo Anterior   Próximo Passo &gt;</li> <li>Parte II<br/>4.1 Parte II<br/>4.2 Parte III<br/>4.3 Parte III<br/>4.4 Parte IV<br/>4.5 Parte VI<br/>4.5 Parte VI<br/>4.6 Parte VI<br/>4.7 Parte VII<br/>Ferramentas<br/>Visualizar/Imprimir<br/>Verificar Pendências<br/>Salvar</li> </ul>                                                                                                    |                           |             | -                               | 1.15 Arquivos Anexos           |
| <ul> <li>2.1 Dados Gerais</li> <li>2.2 Membros</li> <li>2.3 Cronograma de Atividades</li> <li>3.0 Participantes</li> <li>3.0 Participantes</li> <li>3.0 Participantes</li> <li>4.1 Parte I</li> <li>4.2 Parte II</li> <li>4.3 Parte III</li> <li>4.4 Parte IV</li> <li>4.5 Parte VI</li> <li>4.6 Parte VI</li> <li>4.7 Parte VII</li> <li>Ferramentas</li> <li>Visualizar/Imprimir</li> <li>Verificar Pendências</li> <li>Salvar</li> <li>Submeter Relatório</li> <li>Enviar Relatório Final</li> </ul>                                                                                                    |                           |             |                                 | 2. Equipe de Execução          |
| <ul> <li>2.2 Membros</li> <li>2.3 Cronograma de Atividades</li> <li>3.0 Participantes</li> <li>3.0 Participantes</li> <li>3.0 Participantes</li> <li>4.1 Parte I</li> <li>4.2 Parte II</li> <li>4.3 Parte III</li> <li>4.4 Parte IV</li> <li>4.5 Parte V</li> <li>4.6 Parte VI</li> <li>4.7 Parte VII</li> <li>Ferramentas</li> <li>Visualizar/Imprimir</li> <li>Verificar Pendências</li> <li>Salvar</li> </ul>                                                                                                    |                           |             |                                 | 2.1 Dados Gerais               |
| <ul> <li>2.3 Cronograma de Atividades</li> <li>3.0 Participantes</li> <li>3.0 Participantes</li> <li>3.1 Parte I</li> <li>4.2 Parte II</li> <li>4.3 Parte III</li> <li>4.4 Parte IV</li> <li>4.5 Parte V</li> <li>4.6 Parte VI</li> <li>4.7 Parte VII</li> <li>Ferramentas</li> <li>Visualizar/Imprimir</li> <li>Verificar Pendências</li> <li>Salvar</li> <li>Submeter Relatório</li> <li>Enviar Relatório Final</li> </ul>                                                                                                    |                           |             |                                 | 2.2 Membros                    |
| <ul> <li>S. Participantes</li> <li>3.0 Participantes</li> <li>3.0 Participantes</li> <li>3.0 Participantes</li> <li>4.1 Parte I</li> <li>4.2 Parte II</li> <li>4.3 Parte III</li> <li>4.4 Parte IV</li> <li>4.5 Parte V</li> <li>4.6 Parte VI</li> <li>4.7 Parte VII</li> <li>Ferramentas</li> <li>Visualizar/Imprimir</li> <li>Verificar Pendências</li> <li>Salvar</li> <li>Submeter Relatório</li> <li>Enviar Relatório Final</li> </ul>                                                                                                    |                           |             |                                 | 2.3 Cronograma de Atividades   |
| 3.0 Participantes<br>3.0 Participantes<br>4.1 Parte I<br>4.2 Parte II<br>4.3 Parte III<br>4.4 Parte IV<br>4.5 Parte V<br>4.5 Parte V<br>4.6 Parte VI<br>4.7 Parte VII<br>Ferramentas<br>Visualizar/Imprimir<br>Verificar Pendências<br>Salvar<br>Submeter Relatório<br>Enviar Relatório Final                                                                                                    |                           |             |                                 | 3. Participantes               |
|                                                                                                    |                           |             |                                 | 3.0 Participantes              |
| <ul> <li>4.1 Parte I</li> <li>4.2 Parte II</li> <li>4.3 Parte III</li> <li>4.4 Parte IV</li> <li>4.5 Parte V</li> <li>4.6 Parte VI</li> <li>4.7 Parte VII</li> <li>4.7 Parte VII</li> <li>Ferramentas</li> <li>Visualizar/Imprimir</li> <li>Verificar Pendências</li> <li>Salvar</li> </ul>                                                                                                    |                           |             |                                 | 4. Avaliação Geral             |
| <ul> <li>4.2 Parte II</li> <li>4.3 Parte III</li> <li>4.4 Parte IV</li> <li>4.5 Parte V</li> <li>4.6 Parte VI</li> <li>4.7 Parte VII</li> <li>4.7 Parte VII</li> <li>Ferramentas</li> <li>Visualizar/Imprimir</li> <li>Verificar Pendências</li> <li>Salvar</li> </ul> Submeter Relatório Enviar Relatório Final                                                                                                    |                           |             |                                 | 4.1 Parte I                    |
| 4.3 Parte III     4.4 Parte IV     4.5 Parte V     4.6 Parte V     4.6 Parte VI     4.7 Parte VII     4.7 Parte VII     4.7 Parte VII     4.7 Parte VII     4.7 Parte VII     4.7 Parte VII     5ubmeter Relatório     Enviar Relatório Enviar Relatório Enviar Relatório                                                                                                    |                           |             |                                 | 4.2 Parte II                   |
| <ul> <li>« Passo Anterior   Próximo Passo »</li> <li>4.4 Parte IV</li> <li>4.5 Parte V</li> <li>4.6 Parte VI</li> <li>4.7 Parte VII</li> </ul> Ferramentas <ul> <li>Visualizar/Imprimir</li> <li>Verificar Pendências</li> <li>Salvar</li> </ul> Submeter Relatório Enviar Relatório Final ENVID - Ministério da Educação - MEC. Todos os direitos reservados.                                                                                                    |                           |             | <i>h</i>                        | 4.3 Parte III                  |
| « Passo Anterior   Próximo Passo »     4.5 Parte V     4.6 Parte VI     4.7 Parte VII <b>Ferramentas</b> Visualizar/Imprimir     Verificar Pendências     Salvar <b>Submeter Relatório</b> Enviar Relatório Final                                                                                                    |                           |             |                                 | 4.4 Parte IV                   |
| 4.6 Parte VI<br>4.7 Parte VII<br><b>Ferramentas</b><br>Visualizar/Imprimir<br>Verificar Pendências<br>Salvar<br><b>Submeter Relatório</b><br>Enviar Relatório Final                                                                                                    | « F                       | Passo Anter | ior   Próximo Passo »           | 4.5 Parte V                    |
| 4.7 Parte VII<br>Ferramentas<br>Visualizar/Imprimir<br>Verificar Pendências<br>Salvar<br>Submeter Relatório<br>Enviar Relatório Final                                                                                                    |                           |             |                                 | 4.6 Parte VI                   |
| Ferramentas         Visualizar/Imprimir         Verificar Pendências         Salvar         Submeter Relatório         Enviar Relatório Final                                                                                                    |                           |             |                                 | 4.7 Parte VII                  |
| Visualizar/Imprimir<br>Verificar Pendências<br>Salvar<br><b>Submeter Relatório</b><br>Enviar Relatório Final                                                                                                    |                           |             |                                 | Ferramentas                    |
| Verificar Pendências<br>Salvar<br>Submeter Relatório<br>Enviar Relatório Final                                                                                                    |                           |             |                                 | Visualizar/Imprimir            |
| Salvar<br>Submeter Relatório<br>Enviar Relatório Final                                                                                                    |                           |             |                                 | Verificar Pendências           |
| Submeter Relatório<br>Enviar Relatório Final                                                                                                    |                           |             |                                 | Salvar                         |
| Enviar Relatório Final                                                                                                    |                           |             |                                 | Submeter Relatório             |
| 82010 - Ministério da Educação - MEC. Todos os direitos reservados.                                                                                                    |                           |             |                                 | Enviar Relatório Final         |
| Q2010 - Ministério da Educação - MEC. Todos os direitos reservados.                                                                                                    |                           |             |                                 |                                |
| SIGProu                                                                                                    | ©2010 - Ministério da Edu | cação - MEC | . Todos os direitos reservados. | SIGProi                        |

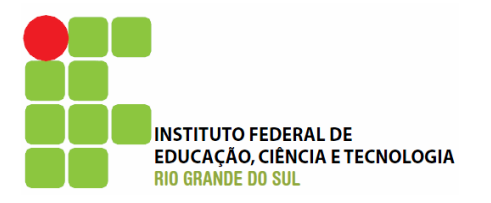

| Ensino    | Extensão        | Pesquisa      | Estudante                        |   | Passos                         |
|-----------|-----------------|---------------|----------------------------------|---|--------------------------------|
| Introduçã | ão - Relatóri   | io Final      |                                  |   |                                |
|           |                 | Arquiv        | 1. Introdução                    |   |                                |
|           |                 | /inquit       |                                  | U | 1.1 Identificação              |
|           |                 |               |                                  | _ | 1.2 Resumo                     |
|           | Nome            |               | Tamanho                          |   | 1.3 Detalhes da Ação           |
| [Clique a | qui para anex   | (ar ou apagar | arquivos]                        |   | 1.4 Público/Certificado        |
| 一个        |                 |               |                                  |   | 1.5 Objetivos                  |
|           |                 |               |                                  |   | 1.6 Parcerias                  |
|           |                 |               |                                  |   | 1.7 Resultados da Ação         |
|           |                 |               |                                  |   | 1.8 Impactos                   |
|           |                 |               |                                  |   | 1.9 Produtos Gerados           |
|           | Em "Cli         | que aqu       | i"                               |   | 1.10 Financeiro                |
|           | node-s          | se inclui     | -                                |   | 1.11 Mudanças e Dificuldades   |
|           |                 |               |                                  |   | 1.12 Conclusões e Perspectivas |
|           | aiyun           |               |                                  |   | 1.13 Bibliografia              |
|           | rele            | vante         |                                  |   | 1.14 Observações/Sugestões     |
|           |                 |               |                                  |   | 1.15 Arquivos Anexos           |
|           |                 |               |                                  |   | 2. Equipe de Execução 📈        |
|           |                 |               |                                  |   | 2.1 Dados Gerais               |
|           |                 |               |                                  |   | 2.2 Membros                    |
|           |                 |               |                                  |   | 2.3 Cronograma de Atividades   |
|           |                 |               |                                  |   | 3. Participantes               |
|           |                 |               |                                  |   | 3.0 Participantes              |
|           |                 | « Passo Ante  | rior   Próximo Passo »           |   | 4. Avaliação Geral             |
|           |                 |               |                                  |   | 4.1 Parte I                    |
|           |                 |               |                                  |   | 4.2 Parte II                   |
|           |                 |               |                                  |   | 4.3 Parte III                  |
|           |                 |               |                                  |   | 4.4 Parte IV                   |
|           |                 |               |                                  |   | 4.5 Parte V                    |
|           |                 |               |                                  |   | 4.6 Parte VI                   |
|           |                 |               |                                  |   | 4.7 Parte VII                  |
|           |                 |               |                                  |   | Ferramentas                    |
|           |                 |               |                                  |   | Visualizar/Imprimir            |
|           |                 |               |                                  |   | Verificar Pendências           |
|           |                 |               |                                  |   | Salvar                         |
|           |                 |               |                                  |   | Submeter Relatório             |
|           |                 |               |                                  |   | Enviar Relatório Final         |
|           |                 |               |                                  |   |                                |
| ©2010 -   | Ministério da E | Educação - ME | C. Todos os direitos reservados. |   | SIGProi                        |
|           |                 |               |                                  |   | 2101101                        |

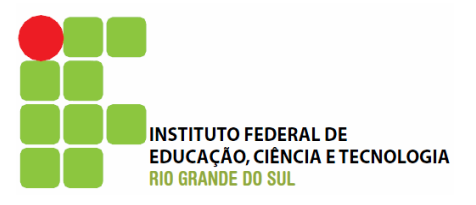

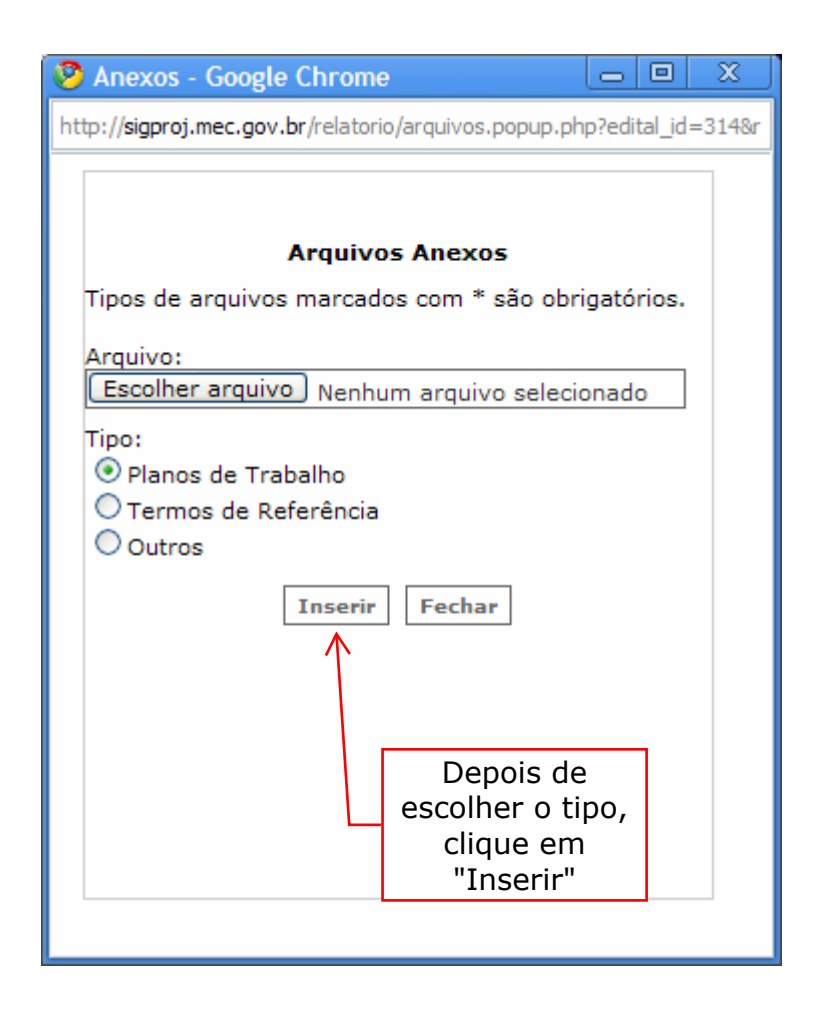

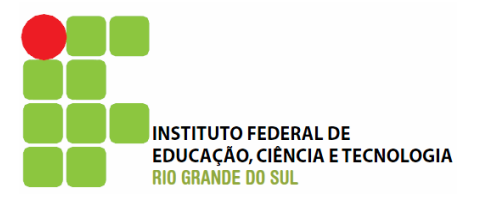

| Ensino      | Extensão        | Pesquisa        | Estudante      | Passos                                  |
|-------------|-----------------|-----------------|----------------|-----------------------------------------|
| Equipe d    | e Execução      |                 |                |                                         |
|             |                 |                 |                | 1. Introdução                           |
|             |                 | 2.1 Da          | idos Gerais    | 1.1 Identificação                       |
| Houve mu    | idanca na eo    | wine de exe     | cucão?         | 1.2 Resumo                              |
| Sim         |                 |                 |                | 1.3 Detalhes da Ação                    |
| 0.0111      | 0 1100          |                 |                | 1.4 Público/Certificado                 |
| Obs.: Cara  | cterizar as pri | incipais altera | ções ocorridas | s na equipe e de que 1.5 Objetivos      |
| forma afeta | aram a execu    | çao da açao e   | a qualificação | o dos seus executores.<br>1.6 Parcerias |
|             |                 |                 |                | 1.7 Resultados da Ação                  |
|             |                 |                 |                | 1.8 Impactos                            |
|             |                 |                 |                | 1.9 Produtos Gerados                    |
|             |                 |                 |                | 1.10 Financeiro                         |
|             |                 |                 |                | 1.11 Mudanças e Dificuldades            |
|             |                 |                 |                | 1.12 Conclusões e Perspectivas          |
|             |                 |                 |                | 1.13 Bibliografia                       |
|             |                 |                 |                | 1.14 Observações/Sugestões              |
|             |                 |                 |                | 1.15 Arquivos Anexos                    |
|             |                 |                 |                | 2 Equipe de Execução                    |
|             |                 |                 |                | 2. Equipe de Execução                   |
|             |                 |                 |                | 2.1 Dados derais                        |
|             |                 |                 |                | 2.3 Cronograma de Atividades            |
|             |                 |                 |                | 2.5 Cronograma de Advidades             |
|             |                 |                 |                | 3. Participantes                        |
|             |                 |                 |                | 3.0 Participantes                       |
|             |                 | « Passo Ante    | rior   Proxim  | 4. Avaliação Geral                      |
|             |                 |                 |                | 4.1 Parte I                             |
|             |                 |                 |                | 4.2 Parte II                            |
|             |                 |                 |                | 4.3 Parte III                           |
|             |                 |                 |                | 4.4 Parte IV                            |
|             |                 |                 |                | 4.5 Parte V                             |
|             |                 |                 |                | 4.6 Parte VI                            |
|             |                 |                 |                | 4.7 Parte VII                           |
|             |                 |                 |                | Ferramentas                             |
|             |                 |                 |                | Visualizar/Imprimir                     |
|             |                 |                 |                | Verificar Pendências                    |
|             |                 |                 |                | Salvar                                  |
|             |                 |                 |                | Suhmeter Pelatório                      |
|             |                 |                 |                | Enviar Relatório Final                  |
|             |                 |                 |                | Envial Relation of mal                  |
|             |                 |                 |                |                                         |
| ©2010 -     | Ministério da E | Educação - ME   | C. Todos os di | ireitos reservados. SIGPro              |
|             |                 |                 |                | 518118                                  |

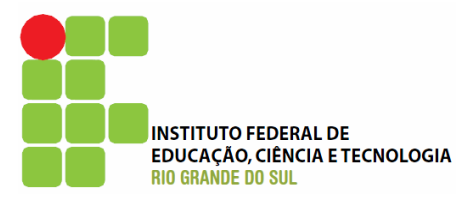

| Ensino Extensão                              | Pesquisa Es                    | tudante            |                     |          |   | Passos                             |  |
|----------------------------------------------|--------------------------------|--------------------|---------------------|----------|---|------------------------------------|--|
| Equipe de Execução                           |                                |                    |                     |          |   |                                    |  |
|                                              | 2.2                            | Membros            |                     |          | 3 | 1. Introdução<br>1.1 Identificação |  |
| ocentes da IFRS                              |                                | 1.2 Resumo         |                     |          |   |                                    |  |
| Não existem Docentes n                       | a sua atividade                |                    |                     |          |   | 1.3 Detalhes da Ação               |  |
| Discentes da IFRS<br>Não existem Discentes n | a sua atividade                |                    |                     |          |   | 1.4 Público/Certificado            |  |
| écnico-administrativo                        | da IFRS                        |                    |                     |          |   | 1.5 Objetivos                      |  |
| Nome                                         | Regime de                      | Instituição        | Carga               | Euncões  |   | 1.6 Parcerias                      |  |
| Nome                                         | Trabalho                       | Instituição        | Carga               | runções  |   | 1.7 Resultados da Ação             |  |
| Gabriel Antônio da                           | 40 horas                       | IFRS               | 21 hrs              | Editar   |   | 1.8 Impactos                       |  |
|                                              |                                |                    |                     |          |   | 1.9 Produtos Gerados               |  |
| Não existem Membros extern                   | ios a IFRS<br>xternos na sua a | tividade           |                     |          |   | 1.10 Financeiro                    |  |
| [Clique aqui para vincula                    | ar membros na E                | auipe de Execuc    | ãol                 |          |   | 1.11 Mudanças e Dificuldades       |  |
| [Clique aqui para para c                     | adastrar membr                 | os externos]       |                     |          |   | 1.12 Conclusões e Perspectivas     |  |
| Membros externos são p                       | essoas da comu                 | nidade, autoridad  | les, entr           | e outras |   | 1.13 Bibliografia                  |  |
| pessoas nao vinculadas                       | as IES participar              | ites da comunida   | de SIGP             | roj.     |   | 1.14 Observações/Sugestões         |  |
|                                              | 71                             |                    |                     |          |   | 1.15 Arquivos Anexos               |  |
|                                              |                                |                    |                     |          |   | 2. Equipe de Execução              |  |
|                                              |                                |                    |                     |          |   | 2.1 Dados Gerais                   |  |
|                                              |                                |                    |                     |          |   | 2.2 Membros                        |  |
|                                              |                                |                    |                     |          |   | 2.3 Cronogram                      |  |
|                                              |                                |                    |                     |          |   | 3. Participantes                   |  |
|                                              |                                |                    |                     |          |   | 3.0 Participantes                  |  |
| *                                            | Passo Anterior                 | Próximo Passo      | ) >>                |          |   | 4. Avaliação Geral                 |  |
|                                              |                                |                    |                     |          |   | 4.1 Parte I                        |  |
|                                              |                                |                    |                     |          |   | 4.2 Parte II                       |  |
|                                              |                                |                    |                     |          |   | 4.3 Parte III                      |  |
| É possíve                                    | <b>_</b>                       |                    |                     |          |   | 4.4 Parte IV                       |  |
| incluir/ovc                                  | luir                           |                    |                     |          |   | 4.5 Parte V                        |  |
|                                              |                                |                    |                     |          |   | 4.6 Parte VI                       |  |
|                                              | 5,                             |                    |                     |          |   | 4.7 Parte VII                      |  |
| alterar funçõ                                | ões e                          |                    |                     |          |   | Formantac                          |  |
| carga horá                                   | ria,                           |                    |                     |          |   | Visualizza (Izza zimiz             |  |
| por exemp                                    | olo.                           |                    | Visualizar/Imprimir |          |   |                                    |  |
|                                              |                                |                    |                     |          |   | Salvar                             |  |
|                                              |                                |                    |                     |          |   | Submeter Relatório                 |  |
|                                              |                                |                    |                     |          |   | Enviar Relatório Final             |  |
|                                              |                                |                    |                     |          |   | Envior Relation of mar             |  |
| ©2010 - Ministério da Ed                     | ucação - MEC. To               | dos os direitos re | eservado            | s.       |   | SIGProi                            |  |

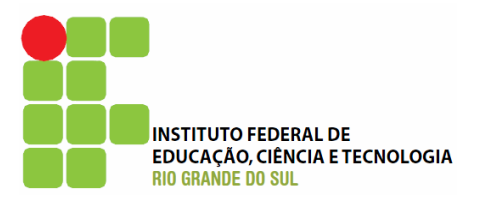

| Ensino     | Extensão         | Pesquisa      | Estudante         |                          | Passos                         |
|------------|------------------|---------------|-------------------|--------------------------|--------------------------------|
| Equipe de  | Execução         |               |                   |                          |                                |
|            |                  |               |                   |                          | 1. Introdução                  |
|            | 2.3              | Cronogram     | 1.1 Identificação |                          |                                |
| A+         | tividade(a)      | Início        | Duração           | Responsável              | 1.2 Resumo                     |
| Atividade  | 1                | lan/201       | B 1 semana        | Cabriel Antônio da Costa | 1.3 Detalhes da Ação           |
| Advidue    | -                | 501/201       | 2                 |                          | 1.4 Público/Certificado        |
| Atividade  | 2                | Jan/201       | semanas           | Gabriel Antônio da Costa | 1.5 Objetivos                  |
| Atividade  | 3                | Jan/201       | 3 1 semana        | Gabriel Antônio da Costa | 1.6 Parcerias                  |
|            |                  |               |                   |                          | 1.7 Resultados da Ação         |
|            |                  | Inserir Nov   | a Atividade       | 2                        | 1.8 Impactos                   |
|            |                  |               |                   |                          | 1.9 Produtos Gerados           |
|            | Atividade:       |               |                   | 3                        | 1.10 Financeiro                |
|            | Λ                |               |                   |                          | 1.11 Mudanças e Dificuldades   |
|            |                  |               |                   |                          | 1.12 Conclusões e Perspectivas |
|            |                  |               |                   |                          | 1.13 Bibliografia              |
|            |                  |               |                   |                          | 1.14 Observações/Sugestões     |
| Me         | es de Inicio:    | Selecione     | *                 | (?)                      | 1.15 Arquivos Anexos           |
|            | Duração:         | Meses         | Selecione         | × (?)                    | 2. Equipe de Execução          |
| Car        | rga Horária:     |               | âc                | 0                        | 2.1 Dados Gerais               |
|            |                  | U HUIA(S)/II  | 105               | •                        | 2.2 Membros                    |
| R          | esponsável:      | Selecione     |                   | ✓ ⑦                      | 2.3 Cronograma de Atividades   |
| Vincular   | r Membros /      | Vincular      |                   | 3                        | 3. Participantes               |
|            | С.н.:            |               |                   |                          | 3.0 Participantes              |
|            | /                | Inserir       | Limpar            |                          | 4 Avaliação Coral              |
|            | /                |               |                   |                          | 4. Avaliação Gerai             |
|            | /                | Membro        | s vinculado       | 5                        | 4.1 Parte I                    |
| /          |                  |               |                   | -                        | 4.3 Parte III                  |
|            | *                | Passo Anterio | r   Próximo       | Passo »                  | 4.4 Parte IV                   |
|            |                  |               |                   |                          | 4.5 Parte V                    |
| /          |                  |               |                   |                          | 4.6 Parte VI                   |
| /          |                  |               |                   |                          | 4.7 Parte VII                  |
|            | O cronoa         | irama         |                   |                          |                                |
| Ц          | tamhém           | pode          |                   |                          | Ferramentas                    |
|            | cor aiuc         | tado          |                   |                          | Visualizar/Imprimir            |
|            | sei ajus         | เล่นบ         |                   |                          | Verificar Pendencias           |
|            |                  |               |                   |                          | Salvar                         |
|            |                  |               |                   |                          | Submeter Relatório             |
|            |                  |               |                   |                          | Enviar Relatório Final         |
|            |                  |               |                   |                          |                                |
| ©2010 - Mi | inistério da Edu | ucação - MEC. | Todos os dire     | eitos reservados.        |                                |
| 92010 M    |                  |               |                   |                          | SIGProi                        |

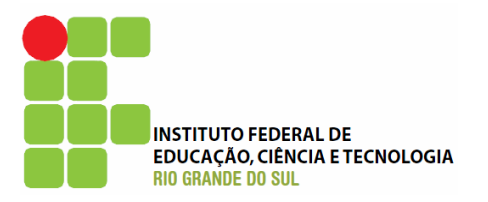

| <section-header><section-header><section-header><section-header>• Passo Anterior ↑ Próximo Passo * • Passo Anterior ↑ Próximo Passo * • Passo Passo * • Passo * • Pass</section-header></section-header></section-header></section-header>                                                                                                    | Ensino  | Extensão        | Pesquisa      | Estudante       | Passos                         |
|----------------------------------------------------------------------------------------------------|---------|-----------------|---------------|-----------------|--------------------------------|
| <ul> <li>Introdução</li> <li>1. Atronativa</li> <li>1. Atronativa</li> <li>1. Atronati</li></ul>                                                                                                    |         |                 | 3.0 Pa        | rticipantes     |                                |
| <ul> <li>1.1 dentificação</li> <li>2. Resumu</li> <li>3. Detaihes da Ação</li> <li>4. Abilico, Centinado</li> <li>3. Objetivos</li> <li>6. Parcerias</li> <li>1.7 Resultados da Ação</li> <li>6. Parcerias</li> <li>1.9 Frodutos Gerados</li> <li>1.00 Financeiro</li> <li>1.10 Mudanças e Dinculdades</li> <li>1.2 Conclusões e Perspectivas</li> <li>1.3 Bibliografia</li> <li>1.10 Abesvações(Supestões</li> <li>1.13 Rubitades (Supestões</li> <li>1.13 Arduitades</li> <li>1.14 observações(Supestões</li> <li>1.15 Arquivos Anexos</li> </ul> • Passo Anterior   Próximo Passo * <ul> <li>* Passo Anterior   Próximo Passo *</li> <li>* Passo Anterior   Próximo Passo *</li> <li>* Passo Anterior   Próximo Passo *</li> <li>* Passo Anterior   Próximo Passo *</li> <li>* Passo Anterior   Próximo Passo *</li> <li>* Passo Anterior   Próximo Passo *</li> <li>* Passo Anterior   Próximo Passo *</li> <li>* Passo Anterior   Próximo Passo *</li> <li>* Passo Anterior   Próximo Passo *</li> <li>* Passo Anterior   Próximo Passo *</li> <li>* Passo Anterior   Próximo Passo *</li> <li>* Passo Anterior   Próximo Passo *</li> <li>* Passo #</li> <li>* Passo #</li> <li>* Pa</li></ul>                                                                                                    |         |                 |               |                 | 1. Introdução                  |
| <ul> <li>* Passo Anterior   Próximo Passo *</li> <li>* Passo Anterior   Próximo Passo *</li> <li>* Passo Anterior   Próximo Passo *</li> <li>* Passo Anterior   Próximo Passo *</li> </ul>                                                                                                    |         |                 |               |                 | 1.1 Identificação              |
| <ul> <li>1.3 Detained a Ação<br/>1.4 Público/Cartificado<br/>1.5 Objetivos<br/>1.9 Produtos da Ação<br/>1.9 Produtos Gerados<br/>1.0 Financiro<br/>1.1 Mudanças e Dificuldades<br/>1.2 Conclusões e Perspectivas<br/>1.13 Bíblico/Falles<br/>1.1 Dudanças e Dificuldades<br/>1.12 Conclusões e Perspectivas<br/>1.13 Bíblico/Falles<br/>1.1 Dudanças e Dificuldades<br/>1.10 Genevica<br/>1.1 Dudanças e Dificuldades<br/>1.10 Genevica<br/>1.1 Dudanças e Dificuldades<br/>1.10 Genevica<br/>1.1 Dudanças e Dificuldades<br/>1.10 Genevica<br/>1.1 Dudanças e Dificuldades<br/>1.10 Genevica<br/>1.1 Dudanças e Dificuldades<br/>1.10 Genevica<br/>1.1 Dudanças e Dificuldades<br/>1.10 Genevica<br/>1.1 Dudanças e Dificuldades<br/>1.10 Genevica<br/>1.1 Dudanças e Dificuldades<br/>1.10 Genevica<br/>1.1 Dudanças e Dificuldades<br/>1.10 Genevica<br/>1.1 Dudanças e Dificuldades<br/>1.1 Dudanças e Dificuldades<br/>1.1 Dudanças e Dificuldades<br/>1.1 Dudanças e Dificuldades<br/>1.1 Dudanças e Dificuldades<br/>1.1 Dudanças e Dificuldades<br/>1.1 Dudanças e Dificuldades<br/>1.1 Dudanças e Dificuldades<br/>1.1 Dudanças e Dificuldades<br/>1.1 Dudanças<br/>1.1 Dudanças</li></ul> |         |                 |               |                 | 1.2 Resumo                     |
| * Passo Anterior   Próximo Passo > * Passo Anterior   Próximo Passo > * Passo Anterior   Próximo Passo > * Passo Anterior   Próximo Passo > * Passo Anterior   Próximo Passo > * Passo Anterior   Próximo Passo > * Passo Anterior   Próximo Passo > * Passo Anterior   Próximo Passo > * Passo Anterior   Próximo Passo > * Passo Anterior   Próximo Passo > * Passo Anterior   Próximo Passo > * Passo Anterior   Próximo Passo > * Passo Anterior   Próximo Passo >                                                                                                    |         |                 |               |                 | 1.3 Detalhes da Ação           |
| <ul> <li>• Subjetives</li> <li>• Subjetives</li> <li>• Sub</li></ul>                                                                                                    |         |                 |               |                 | 1.4 Público/Certificado        |
| <ul> <li>• Passo Anterior   Próximo Passo *</li> <li>• Passo Anterior   Próximo Passo *</li> <li>• Passo Anterior   Passo *</li> <li>• Passo Anterior   Próximo Passo *</li> <li>• Passo Anterior   Passo *</li> <li>• Passo #</li> <li>• Passo #</li> <li>•</li></ul>                                                                                                    |         |                 |               |                 | 1.5 Objetivos                  |
| <ul> <li>* Passo Anterior   Próximo Passo &gt;</li> <li>* Passo Anterior   Próximo Passo &gt;</li> <li>* Passo Anterior   Próximo Passo &gt;</li> <li>* Passo Anterior   Próximo Passo &gt;</li> <li>* Passo Anterior   Próximo Passo &gt;</li> <li>* Passo Anterior   Próximo Passo &gt;</li> </ul>                                                                                                    |         |                 |               |                 | 1.6 Parcerias                  |
| * Passo Anterior   Próximo Passo * • Passo Anterior   Próximo Passo * • Passo Participantes • Participantes • • • • • • • • • • • • • • • • • • •                                                                                                    |         |                 |               |                 | 1.7 Resultados da Ação         |
| * Passo Anterior   Próximo Passo * • Passo Anterior   Próximo Passo * • Passo   Passo Passo * • Passo   Passo Passo * • Passo   Passo Passo * • Passo   Passo Passo * • Passo   Passo Passo * • Passo   Passo Passo Passo Passo Passo Passo Passo Passo Passo Passo Passo Passo Passo Passo Passo Passo Passo Passo Passo                                                                                                    |         |                 |               |                 | 1.8 Impactos                   |
| <ul> <li>* Passo Anterior   Próximo Passo &gt;</li> <li>* Passo Anterior   Próximo Passo &gt;</li> <li>* Passo Anterior   Próximo Passo &gt;</li> <li>* Passo Anterior   Próximo Passo &gt;</li> <li>* Passo Anterior   Próximo Passo &gt;</li> </ul>                                                                                                    |         |                 |               |                 | 1.9 Produtos Gerados           |
| <ul> <li>* Passo Anterior   Próximo Passo *</li> <li>* Passo Anterior   Próximo Passo *</li> <li>* Contractional de la contractional de la contractica de la contractica de la contracontractica de</li></ul>                                                                                                    |         |                 |               |                 | 1.10 Financeiro                |
| <ul> <li>Interpretendent of the second second s</li></ul>                                                                                                    |         |                 |               |                 | 1.11 Mudanças e Dificuldades   |
| <ul> <li>I.13 Bibliografia</li> <li>I.14 Observações/Sugestões</li> <li>I.15 Arquivos Anexos</li> <li>I.15 Arquivos Anexos</li> <li>I.15 Arquivos Anexos</li> <li>I.16 Arquivos Anexos</li> <li>I.18 Arquivos Anexos</li> <li>I.19 Arquivos Anexos</li> <li>I.19 Arquivos Anexos</li> <li>I.10 Ados Gerais</li> <li>I.20 Membros</li> <li>I.10 Observações/Sugestões</li> <li>I.13 Arquivos Anexos</li> <li>I.13 Arquivos Anexos</li></ul>                                                                                                    |         |                 |               |                 | 1.12 Conclusões e Perspectivas |
| <ul> <li>1.14 Observações/Sugestões</li> <li>1.15 Arquivos Anexos</li> <li>1.16 Observações/Sugestões</li> <li>1.17 Arquivos Anexos</li> <li>Equipe de Execução</li> <li>1.18 Arquivos Anexos</li> <li>2.10 ados Gerais</li> <li>2.2 Membros</li> <li>3.0 Cronograma de Atividades</li> <li>3.0 Participantes</li> <li>3.0 Participantes</li> <li>3.0 Participantes</li> <li>4.1 Parte I</li> <li>4.2 Parte II</li> <li>4.3 Parte III</li> <li>4.4 Parte IV</li> <li>4.5 Parte VI</li> <li>4.6 Parte VI</li> <li>4.6 Parte VI</li> <li>4.6 Parte VI</li> <li>4.7 Parte VII</li> <li>4.7 Parte VII</li> <li>4.8 Parte VII</li> <li>4.9 Parte VII</li> <li>4.9 Parte VII<td></td><td></td><td></td><td></td><td>1.13 Bibliografia</td></li></ul>                                                                                                    |         |                 |               |                 | 1.13 Bibliografia              |
| <ul> <li>1.15 Arquivos Anexos</li> <li>2. Equipe de Execução</li> <li>2.1 Dados Gerais</li> <li>2.2 Membros</li> <li>3.3 Cronograma de Atividades</li> <li>3.0 Participantes</li> <li>3.0 Participantes</li> <li>3.0 Participantes</li> <li>4.1 Parte I</li> <li>4.2 Parte II</li> <li>4.3 Parte III</li> <li>4.4 Parte IV</li> <li>4.5 Parte V</li> <li>4.6 Parte VI</li> <li>4.7 Parte VII</li> <li>4.7 Parte VII</li> <li>4.7 Parte VII</li> <li>4.7 Parte VII</li> <li>5 Salvar</li> <li>Submeter Relatório Final</li> </ul>                                                                                                    |         |                 |               |                 | 1.14 Observações/Sugestões     |
| <ul> <li>Passo Anterior   Próximo Passo &gt;</li> <li>Passo Anterior   Próximo Passo &gt;</li> <li>Passo Anterior   Passo Anterior   Protection   Passo Anterior   Passo Anterior   Passo Anterior   Passo Anterior   Passo Anterior   Passo Anterior   Passo Anterior   Passo Anterior   Passo Anterior   Passo Anterior   Passo Anterior   Passo Anterior   Passo Anterior   Passo</li></ul>                                                                                                    |         |                 |               |                 | 1.15 Arquivos Anexos           |
| <ul> <li>2.1 Dados Gerais</li> <li>2.2 Membros</li> <li>3.3 Cronograma de Atividades</li> <li>3.0 Participantes</li> <li>3.0 Participantes</li> <li>3.0 Participantes</li> <li>3.0 Participantes</li> <li>4.1 Parte I</li> <li>4.2 Parte II</li> <li>4.3 Parte II</li> <li>4.3 Parte II</li> <li>4.5 Parte V</li> <li>4.5 Parte V</li> <li>4.5 Parte VI</li> <li>4.5 Parte VI</li> <li>5 Parte VII</li> <li>5 Parte VIII</li> <li>5 Parte VIII</li> <li></li></ul>                                                                                                    |         |                 |               |                 | 2. Equipe de Execução          |
| <ul> <li>2.2 Membros</li> <li>3.3 Cronograma de Atividades</li> <li>3.9 Participantes</li> <li>3.0 Participantes</li> <li>3.0 Participantes</li> <li>4.1 Parte II</li> <li>4.2 Parte II</li> <li>4.3 Parte III</li> <li>4.4 Parte IV</li> <li>4.5 Parte VI</li> <li>4.6 Parte VI</li> <li>4.7 Parte VII</li> <li>4.7 Parte VII</li> <li>Ferramentas</li> <li>Visualizar/Imprimir</li> <li>Verificar Pendências</li> <li>Salvar</li> <li>Submeter Relatório</li> <li>Enviar Relatório Final</li> </ul>                                                                                                    |         |                 |               |                 | 2.1 Dados Gerais               |
| <ul> <li>2.3 Cronograma de Atividades</li> <li>3.0 Participantes</li> <li>3.0 Participantes</li> <li>4.1 Parte I</li> <li>4.2 Parte II</li> <li>4.3 Parte III</li> <li>4.4 Parte IV</li> <li>4.5 Parte V</li> <li>4.6 Parte VI</li> <li>4.7 Parte VII</li> <li>4.7 Parte VII</li> <li>4.7 Parte VII</li> <li>4.7 Parte VII</li> <li>5 Parte VII</li> <li>6 Parte VII</li> <li>7 Parte VII</li> <li>7 Parte VII</li> <li>7 Parte VII</li> <li>7 Parte VII</li> <li>7 Parte VII</li> <li>7 Parte VII</li> <li>7 Parte VII</li> <li>7 Parte VII</li> <li>7 Parte VII</li> <li>7 Parte VII</li> <li>7 Parte VII</li> <li>7 Parte VII</li> <li>7 Parte VII</li> <li>8 UCONCIONANTI CONTRUCTION CONTRUCTION CONT</li></ul>                                                                                                    |         |                 |               |                 | 2.2 Membros                    |
| <ul> <li>* Passo Anterior   Próximo Passo *</li> <li>* Passo Anterior   Próximo Passo *</li> <li>* Passo Anterior   Próximo Passo *</li> <li>* Passo Anterior   Próximo Passo *</li> <li>* Avaliação Geral         <ul> <li>4.1 Parte I</li> <li>4.2 Parte II</li> <li>4.3 Parte IU</li> <li>4.5 Parte V</li> <li>4.6 Parte VI</li> <li>4.7 Parte VII</li> </ul> </li> <li>Ferramentas         <ul> <li>Visualizar/Imprimir</li> <li>Verificar Pendências</li> <li>Salvar</li> </ul> </li> <li>Submeter Relatório         <ul> <li>Enviar Relatório Final</li> </ul> </li> </ul>                                                                                                    |         |                 |               |                 | 2.3 Cronograma de Atividades   |
| 3.0 Participantes         4. Avaliação Geral         4.1 Parte I         4.2 Parte II         4.3 Parte III         4.4 Parte IV         4.5 Parte V         4.6 Parte VI         4.7 Parte VII         Ferramentas         Visualizar/Imprimir         Verificar Pendências         Salvar         Submeter Relatório         Enviar Relatório Final                                                                                                    |         |                 |               |                 | 3. Participantes               |
|                                                                                                    |         |                 |               |                 | 3.0 Participantes              |
| <ul> <li>« Passo Anterior   Próximo Passo »</li> <li>« Passo Anterior   Próximo Passo »</li> <li>4.1 Parte I</li> <li>4.2 Parte II</li> <li>4.3 Parte III</li> <li>4.4 Parte IV</li> <li>4.5 Parte V</li> <li>4.6 Parte VI</li> <li>4.7 Parte VII</li> </ul> <b>Ferramentas</b> <ul> <li>Visualizar/Imprimir</li> <li>Verificar Pendências</li> <li>Salvar</li> </ul> Submeter Relatório <ul> <li>Enviar Relatório Final</li> </ul>                                                                                                    |         |                 |               |                 | 4. Avaliação Geral 📈           |
| <ul> <li>4.2 Parte II</li> <li>4.3 Parte II</li> <li>4.4 Parte IV</li> <li>4.5 Parte V</li> <li>4.6 Parte VI</li> <li>4.7 Parte VII</li> <li>4.7 Parte VII</li> <li>Ferramentas</li> <li>Visualizar/Imprimir</li> <li>Verificar Pendências</li> <li>Salvar</li> </ul> Submeter Relatório Enviar Relatório Final                                                                                                    |         |                 |               |                 | 4.1 Parte I                    |
| <ul> <li>« Passo Anterior   Próximo Passo »</li> <li>4.3 Parte III</li> <li>4.4 Parte IV</li> <li>4.5 Parte V</li> <li>4.6 Parte VI</li> <li>4.7 Parte VII</li> </ul> Ferramentas <ul> <li>Visualizar/Imprimir</li> <li>Verificar Pendências</li> <li>Salvar</li> </ul> Submeter Relatório <ul> <li>Enviar Relatório Final</li> </ul>                                                                                                    |         |                 |               |                 | 4.2 Parte II                   |
| <ul> <li>4.4 Parte IV</li> <li>4.5 Parte V</li> <li>4.6 Parte VI</li> <li>4.7 Parte VII</li> <li>Ferramentas</li> <li>Visualizar/Imprimir</li> <li>Verificar Pendências</li> <li>Salvar</li> </ul> Submeter Relatório Enviar Relatório Final ©2010 - Ministério da Educação - MEC. Todos os direitos reservados.                                                                                                    |         | « P=            | esso Anterior | L Próximo Pa    | 4.3 Parte III                  |
| 4.5 Parte V<br>4.6 Parte VI<br>4.7 Parte VII<br><b>Ferramentas</b><br>Visualizar/Imprimir<br>Verificar Pendências<br>Salvar<br><b>Submeter Relatório</b><br>Enviar Relatório Final                                                                                                    |         | ~ F C           | asso Anterior | F FIOXIMO Fas   | 4.4 Parte IV                   |
| 4.6 Parte VI<br>4.7 Parte VII<br>Ferramentas<br>Visualizar/Imprimir<br>Verificar Pendências<br>Salvar<br>Submeter Relatório<br>Enviar Relatório Final                                                                                                    |         |                 |               |                 | 4.5 Parte V                    |
| 4.7 Parte VII<br>Ferramentas<br>Visualizar/Imprimir<br>Verificar Pendências<br>Salvar<br>Submeter Relatório<br>Enviar Relatório Final                                                                                                    |         |                 |               |                 | 4.6 Parte VI                   |
| Ferramentas         Visualizar/Imprimir         Verificar Pendências         Salvar         Submeter Relatório         Enviar Relatório Final                                                                                                    |         |                 |               |                 | 4.7 Parte VII                  |
| ©2010 - Ministério da Educação - MEC. Todos os direitos reservados.                                                                                                    |         |                 |               |                 | Ferramentas                    |
| ©2010 - Ministério da Educação - MEC. Todos os direitos reservados.                                                                                                    |         |                 |               |                 | Visualizar/Imprimir            |
| ©2010 - Ministério da Educação - MEC. Todos os direitos reservados.                                                                                                    |         |                 |               |                 | Verificar Pendências           |
| ©2010 - Ministério da Educação - MEC. Todos os direitos reservados.                                                                                                    |         |                 |               |                 | Salvar                         |
| ©2010 - Ministério da Educação - MEC. Todos os direitos reservados.                                                                                                    |         |                 |               |                 | Submeter Relatório             |
| ©2010 - Ministério da Educação - MEC. Todos os direitos reservados.                                                                                                    |         |                 |               |                 | Enviar Relatório Final         |
| ©2010 - Ministério da Educação - MEC. Todos os direitos reservados.                                                                                                    |         |                 |               |                 |                                |
|                                                                                                    | ©2010 - | Ministério da E | Educação - ME | C. Todos os dir | eitos reservados.              |

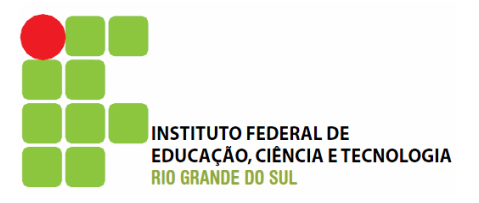

| Ensino     | Extensão                      | Pesquisa                       | Estudante         |                      |   | Passos                  |           |       |
|------------|-------------------------------|--------------------------------|-------------------|----------------------|---|-------------------------|-----------|-------|
| Avaliaçã   | o Geral                       |                                |                   |                      |   |                         |           |       |
|            |                               |                                |                   |                      |   | 1. Introdução           |           |       |
|            |                               | 4.:                            | 1 Parte I         |                      |   | 1.1 Identificação       |           |       |
| 01 - Na s  | sua avaliação                 | a extensão o                   | desenvolvida      | pode ser considerada | 0 | 1.2 Resumo              |           |       |
| como de a  | abrangência:                  |                                |                   |                      | G | 1.3 Detalhes da Ação    |           |       |
|            | Local                         |                                |                   |                      |   | 1.4 Público/Certificado |           |       |
|            | Estadual                      |                                |                   |                      |   | 1.5 Objetivos           |           |       |
|            | Polaridad                     | e em relação                   | ao município      | sede                 |   | 1.6 Parcerias           |           |       |
|            | Regional                      | -                              |                   |                      |   | 1.7 Resultados da Ação  |           |       |
|            |                               | ional                          |                   |                      |   | 1.8 Impactos            |           |       |
|            |                               | Jionai                         |                   |                      |   | 1.9 Produtos Gerados    |           |       |
|            | L Outra                       |                                |                   |                      |   | 1.10 Financeiro         |           |       |
|            |                               |                                |                   |                      |   | 1.11 Mudanças e Dificul | dades     |       |
| orientada  | articipação d<br>na concepção | a comunicaci<br>o, desenvolvii | mento e avali     | ação dos programas e |   | 1.12 Conclusões e Pers  | pectivas  |       |
| projetos ( | de extensão?                  |                                |                   |                      |   | 1.13 Bibliografia       |           |       |
| CONCEPÇ    | ÃO (marque ap                 | oenas uma opç                  | ;ão)              |                      | 3 | 1.14 Observações/Suge   | stões     |       |
|            | Sim                           |                                |                   |                      |   | 1.15 Arquivos Anexos    |           |       |
|            | 0 cim mar                     | na prática pá                  | ão foi obconvo    | da.                  |   | 2. Equipe de Execução   |           |       |
|            | 0                             | na pracica na                  |                   | ua                   |   | 2.1 Dados Gerais        |           |       |
|            |                               |                                |                   |                      |   | 2.2 Membros             |           |       |
|            | V Não, mas                    | na prática fo                  | oi observada      |                      | 0 | 2.3 Cronograma de Ativi | dades     |       |
| DESENVO    | LVIMENTO (m                   | arque apenas                   | uma opção)        |                      | 3 | 3. Participantes        |           |       |
|            | 💌 Sim                         |                                |                   |                      |   | 3.0 Participantes       |           |       |
|            | 🔘 Sim, mas                    | na prática ná                  | ão foi observa    | da                   |   |                         |           |       |
|            | 🔘 Não                         |                                |                   |                      |   | 4. Availação Geral      |           |       |
|            | 🔿 Não, mas                    | na prática fo                  | oi observada      |                      |   | 4.2 Parte II            |           |       |
| AVALIAÇ    | ÃO (marque a                  | penas uma op                   | ção)              |                      | 3 | 4.3 Parte III           |           |       |
|            | Sim                           |                                |                   |                      |   | 4.4 Parte IV            |           |       |
|            |                               | na prática pá                  | ão foi observa    | da.                  |   | 4.5 Parte V             | Neste ite | m é a |
|            |                               | na pracica in                  |                   |                      |   | 4.6 Parte VI            | avalia    | ção   |
|            |                               |                                |                   |                      |   | 4.7 Parte VII           | proprian  | nente |
|            | V Nao, mas                    | na pratica fo                  | o observada       |                      |   | Ferramentas             | dita      | Ì     |
| 03 - De    | forma geral                   | nos projetos                   | e programa        | s como a comunidado  | ~ | Visualizar/Imprimir     |           |       |
| participa  | ? (marque toda                | s que se aplic                 | am)               | s, como a comunidade | 3 | Verificar Pendências    |           |       |
|            | Comunida                      | ade participa                  | do desenvolvi     | imento               |   | Salvar                  |           |       |
|            | Comunida                      | ade informa s                  | obre suas nec     | essidades            |   | Submeter Relatório      |           |       |
|            | Comunida                      | ade participa                  | da concepcão      |                      |   | Enviar Relatório Final  |           |       |
|            | Comunida                      | ade participa                  | da avaliação (    | do projeto           |   |                         |           |       |
|            | Outras                        |                                |                   |                      |   |                         |           |       |
|            |                               |                                |                   |                      |   |                         |           |       |
|            | Comunida                      | ide recebe pr                  | ojeto dennido     | pera comunicade      |   |                         |           |       |
|            |                               | « Passo Ante                   | erior   Próxim    | o Passo »            |   |                         |           |       |
|            |                               | - Education - 140              |                   |                      |   |                         |           |       |
| ©20        | 10 - Ministério da            | i Educação - ME                | C. Todos os direi | tos reservados.      |   | S                       | IGProj    |       |
|            |                               |                                |                   |                      |   | 2                       | Harrol    |       |

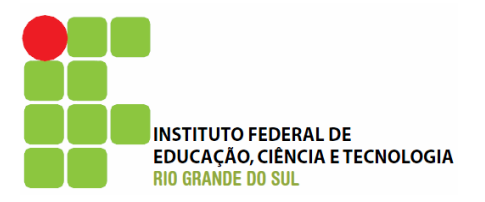

| Ensino Extensã                               | io Pesquisa                             | a Es                                                                                                    | tudante       |            |       |   | Passos                                                                                                    |
|----------------------------------------------|-----------------------------------------|----------------------------------------------------------------------------------------------------|---------------|------------|-------|---|----------------------------------------------------------------------------------------------------|
| Avaliação Geral                              |                                         |                                                                                                    |               |            |       |   |                                                                                                    |
| 04 - Em que houv<br>atendida na <u>etapa</u> | ve a particip<br>de concepçã            | <ol> <li>Introdução         <ol> <li>Identificação             <li>Resumo             <li>Detalhes da Ação             <li>4 Público/Certificado         </li> </li></li></li></ol> </li> </ol> |               |            |       |   |                                                                                                    |
|                                              | Sig                                     | 1.5 Objetivos                                                                                                    |               |            |       |   |                                                                                                    |
| Definição de metas                           | e objetivo:                             | 0                                                                                                    | 0             | 0          | 0     | 3 | 1.6 Parcerias<br>1.7 Resultados da Ação                                                                                                    |
| Definição de m                               | etodologia:                             | 0                                                                                                    | 0             | 0          | 0     | 3 | 1.8 Impactos<br>1.9 Produtos Gerados                                                                                                    |
| Elaboração d<br>trabalho, incluindo d<br>e d | do plano de<br>cronograma<br>orçamento: | 0                                                                                                    | 0             | 0          | 0     | ? | 1.10 Financeiro<br>1.11 Mudanças e Dificuldades<br>1.12 Conclusões e Perspectivas                                                                                                    |
| Elaboração de<br>pre                         | e atividades<br>eparatórias:            | 0                                                                                                    | 0             | 0          | 0     | 3 | 1.13 Bibliografia<br>1.14 Observações/Sugestões                                                                                                    |
| Definição das                                | s formas de<br>avaliação:               | 0                                                                                                    | 0             | 0          | 0     | 3 | <ul> <li>1.15 Arquivos Anexos</li> <li>2. Equipe de Execução</li> <li>2.1 Dados Gerais</li> <li>2.2 Membros</li> <li>2.3 Cronograma de Atividades</li> <li>3. Participantes</li> </ul> |
|                                              | « Passo A                               | Interior                                                                                                    | Próximo Pi    | asso »     |       |   | 3.0 Participantes                                                                                                    |
|                                              |                                         | 4. Avaliação Geral<br>4.1 Parte I<br>4.2 Parte II<br>4.3 Parte III<br>4.4 Parte IV<br>4.5 Parte V<br>4.6 Parte VI<br>4.7 Parte VII<br>Ferramentas                                               |               |            |       |   |                                                                                                    |
|                                              |                                         |                                                                                                    |               |            |       |   | Verificar Pendências<br>Salvar<br>Submeter Relatório                                                                                                    |
| ©2010 - Ministério                           | da Educação -                           | MEC. To                                                                                                    | dos os direit | os reserva | ados. |   | Enviar Relatório Final                                                                                                    |

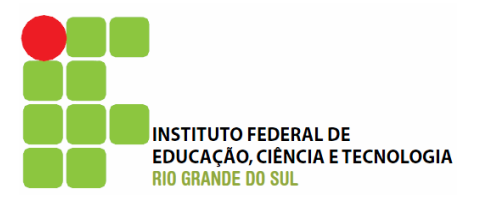

| Ensino Extensão Pes                                  | squisa Es               | tudante                   |            |                       |     | Passos                         |
|------------------------------------------------------|-------------------------|---------------------------|------------|-----------------------|-----|--------------------------------|
| Avaliação Geral                                      |                         |                           |            |                       |     |                                |
|                                                      | 4.3 Part                | e III                     |            |                       |     | 1. Introdução                  |
|                                                      | -1.5 T dit              | 1.1 Identificação         |            |                       |     |                                |
| 05 - A participação da (<br>etana de desenvolvimento | comunidad<br>essa parti | e externa/<br>cinação foi | /populaçã  | io atendida<br>da em: | na  | 1.2 Resumo                     |
|                                                      | , cood parti            |                           |            |                       |     | 1.5 Detaines da Ação           |
|                                                      | Significativ            | a Razoável                | Pequena    | Nenhuma               |     | 1.5 Objetivos                  |
| Redefinição de obietos                               | e o                     | ~                         | ~          | ~                     | 0   | 1.6 Parcerias                  |
| metas                                                | s: ()                   | 0                         | 0          | 0                     | 9   | 1.7 Resultados da Acão         |
| Readequação do plano d                               | 40                      |                           |            |                       |     | 1.8 Impactos                   |
| trabalho incluindo cronogram                         | na 🔿                    | 0                         | 0          | 0                     | ?   | 1.9 Produtos Gerados           |
| e orçamento                                          | 0:                      |                           |            |                       | _   | 1.10 Financeiro                |
| Definição de atividade                               | es 👝                    | ~                         | ~          | ~                     | 0   | 1.11 Mudanças e Dificuldades   |
| prioritárias                                         | s: O                    | 0                         | 0          | 0                     | 9   | 1.12 Conclusões e Perspectivas |
| Gestão de atuação de docente                         | c                       |                           |            |                       | ~   | 1.13 Bibliografia              |
| técnicos e estudantes                                | s: O                    | 0                         | $\circ$    | 0                     | (?) | 1.14 Observações/Sugestões     |
|                                                      | _                       |                           |            |                       | _   | 1.15 Arquivos Anexos           |
| recursos financeiros                                 | s: O                    | 0                         | $\circ$    | 0                     | 3   |                                |
|                                                      |                         |                           |            |                       |     | 2. Equipe de Execução          |
| Proposição de nova<br>atividades                     | s O                     | 0                         | 0          | 0                     | 3   | 2.1 Dados Gerais               |
| dividud.                                             |                         |                           |            |                       |     | 2.2 Membros                    |
| Na discussão de resultado                            | os O                    | 0                         | 0          | 0                     | ?   | 2.3 Cronograma de Atividades   |
| parcials                                             | s: 0                    | Ŭ                         | Ŭ          | Ŭ                     | ·   | 3. Participantes               |
| Discussão sobre adequação d                          | la                      |                           |            |                       |     | 3.0 Participantes              |
| estrutura, recursos                                  | e, O                    | 0                         | 0          | 0                     | 3   | 4 Avaliação Coral              |
| equipamentos disponibilizados                        | s:                      |                           |            |                       |     | 4. Availação Gerai             |
|                                                      |                         |                           |            |                       |     | 4.1 Parte II                   |
|                                                      |                         |                           |            |                       |     | 4.2 Parte III                  |
| « Pat                                                | sso Anterior            | l Próximo Pa              | asso »     |                       |     | 4.4 Parte IV                   |
|                                                      |                         | 1.1.0.1.10.1.1            |            |                       |     | 4.5 Parte V                    |
|                                                      |                         |                           |            |                       |     | 4.6 Parte VI                   |
|                                                      |                         |                           |            |                       |     | 4.7 Parte VII                  |
|                                                      |                         |                           |            |                       |     |                                |
|                                                      |                         |                           |            |                       |     | Ferramentas                    |
|                                                      |                         |                           |            |                       |     | Visualizar/Imprimir            |
|                                                      |                         |                           |            |                       |     | Verificar Pendências           |
|                                                      |                         |                           |            |                       |     | Salvar                         |
|                                                      |                         |                           |            |                       |     | Submeter Relatório             |
|                                                      |                         |                           |            |                       |     | Enviar Relatório Final         |
|                                                      |                         |                           |            |                       |     |                                |
|                                                      | _                       |                           |            |                       |     |                                |
| ©2010 - Ministério da Educaç                         | ;ãо - МЕС. То           | dos os direit             | os reserva | dos.                  |     | SIGProi                        |
|                                                      |                         |                           |            |                       |     | 2101101                        |

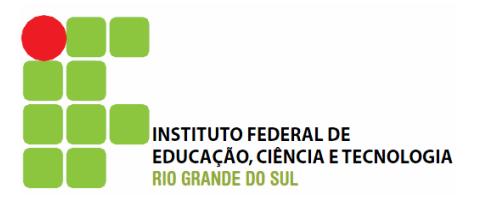

| Ensino       | Exterisad Pes                         | quisa      | Estudante    |            |            |              | Passos                         |
|--------------|---------------------------------------|------------|--------------|------------|------------|--------------|--------------------------------|
| Avaliação (  | Geral                                 |            |              |            |            |              | _                              |
|              |                                       | 4.4 Pa     | arte IV      |            |            |              | 1. Introdução                  |
|              |                                       |            |              |            |            |              | 1.1 Identificação              |
| 6 - A parti  | cipação da com                        | unidade (  | externa/po   | pulaão at  | tendida na | <u>etapa</u> | 1.2 Resumo                     |
| e avaliaça   | o, essa participa                     | açao ioi ( | UDSCIVAUA    | em:        |            |              | 1.3 Detalhes da Ação           |
|              |                                       | Significat | tiva Razoáve | el Pequena | Nenhuma    |              | 1.4 Publico/Certificado        |
| ofinicão de  | objetives a meta                      | -          |              |            |            | ~            | 1.5 Objetivos                  |
| venniçao de  | da avaliação                          | ; O        | 0            | 0          | $\circ$    | (?)          | 1.6 Parcerias                  |
|              |                                       |            |              |            |            |              | 1.7 Resultados da Ação         |
| Discussão s  | obre metodologia<br>trutura, recursos | a,<br>e    |              |            |            | 0            | 1.8 Impactos                   |
| equipament   | os disponibilizado                    | s O        | 0            | 0          | 0          | (?)          | 1.9 Produtos Gerados           |
|              | para avaliação                        | ):         |              |            |            |              | 1.10 Financeiro                |
| Definicão do | o plano de trabalh                    | 0          |              |            |            |              | 1.11 Mudanças e Dificuldades   |
| da a         | valiação, incluind                    | • •        | 0            | 0          | 0          | 3            | 1.12 Conclusoes e Perspectivas |
| cronogr      | ama e orçamento                       | ):         |              |            |            |              | 1.13 Bibliografia              |
| Defi         | nição de atividade                    | s o        | ~            | ~          | ~          | 0            | 1.14 Observações/Sugestões     |
| prioritárias | para a avaliação                      | . 0        | 0            | 0          | 0          | G            | 1.15 Arquivos Anexos           |
| estão de ati | lação de docentes                     | τ.         |              |            |            |              | 2. Equipe de Execução          |
| téc          | nicos e estudante                     | s 🔿        | 0            | 0          | 0          | 3            | 2.1 Dados Gerais               |
| envolv       | ridos na avaliação                    | ):         |              |            |            |              | 2.2 Membros                    |
| Pr           | oposição de nova                      | is O       | 0            | 0          | 0          | (?)          | 2.3 Cronograma de Atividades   |
|              | atividades                            | . ~        | <u> </u>     | ~          | ~          | Ŭ            | 3. Participantes               |
| Na discu     | ssão de resultado                     | s O        | 0            | 0          | 0          | 3            | 3.0 Participantes              |
|              |                                       |            |              |            |            |              | 4. Avaliação Geral             |
| stematizacá  | Coleta, registro                      | e (        | 0            | 0          | 0          | 3            | 4.1 Parte I                    |
| ocomacização |                                       |            |              |            |            |              | 4.2 Parte II                   |
| Na discus    | são dos resultado                     | s O        | 0            | 0          | 0          | ?            | 4.3 Parte III                  |
|              | obtidos                               |            | Ŭ            | Ŭ          | Ŭ          | Ŭ            | 4.4 Parte IV                   |
| Na divulga   | ção dos resultado                     | s 🔿        | 0            | 0          | 0          | 0            | 4.5 Parte V                    |
|              | obtidos                               |            | 0            | 0          | 0          | U            | 4.6 Parte VI                   |
|              |                                       |            |              |            |            |              | 4.7 Parte VII                  |
|              |                                       |            | 1.5.4.1      | _          |            |              | Ferramentas                    |
|              | « Pas                                 | so Anterio | or   Próximo | Passo »    |            |              | Visualizar/Imprimir            |
|              |                                       |            |              |            |            |              | Verificar Pendências           |
|              |                                       |            |              |            |            |              | Salvar                         |
|              |                                       |            |              |            |            |              | Submeter Relatório             |
|              |                                       |            |              |            |            |              | Enviar Relatório Final         |
|              |                                       |            |              |            |            |              |                                |

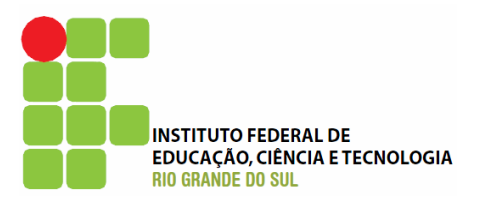

| Ensino Extensão                                                             | Pesquisa                                                          | Estudante                                                                                                   |                                                                                                    |     |   | Passos                                                                                                    |
|-----------------------------------------------------------------------------|-------------------------------------------------------------------|----------------------------------------------------------------------------------------------------|----------------------------------------------------------------------------------------------------|-----|---|----------------------------------------------------------------------------------------------------|
| Avaliação Geral                                                             |                                                                   |                                                                                                    |                                                                                                    |     |   |                                                                                                    |
| 4.5 Parte V - Avaliaçi<br>01 - Para a avaliação d<br>da metodologia por par | ão da Relaç<br>a incorpora<br>rte da comu                         | <ol> <li>Introdução</li> <li>1.1 Identificação</li> <li>1.2 Resumo</li> <li>1.3 Detalhes da Ação</li> </ol> |                                                                                                    |     |   |                                                                                                    |
|                                                                             |                                                                   | 1.4 Público/Certificado<br>1.5 Obietivos                                                                    |                                                                                                    |     |   |                                                                                                    |
| Acompanha a evolução da<br>através de atividades                            | comunidade<br>s específicas:                                      |                                                                                                    |                                                                                                    |     | 3 | 1.6 Parcerias<br>1.7 Resultados da Ação                                                                                                    |
| Acompanha a evolução da<br>através de indicador<br>como dados censitári     | comunidade<br>res externos,<br>ios e boletins<br>estatísticos:    |                                                                                                    |                                                                                                    |     | ? | 1.8 Impactos<br>1.9 Produtos Gerados<br>1.10 Financeiro<br>1.11 Mudancas e Dificuldades                                                                              |
| Solicita informações ou<br>comunidade de form<br>devolvendo-as a<br>ir      | u relatórios à<br>la periódica,<br>pós análise e<br>lterpretação: |                                                                                                    |                                                                                                    |     | ? | 1.12 Conclusões e Perspectivas<br>1.13 Bibliografia<br>1.14 Observações/Sugestões                                                                                    |
| Solicita acompanhamento<br>instituiçõe                                      | por parte de<br>es parceiras:                                     |                                                                                                    |                                                                                                    |     | 3 | 1.15 Arquivos Anexos                                                                                                    |
| Não realiza acom                                                            | panhamento<br>posterior:                                          |                                                                                                    |                                                                                                    |     | 3 | 2.1 Dados Gerais<br>2.2 Membros<br>2.3 Cronograma de Atividades                                                                                                    |
|                                                                             | « Passo Anter                                                     |                                                                                                    | 3. Participantes<br>3.0 Participantes<br>4. Avaliação Geral<br>4.1 Parte I<br>4.2 Parte II<br>4.3 Parte III<br>4.4 Parte IV |     |   |                                                                                                    |
|                                                                             |                                                                   |                                                                                                    |                                                                                                    |     |   | 4.5 Parte V<br>4.6 Parte VI<br>4.7 Parte VII<br>Ferramentas<br>Visualizar/Imprimir<br>Verificar Pendências<br>Salvar<br>Submeter Relatório<br>Enviar Relatório Final |
| ©2010 - Ministério da Ed                                                    | ucação - MEC                                                      | . Todos os dire                                                                                             | eitos reservado                                                                                                    | os. |   | SIGProj                                                                                                    |

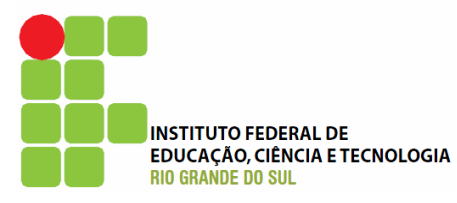

| Ensino Extensão Pesquisa Estudante                                  | Passos                                 |
|---------------------------------------------------------------------|----------------------------------------|
| Avaliação Geral                                                     |                                        |
|                                                                     | 1. Introdução                          |
| 4.6 Parte VI - Ação Extensionista no Redimensionamento da Unidade   | 1.1 Identificação                      |
| 02 - As ações de extensão desenvolvidas geraram concretamente: 🧿    | 1.2 Resumo                             |
|                                                                     | 1.3 Detalhes da Ação                   |
| Novas linhas de pesquisa                                            | 1.4 Público/Certificado                |
| Novos grupos de pesquisa                                            | 1.5 Objetivos                          |
| Reorganização de currículos de graduação                            | 1.6 Parcerias                          |
| Reorganização de currículos de pós-graduação                        | 1.7 Resultados da Açao<br>1.8 Impactos |
| Oferecimento de novos cursos ou turmas de cursos de extensão        | 1.9 Produtos Gerados                   |
| Projetos de novas disciplinas de graduação                          | 1.10 Financeiro                        |
| Propostas de continuidade para o ano seguinte                       | 1.11 Mudanças e Dificuldades           |
| Outras acões de extensão vinculadas                                 | 1.13 Bibliografia                      |
|                                                                     | 1.14 Observações/Sugestões             |
| Alteração de normas de ensino, pesquisa e extensão                  | 1.15 Arquivos Anexos                   |
| Apropriação de créditos curriculares para cursos                    | 2. Fauipe de Execução                  |
| Apropriação de créditos curriculares para estudantes                | 2.1 Dados Gerais                       |
|                                                                     | 2.2 Membros                            |
| 03 - A ação extensionista apresentou como principais objetivos: 📀   | 2.3 Cronograma de Atividades           |
| Formação mais integral dos estudantes                               | 3. Participantes                       |
| Geração de novos projetos extensionistas                            | 3.0 Participantes                      |
| Produção do conhecimento                                            | 4. Avaliação Geral                     |
| Geração de novas pesquisas                                          | 4.1 Parte I                            |
| Geração de novos recursos                                           | 4.2 Parte II                           |
| Indicadores/insumos para análise de políticas públicas              | 4.4 Parte IV                           |
| Atendimento direto/assistência direta de acordo com as necessidades | 4.5 Parte V                            |
| apontadas pela comunidade atendida<br>—                             | 4.6 Parte VI                           |
| Atividade acadêmica complementar                                    | 4.7 Parte VII                          |
|                                                                     | Ferramentas                            |
| 04 - Como é realizada a aferição dos resultados alcançados? (?)     | Visualizar/Imprimir                    |
| Por processo de avaliação previsto pelo próprio projeto             | Verificar Pendências                   |
| Por processo de avaliação externo (a cargo da instituição parceira) | Salvar                                 |
| Por consulta direta aos beneficiários                               | Submeter Relatório                     |
| Por relatório final do estudante                                    |                                        |
| « Passo Anterior   Próximo Passo »                                  |                                        |
| ©2010 - Ministério da Educação - MEC. Todos os direitos reservados. | SIGProj                                |

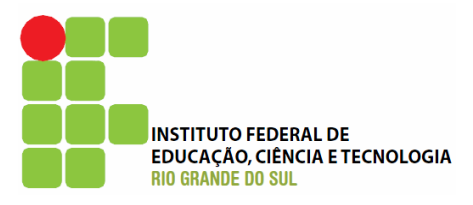

| Ensino                                                          | Extensão                         | Pesquisa                        | Estu          | dant       | e          |            |            |            |            |                        |                         | Passos                         |
|-----------------------------------------------------------------|----------------------------------|---------------------------------|---------------|------------|------------|------------|------------|------------|------------|------------------------|-------------------------|--------------------------------|
| Avaliaçã                                                        | o Geral                          |                                 |               |            |            |            |            |            |            |                        |                         |                                |
| 4.7 Parte VII                                                   |                                  |                                 |               |            |            |            |            |            |            | 1. Introdução          |                         |                                |
| (1) Atingimento pleno, consolidado e de caráter permanente      |                                  |                                 |               |            |            |            |            |            |            | 1.2 Resumo             |                         |                                |
| (2) Atingi                                                      | mento em gra                     | au consideráv                   | vel, p        | oder       | ndo        | ser i      | utiliza    | ados       | como       | o exe                  | mplo                    | 1.3 Detalhes da Ação           |
| para outra                                                      | para outras ações.               |                                 |               |            |            |            |            |            |            |                        | 1.4 Público/Certificado |                                |
| (3) Razoável atingimento, sem destaques positivos ou negativos. |                                  |                                 |               |            |            |            |            |            |            | 1.5 Objetivos          |                         |                                |
| (4) Atingin                                                     | nento insatistat                 | tório, com ma                   | ais pon       | tos r      | nega       | tivos      | que        | posit      | tivos.     |                        |                         | 1.6 Parcerias                  |
| sem persis                                                      | tência dos resu                  | ultados.                        | e esp         | ecitio     | сар        | ara        | as pi      | rincip     | ais a      | tivida                 | ades,                   | 1.7 Resultados da Ação         |
| (6) Situaçã                                                     | ões onde não h                   | ouve nenhum                     | n ating       | imer       | nto.       |            |            |            |            |                        |                         | 1.8 Impactos                   |
| (7) Impos                                                       | sibilidade de re                 | latar por falta                 | a de in       | form       | naçã       | о.         |            |            |            |                        |                         | 1.10 Financeiro                |
| 05- Assin                                                       | ale para cao                     | da uma das                      | s que         | stõe       | es o       | gra        | u de       | e ati      | ingin      | nento                  | o de                    | 1.11 Mudanças e Dificuldades   |
|                                                                 | om as especii                    | icações acir                    | na:           |            | _          | _          |            | _          |            | _                      |                         | 1.12 Conclusões e Perspectivas |
|                                                                 |                                  |                                 |               | 1          | 2          | 3          | 4          | 5          | 6          | 7                      |                         | 1.13 Bibliografia              |
| Artio                                                           | culação entre e                  | nsino, pesqui                   | isa e<br>são: | $\circ$    | $\circ$    | $\circ$    | 0          | 0          | $\circ$    | $\circ$                | 3                       | 1.14 Observações/Sugestões     |
|                                                                 |                                  | CALCON.                         |               |            |            |            |            |            |            |                        |                         | 1.15 Arquivos Anexos           |
| Flexibi                                                         | lização curricul                 | lar da gradua                   | ção:          | $\bigcirc$ | $\bigcirc$ | $\bigcirc$ | $\bigcirc$ | $\circ$    | $\bigcirc$ | $\bigcirc$             | 3                       | 2. Equipe de Execução          |
|                                                                 |                                  |                                 |               |            |            |            |            |            |            |                        |                         | 2.1 Dados Gerais               |
| Ap                                                              | roveitamento d<br>atividade acad | la extensão c<br>dêmica curricu | omo<br>ular:  | $\bigcirc$ | $\bigcirc$ | $\bigcirc$ | $\bigcirc$ | $\bigcirc$ | $\bigcirc$ | $\bigcirc$             | 3                       | 2.2 Membros                    |
|                                                                 |                                  |                                 |               |            |            |            |            |            |            |                        |                         | 2.3 Cronograma de Atividades   |
| Tr                                                              | ansferência de<br>te             | conhecimento<br>cnología gera   | o ou<br>dos:  | $\bigcirc$ | $\bigcirc$ | $\bigcirc$ | $\bigcirc$ | $\bigcirc$ | $\bigcirc$ | $\bigcirc$             | 3                       | 3. Participantes               |
|                                                                 |                                  |                                 |               |            |            |            |            |            |            |                        |                         | 3.0 Participantes              |
| Proposiç                                                        | ão de novos te                   | mas de pesqu                    | uisa:         | $\bigcirc$ | $\bigcirc$ | $\bigcirc$ | $\bigcirc$ | $^{\circ}$ | $\circ$    | $\bigcirc$             | 3                       | 4. Avaliação Geral             |
|                                                                 |                                  |                                 |               |            |            |            |            |            |            |                        |                         | 4.1 Parte I                    |
| G                                                               | Seração de pro                   | dutos acadêm                    | nico:         | $\bigcirc$ | $^{\circ}$ | $\circ$    | $^{\circ}$ | $^{\circ}$ | $\circ$    | $\circ$                | 3                       | 4.2 Parte II                   |
|                                                                 |                                  |                                 |               |            |            |            |            |            |            |                        |                         | 4.3 Parte III                  |
|                                                                 |                                  |                                 |               |            |            |            |            |            |            |                        |                         | 4.4 Parte IV                   |
|                                                                 |                                  |                                 |               |            |            |            |            |            |            |                        |                         | 4.5 Parte V                    |
|                                                                 |                                  | « Passo Ante                    | rior          | Próx       | imo        | Pass       | o »        |            |            |                        |                         | 4.6 Parte VI                   |
|                                                                 |                                  |                                 |               |            |            |            |            |            |            |                        |                         | 4.7 Parte VII                  |
|                                                                 |                                  |                                 |               |            |            |            |            |            |            |                        |                         | Ferramentas                    |
|                                                                 |                                  |                                 |               |            |            |            |            |            |            |                        |                         | Visualizar/Imprimir            |
|                                                                 |                                  |                                 |               |            |            |            |            |            |            |                        |                         | Verificar Pendências           |
|                                                                 |                                  |                                 |               |            |            |            |            |            |            |                        |                         | Salvar                         |
|                                                                 |                                  |                                 |               |            |            |            |            |            |            |                        |                         | Submeter Relatório             |
|                                                                 |                                  |                                 |               |            |            |            |            |            |            | Enviar Relatório Final |                         |                                |
|                                                                 |                                  |                                 |               |            |            |            |            |            |            |                        |                         |                                |
| ©2010 -                                                         | Ministério da E                  | ducação - MEC                   | C. Tod        | os os      | s din      | eitos      | reser      | vado       | s.         |                        |                         |                                |
|                                                                 |                                  |                                 |               |            |            |            |            |            |            |                        |                         | SIGProj                        |
|                                                                 |                                  |                                 |               |            |            |            |            |            |            |                        |                         | 210FL01                        |

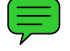

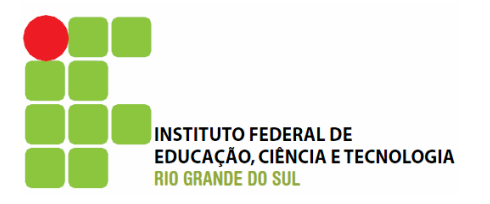

## Orientações aos avaliadores

| Ensino Extensão Pesquisa Estudante                                                                                                    | Dados Pessoais                                                                                                    |  |  |  |
|----------------------------------------------------------------------------------------------------|----------------------------------------------------------------------------------------------------|--|--|--|
| Propostas de Ações de Extensão                                                                                                    |                                                                                                    |  |  |  |
| Utilize-se dos botões abaixo para criar novas propostas, editar propostas em<br>rascunho e consultar a situação de propostas de ações enviadas.     | Lattes/CNPq<br>Atualizar Currículo                                                                                               |  |  |  |
| Criar e Editar Propostas Consultar Situação                                                                                                    | SIGProj<br>Atualizar Cadastro<br>Alterar Senha                                                                                   |  |  |  |
| Trabalhos (Artigos/Resumos) para Eventos                                                                                                    | Serviços                                                                                                    |  |  |  |
| Utilize-se dos botões abaixo para criar novas propostas, editar propostas em<br>rascunho e consultar a situação de propostas de trabalhos enviados. | Correio Eletrônico<br>Escrever                                                                                                   |  |  |  |
| Criar e Editar Propostas Consultar Situação                                                                                                    | Arquivos                                                                                                    |  |  |  |
| Bolsa de Extensão<br>Utilize-se dos botões abaixo para criar novas propostas, editar propostas em                                                   | IFRS - Atendimento (como solicitar)<br>IFRS - Cartilha de Extensão<br>IFRS - Comissões de avaliação<br>IFRS - Equipe da Extensão |  |  |  |
| rascunho e consultar a situação de propostas de bolsas de extensão enviadas.           Criar e Editar Propostas         Consultar Situação          | IFRS - Fluxograma das propostas<br>IFRS - Formulários padronizados<br>IFRS - Normas                                              |  |  |  |
| Correio Eletrônico                                                                                                    | Tabelas           Área de Conhecimento - CNPq                                                                                    |  |  |  |
| <ul> <li>☑ Confirmação de envio - SIGProj</li> <li>Escrever</li> <li>Ver Todas</li> </ul>                                                           | Expediente<br>Áreas Temáticas<br>Diretrizes de Extensão<br>Modalidades de Extensão<br>Área Restrita<br>Linhas de Extensão        |  |  |  |
| Ações de Extensão da Instituição                                                                                                    | Observações - Elaboração de Ação                                                                                                 |  |  |  |
| Utilize o botão abaixo para visualizar as ações de extensão da instituição<br>cadastrada no SIGProj.                                                | Descrição de Impostos                                                                                                    |  |  |  |
| Ações da Instituição                                                                                                    |                                                                                                    |  |  |  |
| Avaliação de Projetos                                                                                                    | Opção disponível para os<br>Diretores/Coordenadores                                                                              |  |  |  |
| Utilize o botão abaixo para visualizar e avaliar as ações de extensão da sua<br>unidade responsável.                                                | de Extensão (ou<br>equivalentes) nos                                                                                             |  |  |  |
| Avaliação de Ações                                                                                                    | campi/núcleos.                                                                                                    |  |  |  |
|                                                                                                    |                                                                                                    |  |  |  |
| ©2010 - Ministério da Educação - MEC. Todos os direitos reservados.                                                                                 | SIGProj                                                                                                    |  |  |  |

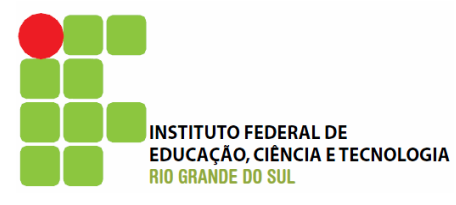

|             | Ensino Extensão                                    | Pesquisa Estudante                                                                              | Dados Pessoais                                                                                                    |  |
|-------------|----------------------------------------------------|-------------------------------------------------------------------------------------------------|----------------------------------------------------------------------------------------------------|--|
|             | Avaliação de Ações de I                            | Extensão                                                                                        |                                                                                                    |  |
|             | Por Edital:                                        |                                                                                                 | Lattes/CNPq                                                                                                    |  |
| 4           | Edital nº 01/2010 PROEX                            | IFRS - Fluxo contínuo - Para testes - IFRS 🛛 🗸                                                  | Addalizar Curriculo                                                                                                    |  |
| 7           | Título:                                            |                                                                                                 | SIGProj                                                                                                    |  |
|             | Protocolo:                                         |                                                                                                 | Atualizar Cadastro<br>Alterar Senha                                                                                                    |  |
|             | Número do Processo:                                |                                                                                                 | Serviços                                                                                                    |  |
|             | Modalidade:                                        | Selecione                                                                                       | Correio Elatrônico                                                                                                    |  |
| (           | Palavras-chave:                                    |                                                                                                 | Escrever                                                                                                    |  |
|             | Instituição:                                       | Selecione 🗸                                                                                     | Ver Todas                                                                                                    |  |
| Selecione o | Unidade Geral:                                     | Selecione                                                                                       | Arquivos                                                                                                    |  |
|             | Unidade de Origem:                                 | Selecione                                                                                       | IFRS - Atendimento (como solicitar)                                                                                                    |  |
| PROLA/IFRS  | Coordenador:                                       |                                                                                                 | IFRS - Cartilha de Extensão                                                                                                    |  |
| que deseja  | Membro da Equipe:                                  |                                                                                                 | IFRS - Comissões de avaliação                                                                                                    |  |
| procurai    | Área de Conhecimento:                              |                                                                                                 | IFRS - Equipe da Extensão<br>IERS - Eluxograma das propostas                                                                                                    |  |
| propostas   | Área Temática                                      | Escolher Area de Conhecimento                                                                   | IFRS - Formulários padronizados                                                                                                    |  |
| para serem  |                                                    | Selecione                                                                                       | IFRS - Normas                                                                                                    |  |
| avallauas   | Ano:                                               | A Partir de 💙 2003 🗸                                                                            | IFRS - Tutorial SIGProj/SIEX                                                                                                    |  |
|             | <ul> <li>Período:</li> <li>Ordenar Por:</li> </ul> | De 23 v Junho v 2010 v<br>à 23 v Junho v 2010 v<br>Data de Envio v Crescente v<br>Buscar Limpar | Tabelas         Área de Conhecimento - CNPq         Expediente         Áreas Temáticas         Diretrizes de Extensão         Modalidades de Extensão         Área Restrita         Linhas de Extensão         Observações - Elaboração de Ação |  |
|             | ©2010 - Ministério da Educ                         | epois clique em "Buscar"                                                                        | SIGProj                                                                                                    |  |

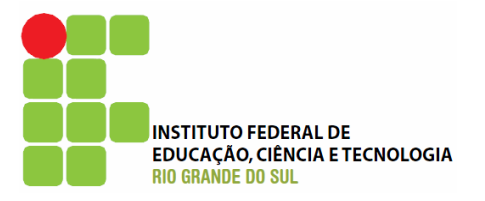

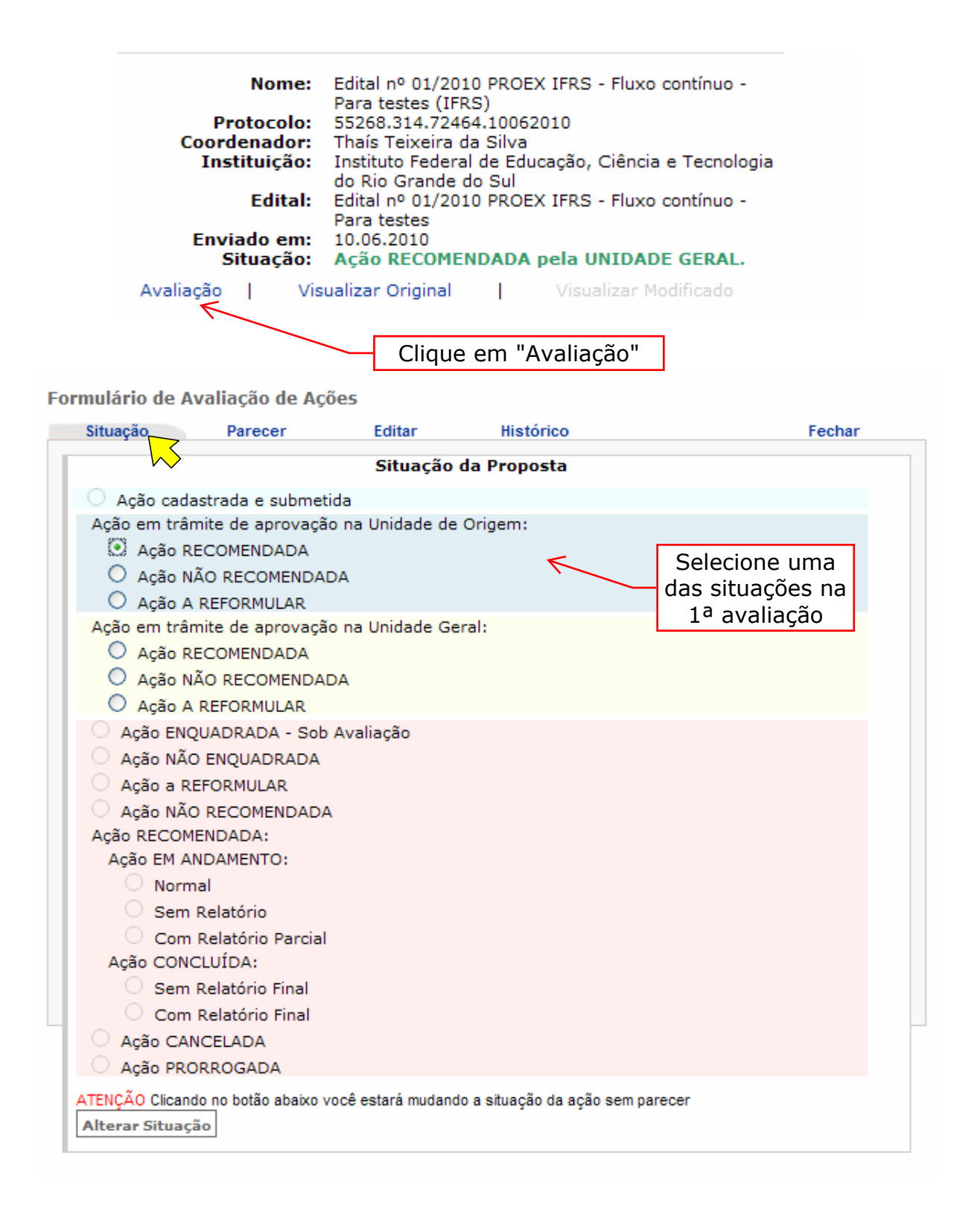

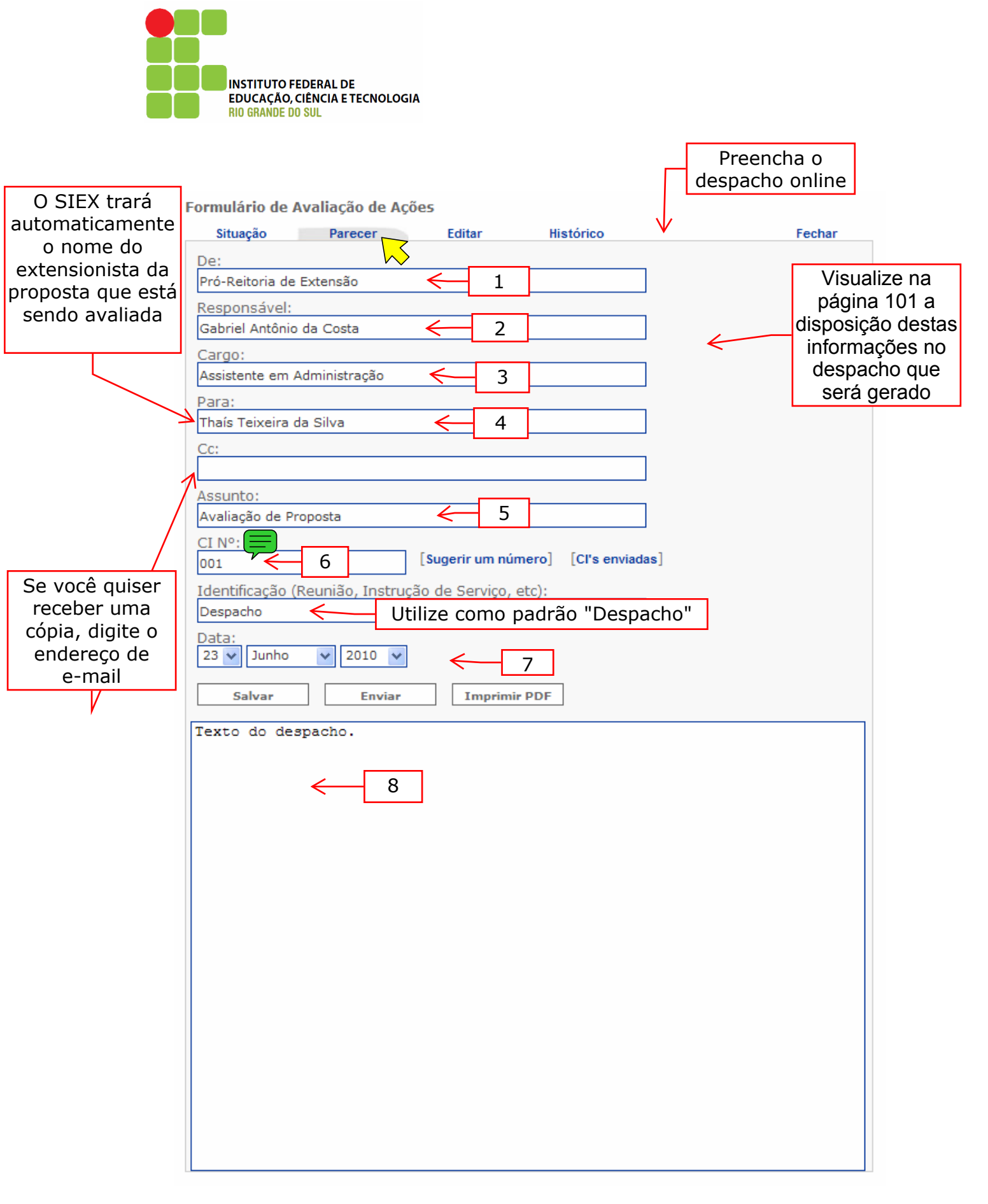

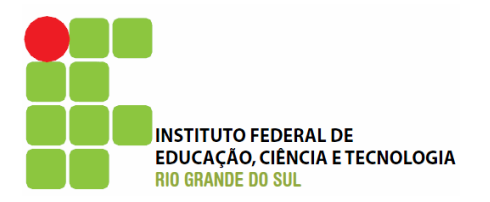

Formulário de Avaliação de Ações

| Situação                 | Parecer           | Editar            | Histórico          | Fechar                   |
|--------------------------|-------------------|-------------------|--------------------|--------------------------|
|                          | Parecer salvo     | com sucesso!      |                    |                          |
| De:<br>Pró-Reitoria de l | Extensão          |                   |                    |                          |
| Responsável:             | Extended          |                   |                    |                          |
| Gabriel Antônio          | da Costa          |                   |                    |                          |
| Cargo:                   |                   |                   |                    |                          |
| Assistente em A          | dministração      |                   |                    |                          |
| Para:                    |                   |                   |                    |                          |
| Thaís Teixeira d         | a Silva           |                   |                    |                          |
| Cc:                      |                   |                   |                    |                          |
|                          |                   |                   |                    |                          |
| Assunto:                 |                   |                   |                    |                          |
| Avaliação de Pro         | oposta            |                   |                    |                          |
| CI Nº:                   |                   | Sugerir um núm    | ero] [CI's enviada | as]                      |
| Identificação (          | Poupião Instruct  | če de Convise el  | to).               | -                        |
| Despacho                 | Reuniao, Instruça | ao de Serviço, e  | LC):               |                          |
| Data:                    |                   |                   |                    |                          |
| 23 🗸 Junho               | ✓ 2010 ✓          |                   |                    |                          |
|                          |                   |                   |                    | o despacho antes de      |
| Salvar                   | Enviar            | Imprimir          |                    | enviá-lo ao              |
| Texto do des             | pacho.            |                   |                    | extensionista, clique em |
|                          |                   | $\mathbf{X}$      |                    | "Imprimir PDF", que      |
|                          |                   | $\backslash$      |                    | abrirá o arquivo em uma  |
|                          |                   | $\langle \rangle$ |                    | nova janela.             |
| \                        |                   | $\sim$            |                    |                          |
|                          | $\backslash$      | $\sim$            |                    |                          |
|                          | \                 |                   | $\backslash$       |                          |
|                          | Após              | s digitar,        | $\mathbf{X}$       |                          |
|                          |                   | lue em            | $\sim$             |                          |
|                          | "S                | alvar"            | $\langle \rangle$  |                          |
|                          |                   |                   | $\langle \rangle$  |                          |
|                          |                   |                   | $\langle \rangle$  |                          |
|                          |                   |                   | $\sim$             | Por fim, clique          |
|                          |                   |                   |                    | em "Enviar"              |
|                          |                   |                   |                    |                          |
|                          |                   |                   |                    |                          |
|                          |                   |                   |                    |                          |
|                          |                   |                   |                    |                          |

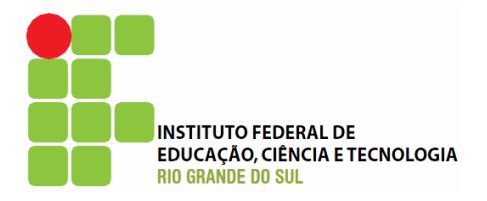

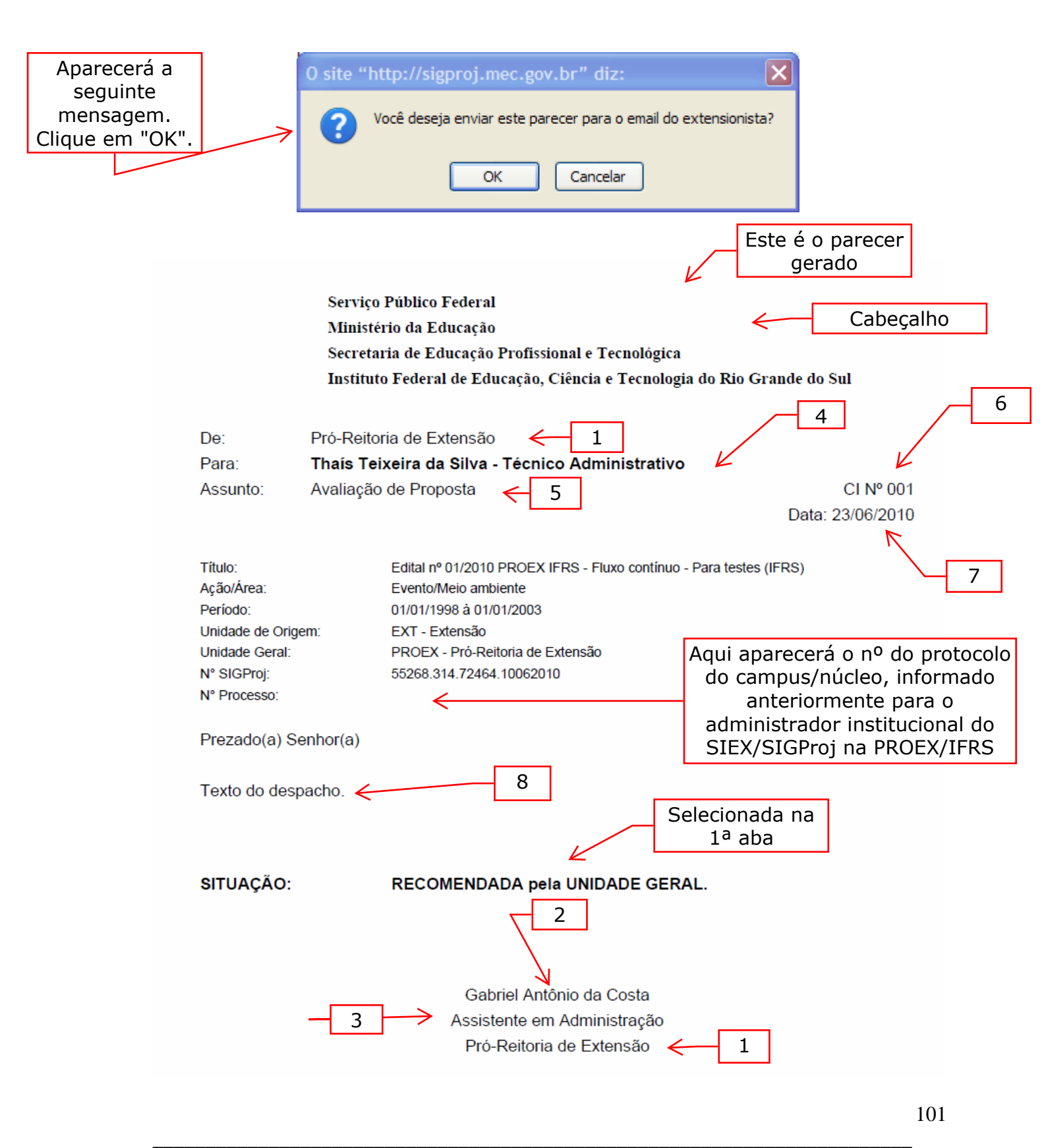

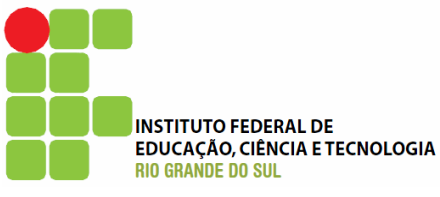

| 1 | Formulário de <i>A</i>                                              | Avaliação de Açô                          | ies             |                          | Nesta aba é possível<br>consultar os despachos<br>já enviados |
|---|---------------------------------------------------------------------|-------------------------------------------|-----------------|--------------------------|---------------------------------------------------------------|
|   | Situação                                                            | Parecer                                   | Editar          | Histórico                | Fechar                                                        |
|   | Submetido em:                                                       |                                           |                 |                          |                                                               |
|   | às 08:48:20 - RECOMENDADA UNID. ORIGEM para RECOMENDADA UNID. GERAL |                                           |                 | L Reenviar               |                                                               |
|   | Submetido em: 10.06.2010                                            |                                           |                 |                          |                                                               |
|   | às 15:43:50 -                                                       | CADASTRADA para A REFORMULAR UNID. ORIGEM |                 |                          | Reenviar                                                      |
|   | às 15:53:47 -                                                       | A REFORMULAR U                            | NID. ORIGEM pa  | ra NÃO RECOMENDADA UNID. | ORIGEM Reenviar                                               |
|   | às 16:14:57 -                                                       | NÃO RECOMENDA                             | da unid. Origei | M para RECOMENDADA UNID. | ORIGEM Reenviar                                               |
|   |                                                                     |                                           |                 |                          |                                                               |

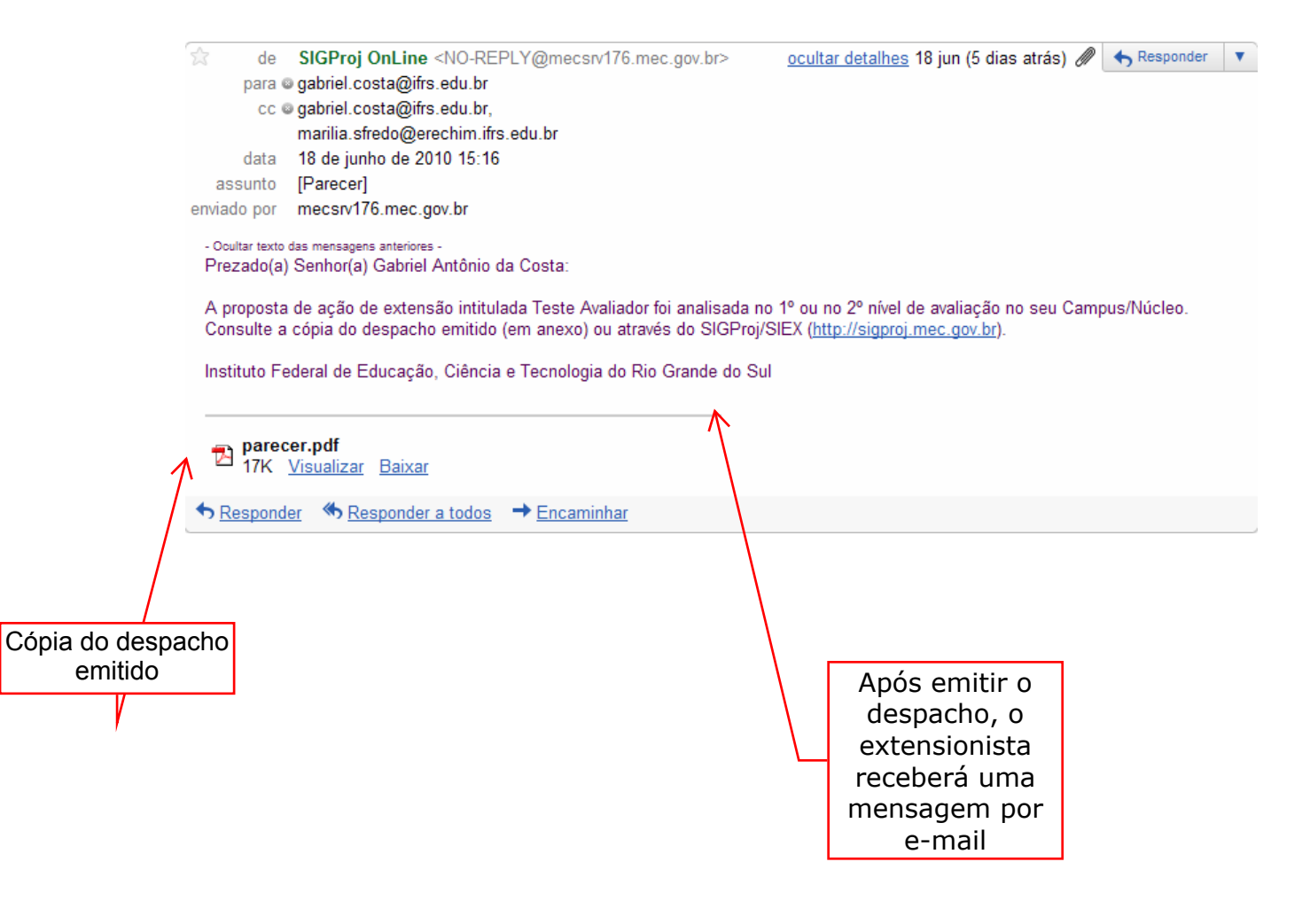

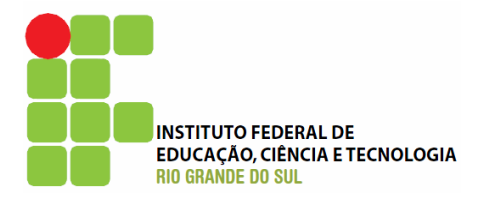

## Mensagens de aviso e erro ao submeter uma proposta

| Mensagem                                                                                                    | Categoria |
|----------------------------------------------------------------------------------------------------|-----------|
| 1. Introdução                                                                                                    |           |
| Informe o "Título da Ação".                                                                                                    | Erro      |
| Escolha a "Unidade Geral".                                                                                                    | Erro      |
| Escolha a "Unidade de Origem".                                                                                                    | Erro      |
| Escolha um "Tipo de Ação" para a sua ação.                                                                                                    | Erro      |
| Defina um "Edital" para vincular a sua proposta.                                                                                                    | Erro      |
| Defina a "Carga Horária Total da Ação".                                                                                                    | Erro      |
| Faça a "Descrição do Público-Alvo".                                                                                                    | Erro      |
| Defina um "Número Estimado de Beneficiários da ação".                                                                                                   | Erro      |
| Escolha a "Linha de Extensão".                                                                                                    | Erro      |
| Escolha a "Grande Área de Conhecimento do CNPq".                                                                                                    | Erro      |
| Escolha a "Área Temática Principal".                                                                                                    | Erro      |
| Preencha a "Avaliação da Ação" pelo público.                                                                                                    | Erro      |
| Preencha a "Avaliação da Ação" pela equipe.                                                                                                    | Erro      |
| Preencha a "Metodologia da Ação".                                                                                                    | Erro      |
| Preencha os "Objetivos da Ação".                                                                                                    | Erro      |
| Preencha o "Resumo da Proposta de Ação".                                                                                                    | Erro      |
| Preencha a "Justificativa da Ação".                                                                                                    | Erro      |
| Atenção! Você já submeteu uma proposta com o edital escolhido. Verifique se o edital possibilita o envio de múltiplas propostas pelo mesmo coordenador. | Aviso     |
| Escolha o "Período de Realização da Ação".                                                                                                    | Aviso     |
| Escolha o "Local de Realização da Ação".                                                                                                    | Aviso     |
| Escolha a "Área Temática Secundária".                                                                                                    | Aviso     |
| Preencha as "Referências da Ação".                                                                                                    | Aviso     |
| Preencha as "Informações para Avaliação da Proposta" que julgar relevante para avaliação.                                                               | Aviso     |
| Não há "Palavra-Chave" cadastrada.                                                                                                    | Aviso     |
| Informe a "Quantidade Estimada de Certificados Equipe de Execução".                                                                                     | Aviso     |
| Não há nenhum "Meio de Divulgação" selecionado.                                                                                                    | Aviso     |
| Informe a "Quantidade Estimada de Certificados para Participantes".                                                                                     | Aviso     |

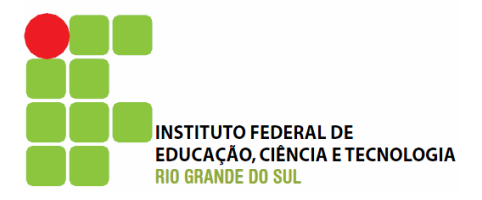

## Mensagens de aviso e erro ao submeter um relatório

| Mensagem                                                                                                    | Categoria |  |
|----------------------------------------------------------------------------------------------------|-----------|--|
| 1. Introdução                                                                                                    |           |  |
| Se a ação não alcançou ou só alcançou parcialmente seus objetivos, identifique a(s) razão(ões).                                | Erro      |  |
| Preencha o campo "Objetivos Realizados" da ação.                                                                               | Erro      |  |
| Preencha as "Dificuldades Ocorridas".                                                                                          | Erro      |  |
| Preencha as "Mudanças Ocorridas".                                                                                              | Erro      |  |
| Preencha as "Conclusões e Perspectivas".                                                                                       |           |  |
| Preencha a "Bibliografia".                                                                                                    |           |  |
| Preencha as "Observações/Conclusões".                                                                                          | Erro      |  |
| Escolha o "Local de Realização da Ação".                                                                                       | Aviso     |  |
| 2. Equipe de Execução                                                                                                    |           |  |
| Há apenas o coordenador na equipe da Ação.                                                                                     | Aviso     |  |
| 3. Participantes                                                                                                    |           |  |
| Informe os participantes envolvidos na ação.                                                                                   | Erro      |  |
| 4. Avaliação Geral                                                                                                    |           |  |
| Escolha pelo menos uma opção com relação forma com que a comunidade participa de forma geral, nos projetos e programas.        | Erro      |  |
| Escolha pelo menos uma abrangência.                                                                                            |           |  |
| Assinale uma opção em "Gestão de equipamentos e recursos financeiros".                                                         |           |  |
| Assinale uma opção em "Gestão de atuação de docentes, técnicos e estudantes".                                                  | Erro      |  |
| Assinale uma opção em "Proposição de novas atividades".                                                                        | Erro      |  |
| Assinale uma opção em "Discussão sobre adequação da metodologia, equipe, estrutura, recursos e equipamentos disponibilizados". | Erro      |  |
| Assinale uma opção em "Readequação do plano de trabalho incluindo cronograma e<br>orçamento".                                  | Erro      |  |
| Assinale uma opção em "Na discussão de resultados parciais".                                                                   | Erro      |  |
| Assinale uma opção em "Definição de atividades prioritárias".                                                                  | Erro      |  |
| Assinale uma opção em "Elaboração do plano de trabalho, incluindo cronograma e<br>orçamento".                                  | Erro      |  |
| Assinale uma opção em "Definição de metas e objetivo".                                                                         | Erro      |  |
| Assinale uma opção em "Elaboração de atividades preparatórias".                                                                |           |  |
| Assinale uma opção em "Definição de metodologia".                                                                              | Erro      |  |

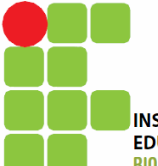

INSTITUTO FEDERAL DE EDUCAÇÃO, CIÊNCIA E TECNOLOGIA RIO GRANDE DO SUL

| Mensagem                                                                                                    | Categoria |
|----------------------------------------------------------------------------------------------------|-----------|
| Assinale uma opção em "Definição das formas de avaliação".                                                                       | Erro      |
| Assinale uma opção em "Redefinição de objetos e metas".                                                                          | Erro      |
| Assinale uma opção em "Na discussão de resultados parciais".                                                                     | Erro      |
| Assinale uma opção em "Coleta, registro e sistematização de informações".                                                        | Erro      |
| Assinale uma opção em "Na discussão dos resultados obtidos".                                                                     | Erro      |
| Assinale uma opção em "Proposição de novas atividades".                                                                          | Erro      |
| Assinale uma opção em "Na divulgação dos resultados obtidos".                                                                    | Erro      |
| Assinale uma opção em "Discussão sobre metodologia, equipe, estrutura, recursos e equipamentos disponibilizados para avaliação". | Erro      |
| Assinale uma opção em "Definição de objetivos e metas da avaliação:".                                                            | Erro      |
| Assinale uma opção em "Gestão de atuação de docentes, técnicos e estudantes envolvidos na avaliação".                            | Erro      |
| Assinale uma opção em "Definição do plano de trabalho da avaliação, incluindo cronograma e orçamento".                           | Erro      |
| Assinale uma opção em "Definição de atividades prioritárias para a avaliação".                                                   | Erro      |
| Assinale pelo menos uma alternativa em cada questão.                                                                             | Erro      |
| Assinale pelo menos uma alternativa em cada questão do item (4.6 Parte VI).                                                      | Erro      |
| Assinale uma opção em "Proposição de novos temas de pesquisa".                                                                   | Erro      |
| Assinale uma opção em "Geração de produtos acadêmico".                                                                           | Erro      |
| Assinale uma opção em "Transferência de conhecimento ou tecnologia gerados".                                                     | Erro      |
| Assinale uma opção em "Aproveitamento da extensão como atividade acadêmica curricular".                                          | Erro      |
| Assinale uma opção em "Flexibilização curricular da graduação".                                                                  | Erro      |
| Assinale uma opção em "Articulação entre ensino, pesquisa e extensão".                                                           | Erro      |

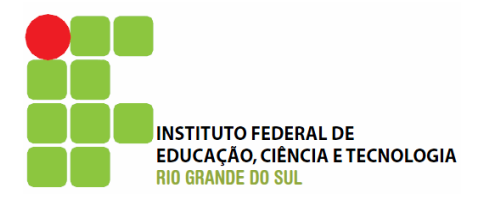

## Fluxograma das ações de extensão no IFRS

Verifique na próxima página.

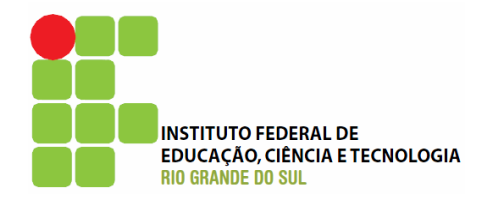

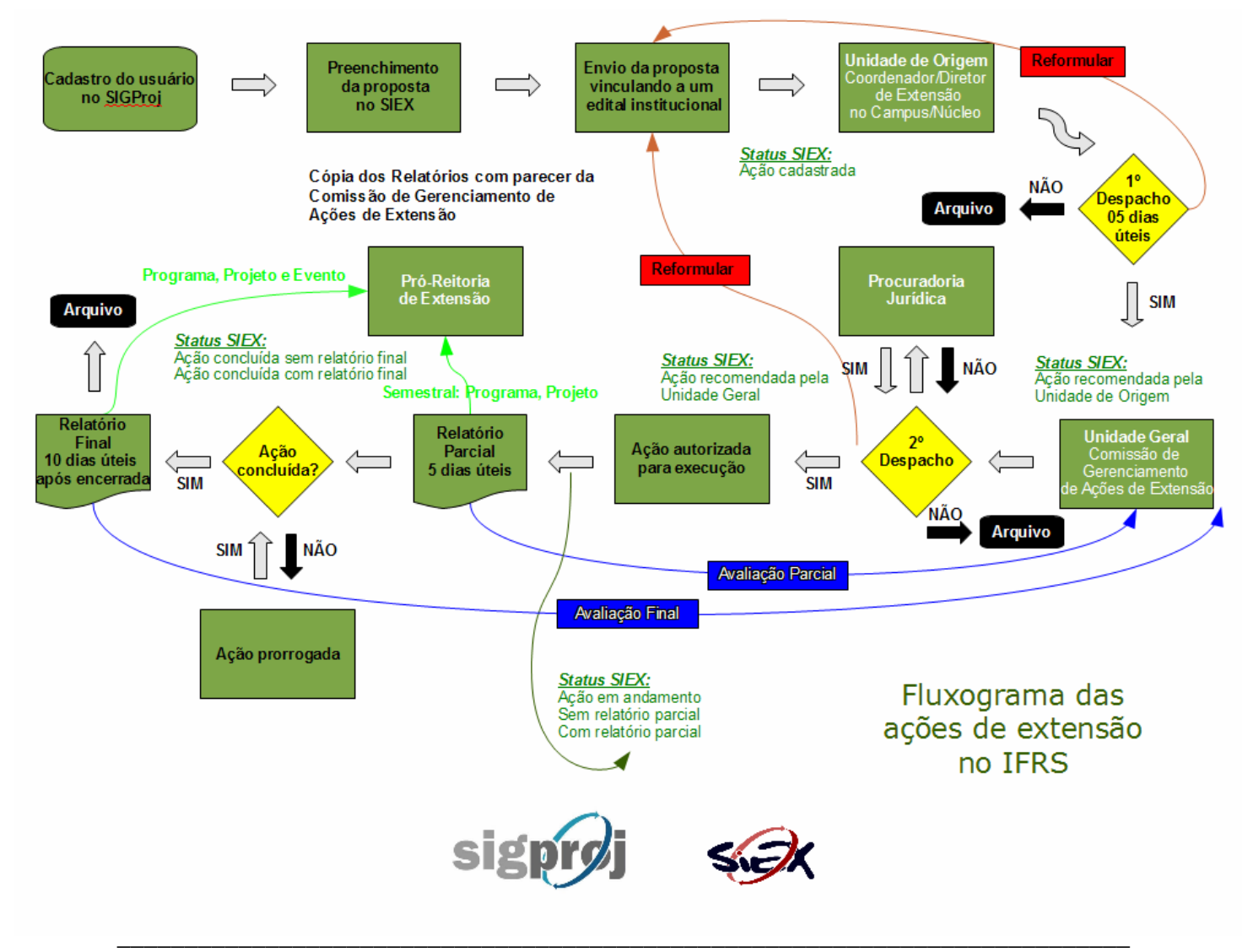